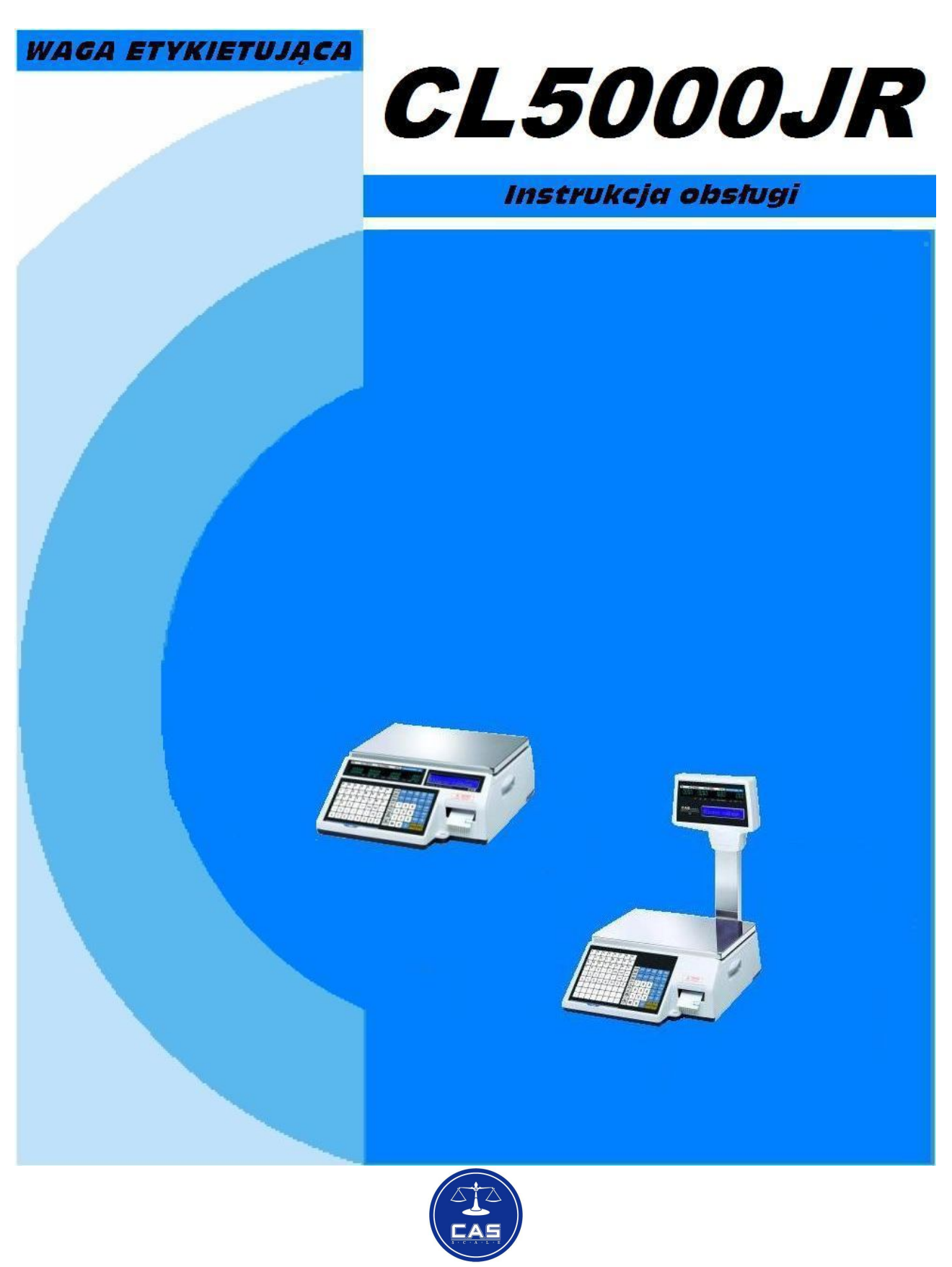

CAS POLSKA 2009

# SPIS TREŚCI

| 1. INFOR | MACJE C | GÓLNE                                                  | 5  |
|----------|---------|--------------------------------------------------------|----|
| 1.1      |         | WPROWADZENIE                                           | 5  |
| 1.2      |         | DANE TECHNICZNE                                        | 6  |
| 1.3      |         | WIDOK WYŚWIETLACZA I KLAWIATURY                        |    |
| 1.4      |         | FUNKCJE KLAWISZY                                       | 10 |
| 1.5      |         | DRUKARKA                                               | 11 |
| 1.6      |         | PRZYGOTOWANIE DO PRACY                                 | 13 |
| 1.7      |         | INSTALACJA ROLKI ETYKIET                               | 14 |
| 2. PROGR | RAMOWA  | NIE                                                    | 16 |
| 2.1      |         | OGÓLNE ZASADY PROGRAMOWANIA                            | 16 |
| 2.2      |         | KOLEJNOŚĆ PROGRAMOWANIA DANYCH                         | 17 |
| 2.3      |         | STRUKTURA PROGRAMU WAGI CL5000 JR (MENU 1000)          |    |
| 2.4      |         | OPIS FUNKCJI PROGRAMOWANIA                             | 20 |
|          | 2.4.1   | Programowanie danych PLU                               | 20 |
|          | 2.4.2   | Programowanie/Edycja danych PLU (Menu 1120)            | 25 |
|          | 2.4.3   | Włączenie pełnej listy parametrów PLU (Menu 1144)      | 35 |
|          | 2.4.4   | Lista PLU (Menu 1150)                                  |    |
|          | 2.4.5   | Klawisze szybkiego dostępu do towarów PLU (Menu 1160)  |    |
|          | 2.4.6   | Programowanie klawiatury szybkiego dostępu (Menu 1160) | 39 |
| 2.5      |         | TABELA I PLU - PROGRAMOWANIE DANYCH                    | 40 |
|          | 2.5.1   | Teksty komunikatów na etykiecie (Menu 1240)            |    |
|          | 2.5.2   | Kraje pochodzenia towarów (Menu 1250)                  | 41 |
|          | 2.5.3   | Kody kreskowe (Menu 1260)                              |    |
| 2.6      |         | TABELA II PLU - PROGRAMOWANIE DANYCH                   |    |
|          | 2.6.1   | Pośredni opis towaru/skład (Menu 1310)                 |    |
| 2.7      |         | Programowanie Tabeli III - Dane (MENU 1400)            |    |
|          | 2.7.1   | Nawa sklepu (Menu 1410)                                |    |
|          | 2.7.2   | Wyświetlanie reklam i nazwy towaru    (Menu 1431)      |    |
|          | 2.7.3   | Edycja komunikatu reklamowego (Menu 1432)              | 52 |
|          | 2.7.4   | Ustawienia funkcji przeliczania walut (€) (Menu 1441)  | 54 |
| 2.8      |         | Ustawienia parametrów ogólnych (MENU 1500)             | 58 |
|          | 2.8.1   | Ustawienia etykiety ogólnej (Menu 1510)                | 58 |
|          | 2.8.2   | Kody kreskowe ogólne (Menu 1520)                       | 59 |
| 2.9      |         | Raporty (Menu 1600)                                    | 60 |
|          | 2.9.1   | Raporty (X) (Menu 1610)                                | 61 |
|          | 2.9.2   | Ogólny raport sprzedaży (Menu 1611)                    | 61 |
|          | 2.9.3   | Raport sprzedaży artykułu PLU (Menu 1612)              |    |

|          | 2.9.4             | Raport towarów dowolnych NIE-PLU (Menu 1613)                | . 63 |
|----------|-------------------|-------------------------------------------------------------|------|
|          | 2.9.5             | Raport sprzedaży grupy towarowej (Menu 1614)                | . 64 |
|          | 2.9.6             | Raport sprzedaży wg działów (Menu 1615)                     | 65   |
|          | 2.9.7             | Raport godzinowy (Menu 1616)                                | . 66 |
|          | 2.9.8             | Zerowanie wszystkich raportów (Menu 1650)                   | . 67 |
| 2.10     | Ustawienia drukow | ania (Menu 1700)                                            | . 68 |
|          | 2.10.1            | Ustawienia zawartości etykiet (Menu 1710)                   | . 68 |
|          | 2.10.2            | Ustawienia drukarki (Menu 1730)                             | 73   |
|          | 2.10.2.1          | Rozmiar etykiety (Menu 1732)                                | 74   |
|          | 2.10.2.2          | Kalibracja czujników drukarki (Menu 1733)                   | 75   |
|          | 2.10.2.3          | Włączenie/Wyłączenie czujnika zabrania etykiety (Menu 1734) | 76   |
|          | 2.10.2.4          | Intensywność wydruku (Menu 1735)                            | 76   |
|          | 2.10.2.5          | Regulacja wysuwu etykiety (Menu 1736)                       | 77   |
|          | 2.10.2.6          | Ustawienia etykiet z nadrukiem (Menu 1737)                  | 78   |
|          | 2.10.2.7          | Inicjalizacja kontrolera drukarki (Menu 1738)               | 79   |
| 2.11     | Konfiguracja wagi | (Menu 1800)                                                 | 80   |
|          | 2.11.1            | Przypisanie działu i nazwy sklepu (Menu 1830)               | 80   |
|          | 2.11.2            | Ustawienie daty i czasu (Menu 1840)                         | 82   |
|          | 2.11.3            | Hasło użytkownika (Menu 1852)                               | . 83 |
|          | 2.11.4            | Testy (Menu 1860)                                           | 84   |
|          | 2.11.4.1          | Test wyświetlacza (Menu 1861)                               | . 84 |
|          | 2.11.4.2          | Test przetwornika A/C (Menu 1862)                           | 85   |
|          | 2.11.4.3          | Test klawiatury (Menu 1863)                                 | . 86 |
|          | 2.11.4.4          | Test drukarki (Menu 1864)                                   | . 86 |
|          | 2.11.4.5          | Test czujników drukarki (Menu 1865)                         | 87   |
|          | 2.11.5            | Ustawienia parametrów wagi (Menu 1870)                      | . 88 |
| 2.12     | Ustawienia komun  | ikacji (Menu1900)                                           | . 92 |
|          | 2.12.1            | Włącz/wyłącz DHCP (Menu 1912)                               | . 93 |
|          | 2.12.2            | Parametry połączenia z siecią (Menu 1913)                   | . 94 |
|          | 2.12.3            | Szybkość RS232 (Menu 1915)                                  | . 98 |
| 3. PRACA | Z WAGĄ            |                                                             | 100  |
| 3.1      | Włączenie wagi i  | podstawowe operacje                                         | 100  |
| 3.2      | Zerowanie wskaz   | ania masy                                                   | 100  |
| 3.3      | Wywoływanie dar   | ych towarów PLU                                             | 102  |
|          | 3.3.1             | Wywoływanie towarów PLU klawiszami numerycznymi             | 102  |
|          | 3.3.2             | Wywoływanie towarów PLU klawiszami szybkiej obsługi         | 103  |
| 3.4      | Tarowanie         |                                                             | 103  |
|          | 3.4.1             | Tara ważona                                                 | 103  |
|          | 3.4.2             | Tara wprowadzana ręcznie                                    | 104  |

|            | 3.4.3                     | Tara zaprogramowana dla towarów PLU                | 104 |
|------------|---------------------------|----------------------------------------------------|-----|
|            | 3.4.4                     | Usuwanie wprowadzonej wartości tary                | 105 |
| 3.5        | Ważenie i sprzeda         | až                                                 | 106 |
|            | 3.5.1                     | Ważenie towaru i wydruk etykiety                   | 106 |
|            | 3.5.2                     | Sprzedaż towaru na sztuki i druk etykiety          | 107 |
|            | 3.5.3                     | Sprzedaż towaru na sztuki zbiorcze i druk etykiety | 108 |
| 3.6        | Chwilowa zmiana c         | eny                                                | 109 |
|            | 3.6.1                     | Chwilowa zmiana ceny towarów ważonych              | 110 |
|            | 3.6.2                     | Chwilowa zmiana ceny towarów na sztuki             | 111 |
|            | 3.6.3                     | Chwilowa zmiana ceny towarów na sztuki zbiorcze    | 112 |
| 3.7        | Rabaty                    |                                                    | 113 |
|            | 3.7.1                     | Bezpośredni rabat procentowy od należności         | 113 |
|            | 3.7.2                     | Rabat wartościowy od należności                    | 114 |
| 4. INFORM  | ACJE DODATKOWE            |                                                    | 116 |
| 4.1 EI     | ementy etykiety           |                                                    | 116 |
| 4.1 Ta     | ablica kodów ASCII 1250   |                                                    | 118 |
| 4.2 N      | umery stron kodowych w W  | indows                                             | 119 |
| 4.1 O      | pis gniazd połączeniowych | w wadze                                            | 120 |
| 5. DEKLAR  | ACJA ZGODNOSCI WE         |                                                    | 121 |
| 6. OŚWIAD  | CZENIE ZARZĄDU CAS PO     | LSKA DOTYCZĄCE DYREKTYW WEEE I ROHS                | 122 |
| 7. OGRANIC | ZENIA W UŻYTKOWANIU       |                                                    | 123 |

#### **INFORMACJE OGÓLNE** 1.

#### 1.1 **WPROWADZENIE**

Dziękujemy Państwu za zakup elektronicznej wagi metkującej CAS CL5000 JUNIOR. Waga została zaprojektowana z najwiekszą starannością i z myślą o użytkowniku.

Waga wyposażona jest w bardzo wiele użytecznych i zaawansowanych funkcji, posiada solidna konstrukcje i przejrzyste MENU umożliwiające łatwe programowanie. Jesteśmy przekonani, że będą Państwo zadowoleni z użytkowania wagi.

Prosimy zawsze pamiętać o zasadach bezpieczeństwa podczas instalacji i użytkowania wagi opisanych w punkcie 1.1. niniejszej instrukcji.

Wszelkie problemy, pytania i niejasności prosimy zgłaszać do autoryzowanych przedstawicieli firmy CAS.

Wykorzystanie informacji zawartych w niniejszej instrukcji obsługi, pozwoli na dostosowanie sposobu funkcjonowania wagi CAS CL5000 JUNIOR do Państwa potrzeb i pełne wykorzystanie ich możliwości funkcionalnvch.

### **1.2 DANE TECHNICZNE**

| Max zakres ważenia          | 3/6 kg                       | 15/30 kg |  |  |  |  |  |
|-----------------------------|------------------------------|----------|--|--|--|--|--|
| Działka                     | 1/2g                         | 5/10 g   |  |  |  |  |  |
| Max Tara                    | -2,999 - 5.998 kg - 9.995 kg |          |  |  |  |  |  |
| Szybkość konwertera.<br>A/D | Około 8 razy/sek.            |          |  |  |  |  |  |
| Rozmiar szalki              | 380 x 244 mm                 |          |  |  |  |  |  |

| Klawisze             | Тур: В                                                                | 48 klawiszy PLU,<br>36 klawiszy funkcyjnych | Typ: R               | 72 klawiszy PLU,<br>36 klawiszy funkcyjnych |  |  |  |  |
|----------------------|-----------------------------------------------------------------------|---------------------------------------------|----------------------|---------------------------------------------|--|--|--|--|
| Szybki dostęp do PLU |                                                                       | 96 PLU                                      |                      | 144 PLU                                     |  |  |  |  |
|                      | Podświe                                                               | tlane wyświetlacze - 24 cyf                 | ry LCD + Alfa<br>LCD | numeryczny – 12 znaków                      |  |  |  |  |
| Wyświetlacz          | Tara : 4 cyfry<br>Masa : 5 cyfr<br>Cena : 6 cyfr<br>Należność: 6 cyfr |                                             |                      |                                             |  |  |  |  |

| Drukarka               | Termiczna, Szybkość druku: 75 mm/sek.                                                                                                    |  |  |  |  |  |
|------------------------|----------------------------------------------------------------------------------------------------|--|--|--|--|--|
| Rozdzielczość drukarki | 202 dpi                                                                                                    |  |  |  |  |  |
| Rozmiar etykiety       | Szerokość: 40mm~60 mm<br>Długość: 30mm~80 mm                                                                                                    |  |  |  |  |  |
| Typy kodów kreskowych  | EAN13, I2OF5, CODE128C                                                                                                    |  |  |  |  |  |
| Czcionki               | Rozmiar: mały, średni duży, dowolny format, pochylone, pogrubione,<br>podkreślone, przekreślone, przekreślone podwójną linią, odwrócone,<br>cieniowane, konturowe |  |  |  |  |  |
| Rodzaj wydruku         | Termiczny                                                                                                    |  |  |  |  |  |
| Temp. pracy            | -10° C~ 40° C                                                                                                    |  |  |  |  |  |
| Zasilanie              | AC 100~240V 50/60Hz 1.5A                                                                                                    |  |  |  |  |  |

|                            | Norwo dopych                                  | Iloáá                   |                                                                                            |  |
|----------------------------|-----------------------------------------------|-------------------------|--------------------------------------------------------------------------------------------|--|
|                            |                                               | HOSC                    | Zakres numeracji                                                                           |  |
|                            | PLU                                           | 6 000                   | 1-99999                                                                                    |  |
|                            | Opisy bezpośrednie (skład) po 300<br>znaków   | 1000                    | Powiązane z wybranymi<br>towarami PLU                                                      |  |
|                            | Opisy pośrednie (skład) po 400 znaków         | 100                     | 1~100                                                                                      |  |
|                            | Kody kreskowe użytkownika                     | 20                      | 1~20                                                                                       |  |
|                            | Działy                                        | 99                      | 1~99                                                                                       |  |
|                            | Grupy                                         | 99                      | 1~99                                                                                       |  |
|                            | Pochodzenie towaru                            | 500                     | 1~500                                                                                      |  |
| Dane programowane          | Wyświetlany tekst reklamowy (po 80<br>znaków) | 9                       | 1~9                                                                                        |  |
| Bune programowane          |                                               | 30                      | Stałych - 0~30                                                                             |  |
|                            | Formaty etykiet                               | 20                      | Programowanych – 51-<br>60                                                                 |  |
|                            | Obrazy – grafika mapa bitowa b//w             | 5                       | 1~5                                                                                        |  |
|                            | Jednostki towarów nie ważonych                | 8                       | 1~8                                                                                        |  |
|                            | Raporty X, Z                                  | 1                       | W/g PLU, sprzedaży po<br>cenie otwartej (nie<br>PLU), W/g Grup, W/g<br>działów, godzinowy, |  |
|                            | Tablica Tar                                   | 99                      | 1~99                                                                                       |  |
| Sprzedaż okresowa          | Sprzedaż zapisywana w pamięci: dowoln         | y okres przyj           | ęty przez użytkownika.                                                                     |  |
| Typy raportów<br>sprzedaży | Odczyt raportu:<br>Typ X (okresowy),          | Zerowanie raportu:<br>Z |                                                                                            |  |

**Uwaga:** Producent zastrzega sobie prawo do zmian specyfikacji wagi bez wcześniejszego powiadamiania.

## **1.3 WIDOK WYŚWIETLACZA I KLAWIATURY**

### WYŚWIETLACZ (PT - Wyświetlacz tary )

Тур – В,

|       |     |      | -   |     |      |      |         |       |       |    | Ekran alfanumeryczny             |  |
|-------|-----|------|-----|-----|------|------|---------|-------|-------|----|----------------------------------|--|
| PT    | kg  | MASA |     | kg  | CENA |      | zł/kg   | NALEŻ | NOŚĆ  | zł |                                  |  |
|       |     |      |     |     |      |      |         |       |       |    |                                  |  |
|       |     | ST   | ►0+ | NET | AUTO | SAVE | PREPACK | D/C   | SHIFT | TR | Max 6/15 kg Min 40 g e=d=2/5 g 💷 |  |
| Тур - | - R |      |     |     |      |      |         |       |       |    |                                  |  |

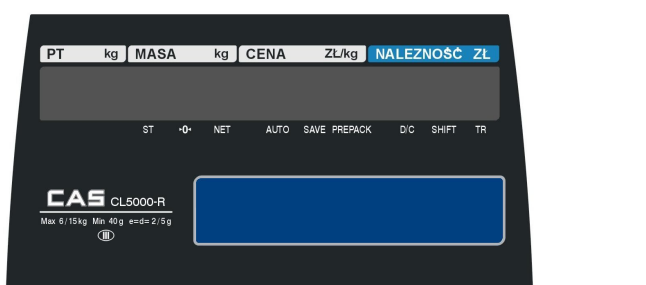

### SYMBOLE ZNACZNIKÓW NA WYŚWIETLACZU

| SYMBOLE     | OPIS                                          |
|-------------|-----------------------------------------------|
| ST (▼)      | Znacznik stabilności wagi                     |
| ▶0◀ (♥)     | Znacznik masy zerowej                         |
| NET (▼)     | Znacznik masy NETTO                           |
| AUTO (▼)    | Znacznik trybu pracy (automatyczne ważenie)   |
| SAVE (♥)    | Znacznik automatycznego zapamiętywania towaru |
| PREPACK (♥) | Znacznik trybu pracy paczkowania              |
| DC (▼)      | Znacznik rabatu                               |
| SHIFT (▼)   | Znacznik klawisza SHIFT                       |
| TR (▼)      | Znacznik transmisji                           |

### KLAWIATURA

### Wersja R

|        |          |      |                  | н  | G     | F        | E | D | С  | В        | A  |
|--------|----------|------|------------------|----|-------|----------|---|---|----|----------|----|
|        |          |      |                  | Р  | 0     | N        | м | L | к  | J        | 1  |
|        | TARE     | ZERO | RETURN           | Х  | w     | V        | U | т | s  | R        | Q  |
| PRE S/ | AUTO     | FOR  | DISC(%)          | L. | SPACE | SPACE    | - |   | \$ | z        | Y  |
| 4      |          |      | INSERT           |    |       |          |   |   |    |          |    |
| 9 F    | 8        | 7    | DISC(-)          | Z  | CHAR  | ,        | • | ) | (  | %        | /  |
|        |          |      | DEL              | ź  | Ś     | Ó        | Ń | Ł | E  | ć        | Δ  |
| 6      | 5        | Δ    | WT/CT            | _  | -     | <u> </u> |   | - | -  | <u> </u> | -1 |
|        |          | -    | CAPS             |    |       |          |   |   |    |          |    |
| 3      | 2        | 1    | MISC.<br>WEIGHED |    |       |          |   | - | -  |          |    |
|        | <u> </u> |      |                  |    |       |          |   |   |    |          |    |
| СР     | 0        | 00   | BY COUNT         |    |       |          |   |   |    |          |    |

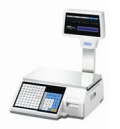

MENU PG UP

PG DOWN

TEST ST TTL

T PRINT

Wersja B

| A | в        | С | D | Е | F     | G     | Н        | RETURN            | ZERO     | TARE | OVER<br>RIDE | DATE<br>TIME | MENU    |
|---|----------|---|---|---|-------|-------|----------|-------------------|----------|------|--------------|--------------|---------|
| 1 | J        | к | L | м | N     | 0     | Р        | SHIFT<br>DISC(%)  | FOR      | AUTO | PRE<br>PACK  | SAVE         | PG UP   |
| Q | R        | s | т | U | v     | w     | x        | INSERT<br>DISC(-) | 7        | 8    | 9            | PLU          | ADD     |
| Y | z        |   | + | - | 00105 | 00105 | <u> </u> | DEL<br>WT/CT      | <u> </u> | Ē    |              | ×            | PG DOWN |
| - | <u> </u> | ⇒ |   | - | SPACE | SPAGE |          | CAPS              | 4        | 5    | 0            | ESC          | TEST    |
| / | %        | ( | ) | · | ,     | CHAR  | Ż        | WEIGHED           | 1        | 2    | 3            | FEED         | ñ       |
| Ą | ć        | Ę | Ł | Ń | Ó     | Ś     | Ź        | MISC.<br>BY COUNT | 00       | 0    | С            | PRINT        | PRINT   |
|   | A        |   |   |   | â     | A     |          |                   |          |      |              |              |         |

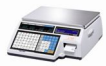

### **1.4 FUNKCJE KLAWISZY**

| KLAWISZE       |   | FUNKCJE                                                                                                    |
|----------------|---|----------------------------------------------------------------------------------------------------|
| 0~9            | • | Klawisze numeryczne używane są do wprowadzania ceny, ilości, tary, itp.                                                                                                    |
| 00             |   | Klawisz podwójnego zera.                                                                                                    |
| С              |   | Klawisz kasowania używany jest do usuwania błędnych stanów i wartości.                                                                                                    |
| ZERO           |   | Klawisz używany jest do zerowania wskazań masy w przypadku wystąpienia małych odchyleń od zera.                                                                                                    |
| TARE           |   | Klawisz służy do ręcznego tarowania masy.                                                                                                    |
| OVER<br>RIDE   |   | Klawisz służy do tymczasowej zmiany ceny towaru PLU.                                                                                                    |
| DATE<br>TIME   |   | Klawisz [DATE/TIME] służy do przełączania na wyświetlaczu wagi informacji dotyczącej wskazania: daty, godziny, numeru wagi i działu.<br>W trybie programowania klawisz [ <b>A</b> ] służy do przeglądania linia po linii (przewijania w górę) ekranu menu funkcji.                                                                                         |
| MENU           |   | Klawisz [MENU] służy do wchodzenia w tryb programowania.<br>W wadze CL5000 Junior w trybie programowania, funkcja [PG UP] nie jest aktywna.                                                                                                    |
| FOR            |   | Klawisz służy do wprowadzania ilości np. 3 szt. za (FOR) 10zł.<br>Klawisz ten służy również do przełączania znaczenia wprowadzanej wartości<br>umożliwiając zadeklarowanie jej jako: ilość, sztuki i cena.                                                                                                    |
| AUTO           |   | Klawisz włączania trybu automatycznego drukowania.                                                                                                    |
|                |   | Klawisz trybu pracy paczkowania, w którym raz wywołany towar PLU nie jest kasowany<br>po wydrukowaniu a drukowanie odbywa się automatycznie po zamianie masy.<br>W trybie programowania klawisz [4] służy do powrotu z wybranej funkcji<br>do poprzedniego ekranu menu.<br>Klawisz [SAVE] służy do zachowania danych wywołanego towaru PLU na wiele ważeń. |
| SAVE           |   | Użycie funkcji "SAVE" zapobiega automatycznemu usuwaniu wybranych danych po<br>jednokrotnym zważeniu towaru.<br><i>W trybie programowania klawisz "SAVE" służy do zachowania wprowadzanych danych.</i>                                                                                                    |
| VOID           |   | Unieważnienie pozycji sprzedaży (w trybie sumowania).<br>W trybie programowania klawisz [▶] służy do przejścia do ekranu wybranej funkcji<br>menu.                                                                                                    |
| PLU            |   | Klawisz do wywoływania towarów PLU z pamięci wagi.<br>W trybie programowania klawisz [▼] służy do przeglądania linia po linii (przewijania<br>w dół) ekranu funkcji.                                                                                                    |
| ADD<br>PG DOWN |   | Klawisz [ADD] służy do sumowania kolejnych towarów w czasie sprzedaży.<br>W wadze CL5000 Junior w trybie programowania, funkcja [PG DOWN] nie jest<br>aktywna.                                                                                                    |
| ESC            |   | Klawisz [X] służy do określenia ilości etykiet dla funkcji drukowania wielu etykiet dla<br>pojedynczej operacji sprzedaży.<br>W trybie programowania klawisz [ESC] służy do wychodzenia z dowolnej funkcji oraz<br>do wychodzenia z trybu programowania bez zapamiętania wprowadzonych ustawień.                                                           |
|                |   | Klawisz [ST/TTL] (Subtotal/Total) służy do podejrzenia wartości podsumowania i sumy końcowej dla sprzedaży towarów w trybie sumowania.                                                                                                    |

|   | FEED              | Klawisz [FEED]- służy do wysuwania papieru lub etykiety z drukarki bez wydruku.                                                                                                    |
|---|-------------------|----------------------------------------------------------------------------------------------------|
|   | PAY               | Klawisz [PAY]- służy do udzielania płatności w sprzedaży.<br>W trybie programowania klawisz [TEST] służy do wykonywania różnych testów.                                                                                  |
|   | PRINT             | Klawisz [PRINT]- służy do drukowania etykiet w określonym trybie pracy.<br>W trybie programowania klawisz służy jako [Enter] zatwierdzenie i zapisanie w pamięci<br>wybranych ustawień wszelkich programowanych funkcji. |
|   | RETURN            | Klawisz [Return]- służy do unieważniania transakcji lub działań.<br>Klawisz [Shift]- służy do użycia drugiej funkcji dostępnej na niektórych klawiszach.                                                                 |
|   | DISC(%)           | Klawisz [Discount %-] służy do wprowadzania rabatu procentowego.<br>W wadze CL5000 Junior w trybie programowania, funkcja [Insert] nie jest aktywna.                                                                     |
|   | DISC(-)<br>DEL    | Klawisz [DISC-] służy do udzielania rabatu (DISCOUNT).<br>W wadze CL5000 Junior w trybie programowania, funkcja [DEL] nie jest aktywna.                                                                                  |
|   | WT/CT<br>CAPS     | Klawisz [WT/CT] służy do przełączania pomiędzy artykułami ważonymi (WT) i na sztuki<br>(CT).<br>W trybie programowania klawisz [CAPS] służy do przełączania pomiędzy małymi i<br>dużymi literami.                        |
|   | MISC.<br>WEIGHED  | Klawisz [MISC BY WEIGHT] służy do sprzedaży dowolnego towaru ważonego (nie zapisanego w pamięci PLU).                                                                                                    |
|   | MISC.<br>BY COUNT | Klawisz [MISC BY COUNT] służy do sprzedaży dowolnego towaru na sztuki (nie zapisanego w pamięci PLU).                                                                                                    |
|   | V                 | Klawisz pośredniego wywołania operatora.                                                                                                    |
| Α | <b>Z</b>          | Klawisze alfanumeryczne. Służą do wpisywania tekstów.                                                                                                    |
|   | \$                | Klawisz do wprowadzania znaku \$.                                                                                                    |
|   | -                 | Klawisz cofania (backspace). Klawisz ten używany jest do kasowania tekstów.                                                                                                    |
|   | SPACE             | Klawisz spacji.                                                                                                    |
|   |                   | Klawisz do przechodzenia do następnej linii i zatwierdzenia tekstu.                                                                                                    |
| / | <b>~</b> [Ż]      | Klawisze symboli i polskich znaków .                                                                                                    |
|   | CHAR              | Klawisz do wprowadzania symboli w/g tablicy kodów ASCII                                                                                                    |

### 1.5 DRUKARKA

Poznanie funkcji głównych elementów drukarki jest bardzo ważne dla właściwej eksploatacji wagi.

(1) Głowica termiczna: jest elementem dokonującym druku na etykietach termoczułych (metodą termiczną – nie wymagającą tuszu ani taśm barwiących). Na czas wymiany rolki z etykietami głowicę

należy unieść do góry przez zmianę położenia metalowej dźwigni z napisem "OPEN ↑" (w kierunku zgodnym ze strzałką umieszczoną na dźwigni), dostępnej po otwarciu bocznej pokrywy drukarki. Po dokonaniu wymiany rolki z etykietami głowicę należy opuścić zmieniając położenie wyżej wymienionej dźwigni w kierunku przeciwnym do umieszczonej na niej strzałki.

#### WAŻNE!

Należy chronić głowicę przed uszkodzeniem mechanicznym!

Głowica jest elementem bardzo precyzyjnym i delikatnym. Prosimy chronić głowicę przed zalaniem wodą lub innymi cieczami. Nie wolno używać etykiet zanieczyszczonych piaskiem lub innymi substancjami.

Nigdy nie wolno dotykać głowicy od strony stykającej się z papierem twardymi ostrymi przedmiotami!

Gwarancja nie obejmuje usterek w wynikających z mechanicznych uszkodzeń głowicy wynikających z niewłaściwej eksploatacji lub obsługi!

W przypadku zgniecenia i przyklejenia się etykiety do powierzchni głowicy, należy skontaktować się z autoryzowanym punktem serwisowym w celu uzyskania pomocy.

(2) Wałek przesuwu (wykonany z gumy): jest elementem powodującym przesuw etykiet i zapewniającym im właściwy docisk do głowicy. Wałek należy chronić przed odkształceniem oraz uszkodzeniami mechanicznymi. Uszkodzenia powierzchni rolki mogą powodować pogorszenie jakości druku.

### WAŻNE!

Aby zapobiec trwałemu odkształceniu rolki, w przypadku gdy waga nie będzie użytkowana dłużej niż 1 dzień, należy głowicę unieść do góry za pomocą metalowej dźwigni z napisem "OPEN  $\uparrow$ ", dostępnej po otwarciu bocznej pokrywy drukarki.

(3) Krawędź odklejająca: jest elementem na którym w czasie pracy drukarki następuje odklejenie etykiety od warstwy podkładowej. W czasie wymiany rolki z etykietami należy zwrócić uwagę na właściwe ułożenie taśmy z etykietami na krawędzi odklejającej.

#### <u>Uwaga</u>:

Należy utrzymywać w czystości komorę drukarki i usuwać gromadzące się zanieczyszczenia.

Nie należy eksploatować wagi z otwartą lub uszkodzoną pokrywą drukarki.

Eksploatacja bez pokrywy drukarki lub z otwartą pokrywą może być powodem uszkodzenia głowicy drukarki przez gromadzące się zanieczyszczenia i utraty gwarancji. Uszkodzone pokrywy należy niezwłocznie zgłosić do wymiany autoryzowanemu punktowi serwisowemu.

### **1.6 PRZYGOTOWANIE DO PRACY**

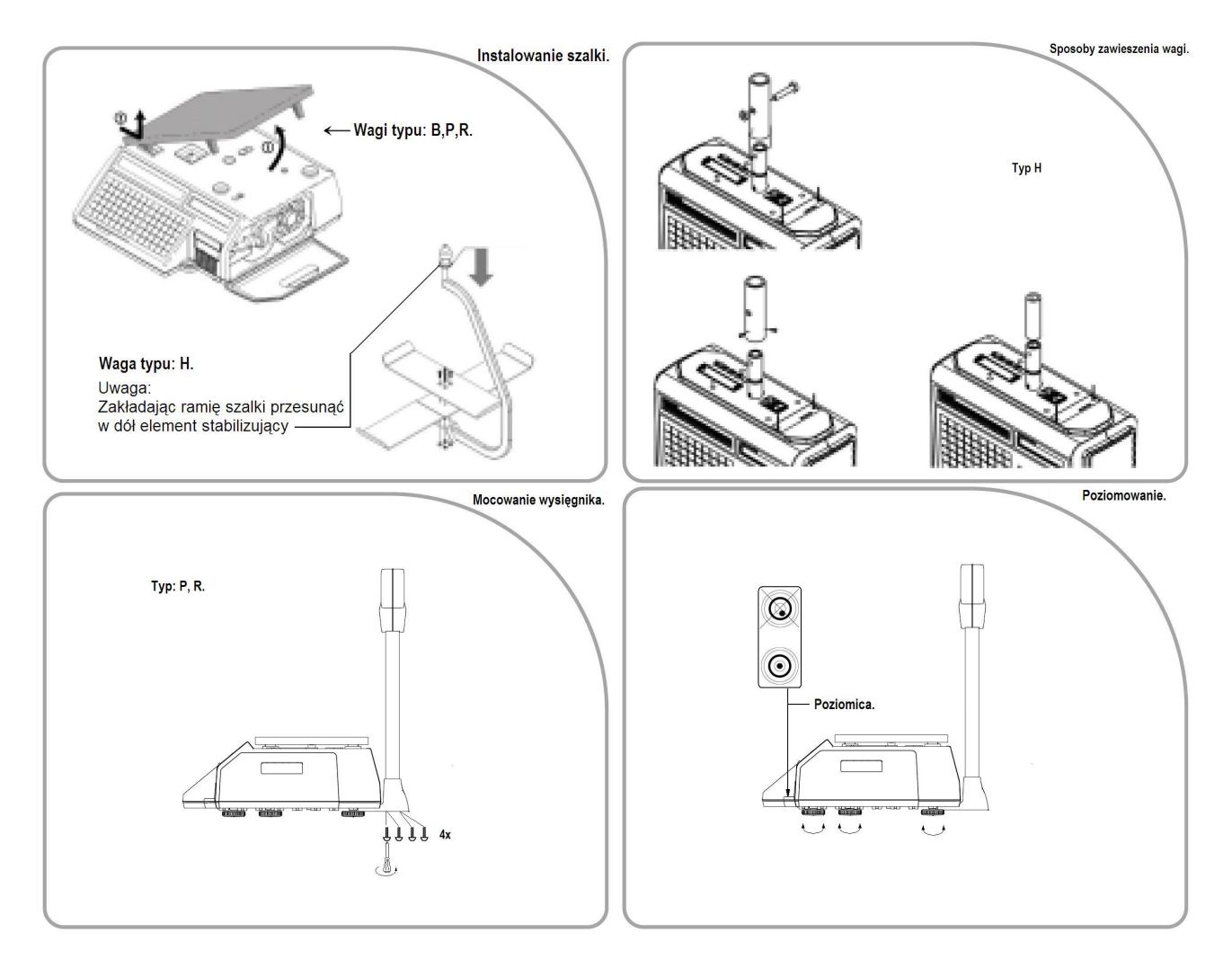

Ważne: Przed rozpoczęciem eksploatacji należy wagę wypoziomować.

### **1.7 INSTALACJA ROLKI ETYKIET**

### Specyfikacja wymiarów rolki etykiet

Zewnętrzna średnica rolki : 100 mm Wewnętrzna średnica rolki: 40 mm

Szerokość etykiety: 60 mm(MAX)

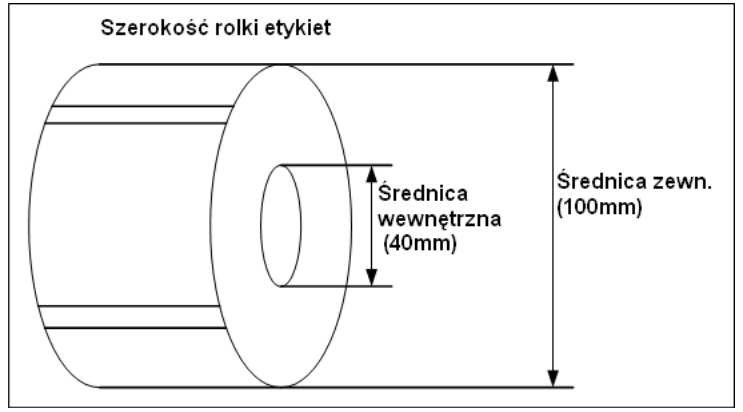

### Wielkość etykiet

Szerokość etykiet : 40(Min)~60 mm(MAX) Długość etykiet : 30(Min)~80 mm(MAX)

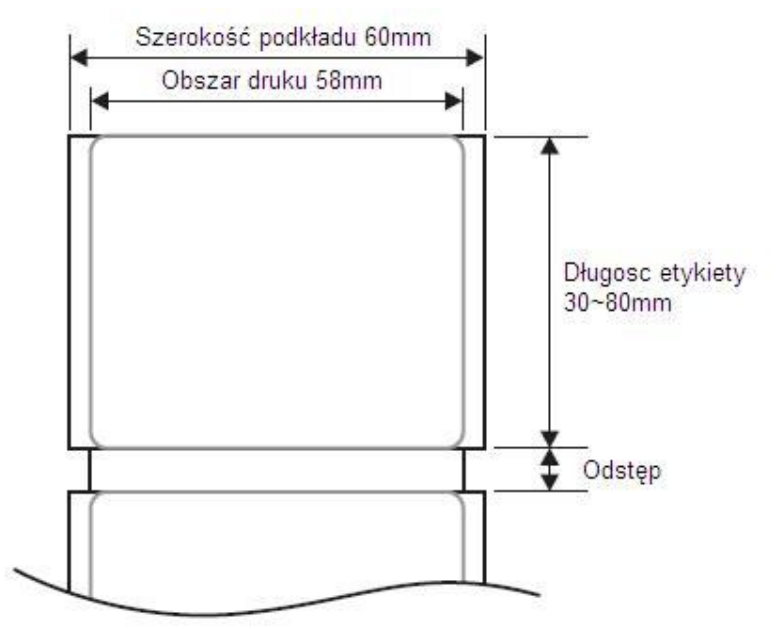

### Opis instalacji rolki etykiet:

Wyłącz wagę (klawiszem **ON/OFF)** i otwórz pokrywę drukarki (rys.1).

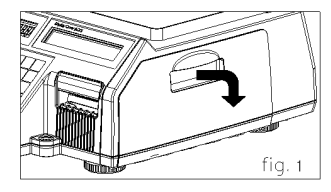

Następnie:

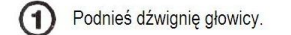

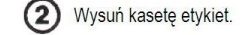

(4) Załóż nową rolkę.

6

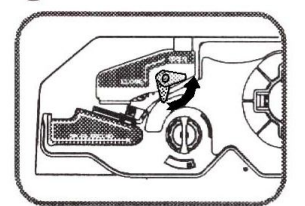

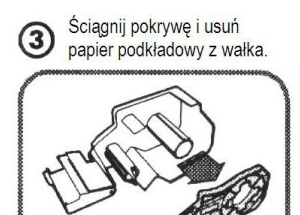

Załóż papier w/g rysinku i nawiń papier podkładowy na wałek.

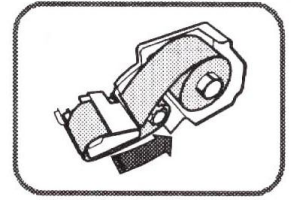

Nawiń papier podkładowy wykonując kilka obrotów wałka.

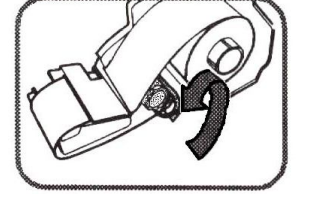

8 Załóż pokrywę kasety.

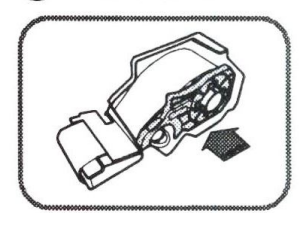

Załóż na wałek klips mocujący papier podkładowy.

Naciśnij klawisz FEED.

\*Jeśli wysuw etykiety jest nieprawidłowy, to należy sprawdzić:

- a. rozmiar etykiety (MENU 1732- ustawienie wielkości etykiety),
- b. kalibrację czujnika (MENU 1734 auto-kalibracja czujnika synchronizacji etykiet).
- c. ustawienie wysuwu etykiet (MENU 1736 ustawienie wysuwu etykiet).

## 2. PROGRAMOWANIE

### 2.1 OGÓLNE ZASADY PROGRAMOWANIA

Wagę można programować korzystając z komputera używając programu CL-Works (dostarczonego wraz z wagą na płycie CD-ROM), albo za pomocą klawiatury. Dzięki czytelnym wyświetlaczom LCD bezpośrednie programowanie wagi jest ułatwione.

W czasie programowania wagi, używa się klawiszy:

MENU

| MENU  | Wejście do MENU    | SAVE             | Zapisanie wszystkich ustawień    | PRINT | Zapisywanie              |
|-------|--------------------|------------------|----------------------------------|-------|--------------------------|
| PG UP |                    |                  | w dowolnej chwili                | FRINT | pojedynczych ustawień    |
| ×     | Wyjście z MENU bez | DATE<br>TIME PLU | Przechodzenie (przewijanie) menu |       | Usuwanie błędnych danych |
| ESC   | zapisywania        |                  | góra, dół                        |       |                          |
|       |                    |                  |                                  |       |                          |

Po naciśnięciu klawisza wojdzie w tryb programowania i pojawi numer menu wraz odpowiadającym mu początkowym ekranem menu.

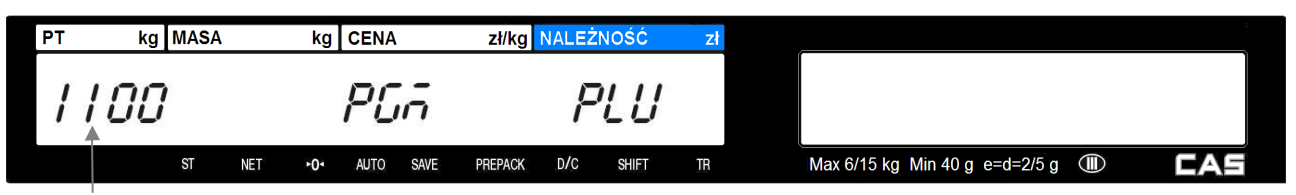

Migająca cyfra wskazująca położenie kursora w czasie wyboru numeru programowanej funkcji.

Wszystkie funkcje programowania posiadają nadane numery.

W takcie programowania na wyświetlaczu widoczne będą następujące informacje:

- na wyświetlaczu numerycznym jest wyświetlany numer i nazwa wybranej funkcji menu. Migająca cyfra wskazuje położenie kursora w czasie wyboru numeru programowanej funkcji.

- na wyświetlaczu alfanumerycznym jest wyświetlana jest programowana treść programowanego parametru dla wybranej funkcji.

Przykład:

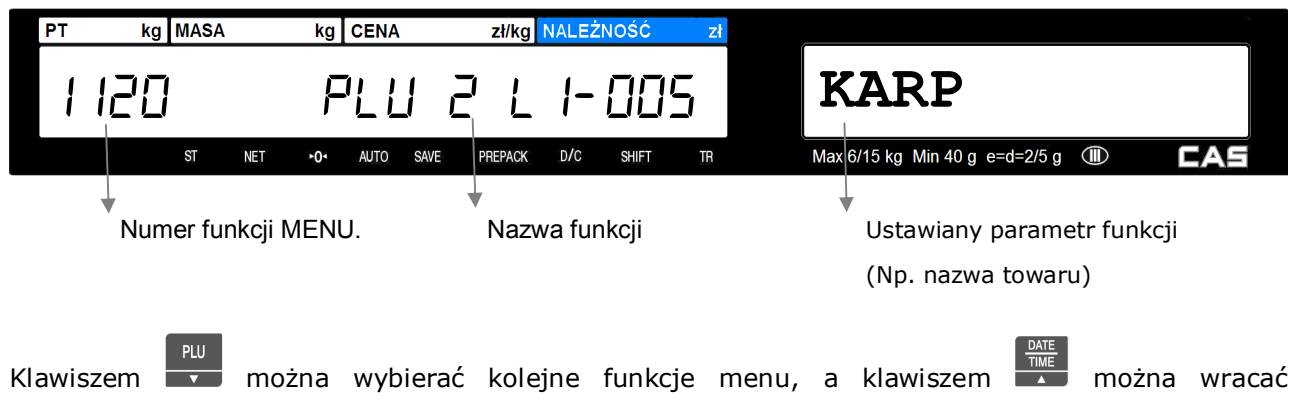

do poprzednich funkcji menu.

Wyboru określonej numerem funkcji menu programowania można dokonać na dwa sposoby:

#### Przykład :

Wpisać numer funkcji USTAWIENIE DATY I CZASU - MENU 1840

#### Sposób pierwszy – Podanie numeru funkcji:

Najpierw wpisać numer funkcji 1840 i potem nacisnąć klawisz MENU PGUP, na wyświetlaczu wagi pojawi się

menu funkcji 1840 - USTAWIENIE DATY I CZASU. Migająca cyfra wskazuje położenie kursora w czasie programowania funkcji.

| PT  | kg | MASA |     | kg  | CENA |       | zi/kg   | NALEŻI | NOŚĆ  | zł |                                |     |
|-----|----|------|-----|-----|------|-------|---------|--------|-------|----|--------------------------------|-----|
|     |    | _    |     |     |      | -     |         |        |       | Ì  |                                |     |
| 184 | '' | ĽL   | 185 | {   | 112  | 5 - i | 1       | 130    | -111  | 15 |                                |     |
| . – |    |      |     |     |      |       | _       |        |       |    |                                |     |
|     |    | ST   | NET | +0٩ | AUTO | SAVE  | PREPACK | D/C    | SHIFT | TR | Max 6/15 kg Min 40 g e=d=2/5 g | CAS |
|     |    |      |     |     |      |       |         |        |       |    |                                |     |

#### Sposób drugi – Przeglądanie menu:

MENU

Rozpocząć od naciśnięcia klawisza roup w celu wejścia do menu "TRYB PROGRAMOWANIA" wagi.

| РТ                                                                                      | kg MASA                                                                                                    | A   | kg  | CENA |      | zł/kg   | NALEŻ | NOŚĆ  | Zł |  |                                    |  |  |
|-----------------------------------------------------------------------------------------|----------------------------------------------------------------------------------------------------|-----|-----|------|------|---------|-------|-------|----|--|------------------------------------|--|--|
| 1                                                                                       | 100                                                                                                    |     |     | PC   | -    |         | F     | ĽŬ    |    |  |                                    |  |  |
|                                                                                         | ST                                                                                                    | NET | ►0ª | AUTO | SAVE | PREPACK | D/C   | SHIFT | TR |  | Max 6/15 kg Min 40 g e=d=2/5 g 🕕 🔼 |  |  |
| ligająca cyfra wskazuje położenie kursora w czasie wyboru numeru programowanej funkcji. |                                                                                                    |     |     |      |      |         |       |       |    |  |                                    |  |  |
| ۹<br>۹<br>۵<br>۶                                                                        | ająca cyfra wskazuje położenie kursora w czasie wyboru numeru programowanej funkcji.<br>wybrać programowanie funkcji USTAWIENIE DATY I CZASU – <b>MENU 1840</b> , naciśnij klawisze <b>8</b> 4. |     |     |      |      |         |       |       |    |  |                                    |  |  |

| - / | , · · · F |    | ,    |      | -   | - <b>,</b> |      |         | -    |       |          |    | , 5                                |
|-----|-----------|----|------|------|-----|------------|------|---------|------|-------|----------|----|------------------------------------|
| P   | T P       | kg | MASA |      | kg  | CENA       |      | zł/kg   | NALE | ŻNOŚĆ | ;        | Zł | <b>Zł</b>                          |
|     |           |    |      |      |     |            | _    |         |      |       |          |    |                                    |
|     | 1841      | Π  | וק   | 7779 | ?   | $\Pi$      | 5-7  | 17      | 17   | חק    | $(\Pi)$  | 5  | 7                                  |
|     | 10 10     | -  |      |      |     | <u> </u>   | -    | _       | 1 _1 |       | <u> </u> | -  |                                    |
|     |           |    | ST   | NET  | ►0ª | AUTO       | SAVE | PREPACK | D/C  | SHIFT |          | TR | Max 6/15 kg Min 40 g e=d=2/5 g 🕕 📕 |

### 2.2 KOLEJNOŚĆ PROGRAMOWANIA DANYCH

#### Ważne:

W czasie programowania wagi, istotne znaczenie ma kolejność programowania poszczególnych danych.

Szczegółowy opis programowania każdej funkcji znajduje się w instrukcji obsługi.

Programowanie należy rozpocząć od:

- ustawienia daty i czasu (programowane w MENU 1840)

- przypisanie wadze numeru działu i numeru nazwy sklepu (programowane w MENU 1830).
- ustawienia wielkości etykiety (programowane w MENU 1732)
- ustawienia kalibracji czujników etykiety (automatyczna kalibracja w MENU 1733)
- formaty kodów kreskowych wraz z ich numerami (programowane w MENU 1260 lub za pomocą programu CL-Works)
- zaprogramowanie treści stopki/nagłówka zawierającego nazwę sklepu (programowane w MENU 1410)

Jeśli dane w wadze będą programowane przy użyciu programu CL-Works, to zależnie od rodzaju wykorzystywanego połączenia z komputerem, należy ustawić parametry komunikacji przez Ethernet W-LAN (programowane w **MENU 1913**) lub RS232 (programowane w **MENU 1915**).

Dane zawierające dodatkowe informacje o towarach (np. opisy pośrednie zawierające skład towaru), które użytkownik będzie chciał wykorzystywać w czasie eksploatacji wagi należy zaprogramować przed przystąpieniem do programowania listy towarów PLU. Tylko wtedy możliwe będzie powiązanie tych danych z danymi poszczególnych artykułów PLU.

### Programowanie danych, które nie będą używane przez użytkownika można pominąć.

- Danymi tymi są:
- treść komunikatów reklamowo/informacyjnych drukowanych na etykiecie wraz z ich numerami (programowana w MENU 1240 lub za pomocą programu CL-Works)
- treść komunikatów reklamowo/informacyjnych wyświetlanych na wyświetlaczu wagi w czasie przerw pracy wraz z ich numerami (programowana w MENU 1430 lub za pomocą programu CL-Works)
- nazwy krajów pochodzenia towarów wraz z ich numerami (programowane w MENU 1250 lub za pomocą programu CL-Works)
- treść opisów pośrednich (np. składu surowcowego) wraz z ich numerami (programowane w MENU 1310
  lub za pomocą programu CL-Works)
- nazwa sklepu (programowane w MENU 1410 lub za pomocą programu CL-Works)
- formaty etykiet programowanych przez użytkownika wraz z elementami graficznymi (programowane wyłącznie za pomocą programu CL-Works)

Po zaprogramowaniu powyższych danych można zaprogramować:

- dane towarów PLU (programowane w MENU 1120 lub za pomocą programu CL-Works).
- ustawienia klawiszy klawiatury szybkiego dostępu do pamięci PLU (programowane w MENU 1160 lub za pomocą programu CL-Works).
- ustawienie hasła dostępu (programowane w MENU 1852 lub za pomocą programu CL-Works).

#### <u>Ważne:</u>

W wagach pracujących pod nadzorem systemu komputerowego należy zablokować hasłem (MENU 1852) możliwość dostępu operatorów do funkcji programowania oraz funkcji chwilowej zmiany cen i typu towaru. Zakres blokady wybrać w ustawiając parametr

W zablokowanie tych funkcji nie ma wpływu na przesyłanie danych z systemu komputerowego.

### 2.3 STRUKTURA PROGRAMU WAGI CL5000 JR (MENU 1000)

| KOD  | MENU                   | KO<br>D | Sub-MENU                            | KOD       | Sub-MENU                                |
|------|------------------------|---------|-------------------------------------|-----------|-----------------------------------------|
| 1100 | Programowanie PLU      | 1120    | PLU Nowy/Edvcia                     |           |                                         |
|      |                        | 1144    | Wybór elementów opisu l             | PLU       |                                         |
|      |                        | 1150    | Lista - Wydruk przykłado            | wych da   | anych towarów PLU                       |
|      |                        | 1160    | Klawisze szybkiego doste            | enu do P  |                                         |
| 1200 | Tabela I -PI II        | 1240    | Teksty komunikatów na e             | etykiecie | – (99 x 20znaków)                       |
|      |                        | 1250    | Nazwy krajów pochodzer              | nia towa  |                                         |
|      |                        | 1260    | Struktury kodów kreskow             | wch       |                                         |
|      |                        | 1270    | Wartości tary programow             | /anei     |                                         |
| 1300 | Tablica II - PLU       | 1310    | Onisy pośrednie (Skład –            | 100 x 40  | Oznaków)                                |
| 1400 | Tabela III - Dane      | 1410    | Nazwa sklepu                        | 100 × 10  |                                         |
|      |                        | 1441    | listawienia funkcji przeli          | czania v  | valut (£)                               |
| 1500 | listawienia narametrów | 1510    | Ustawienia etykiety ogól            | nei       |                                         |
| 1000 | ogólnych               | 1510    |                                     |           | 0.140.50                                |
| 1600 | Departu                | 1520    | Odezut raportów                     |           |                                         |
| 1000 | Raporty                | 1010    | Ouczyt Taportow                     | 1612      | Sprzedaży wekazanogo towaru PLU         |
|      |                        |         |                                     | 1613      | Sprzedaży towarów o cenie               |
|      |                        |         |                                     | 1015      | otwartej (nie PLU)                      |
|      |                        |         |                                     | 1614      | Sprzedaży w/g grup                      |
|      |                        |         |                                     | 1615      | Sprzedaży w/g działów                   |
|      |                        |         |                                     | 1616      | Godzinowa statystyka sprzedaży          |
|      |                        | 1650    | Zerowanie wszystkich ra             | portów    | ·                                       |
| 1700 | Ustawienia drukowania  | 1710    | Ustawienie zawartości et            | ykiety    |                                         |
|      |                        | 1730    | Ustawienia drukarki                 | 1732      | Rozmiar etykiety                        |
|      |                        |         |                                     | 1733      | Kalibracja czujników drukarki           |
|      |                        |         |                                     | 1734      | Wł./Wył. czujnika zabrania etykiety     |
|      |                        |         |                                     | 1735      | Regulacja intensywności druku           |
|      |                        |         |                                     | 1736      | Regulacja wysuwu etykiety               |
|      |                        |         |                                     | 1737      | Ustawienia dla etykiet z nadrukiem      |
|      |                        |         |                                     | 1738      | Inicjalizacja kontrolera drukarki       |
| 1800 | Konfiguracja           | 1830    | Przypisanie nr. działu/nr.          | . nazwy   | sklepu/nr opisu klawiatury PLU          |
|      | wagi                   | 1840    | Ustawienie daty i czasu             |           |                                         |
|      |                        | 1850    | Uprawnienia/hasło                   | 1852      | Zmiana hasła użytkownika                |
|      |                        | 1860    | Testy                               | 1861      | Test wyświetlacza                       |
|      |                        |         |                                     | 1862      | Test przetwornika A/C                   |
|      |                        |         |                                     | 1863      | Test klawiatury                         |
|      |                        |         |                                     | 1864      | Test drukarki                           |
|      |                        |         |                                     | 1865      | Test czujnikow drukarki                 |
|      |                        | 1870    | Parametry wagi                      |           |                                         |
|      |                        | 1890    | Kasowanie pamięci                   | 1891      | Kasowanie pamięci danych PLU            |
|      |                        |         |                                     | 1892      | Kasowanie ustawień Tabeli I             |
|      |                        |         |                                     | 1893      | Kasowanie ustawień Tabeli II            |
| 1000 |                        | 1010    | Developmentary largers of the still | 1894      |                                         |
| 1900 | ustawienia Komunikacji | 1910    | Parametry komunikacji               | 1911      | 1. UKresienie wagi w sieci              |
|      |                        |         |                                     | 1912      | 2. WIQCZ / WYGQCZ DICP<br>3. Nr TD wagi |
|      |                        |         |                                     | 1915      | 5. Szyhkość RS232C                      |
|      |                        |         |                                     | 1916      | 6. Ustawienia WLAN                      |
|      |                        |         |                                     | 1917      | 7. Konfiguracia WLAN                    |
|      |                        | 1       |                                     |           | ,                                       |

### 2.4 OPIS FUNKCJI PROGRAMOWANIA

### 2.4.1 Programowanie danych PLU

W pamięci wagi można zaprogramować dane dla 6000 asortymentów. Programowanie danych jest możliwe przy użyciu klawiatury wagi, albo za pomocą programu CL-Works.

Zależnie od dokonanego wyboru parametru EXPAND w **MENU1144** -"**Wybór elementów opisu PLU**", dane dla towaru PLU mogą być określone przez 20 lub 28 elementów opisujących. Pozwala to dostosować wyświetlaną w czasie programowania wagi listę wyświetlanych elementów opisu PLU.

Dane opisu towaru wprowadza się za pomocą programu CL Works zainstalowanego na komputerze PC, programu obsługi sprzedaży posiadającego możliwość wysyłania danych do wag lub używając klawiatury wagi - numerycznej (wartości liczbowe) i alfanumerycznej (nazwy, litery, symbole itp.). Dane PLU dla towarów mogą być podzielone według następujących kryteriów:

 Numeru działu – w czasie sprzedaży dostępne będą tylko asortymenty którym został przypisany numer działu zgodny z numerem działu do którego przypisano wagę. Działowi można przypisać jeden z 5 wariantów klawiatury szybkiego dostępu do pamięci.

Uwaga:

Każda waga musi być przyporządkowana do określonego numeru działu. Domyślnie ustawiony jest dział nr 1. <u>Artykuły przypisane do działów o numerach innych niż ustawiony w wadze nie będą dostępne.</u> Ułatwia to obsługę wagi i minimalizuje możliwość popełnienia błędów.

 Numer grupy towarowej – towary PLU w zapisane w wadze mogą być w ramach działu przypisane do różnych grup towarowych. Podział taki pozwala na uzyskiwanie informacji o statystyce sprzedaży w poszczególnych grupach towarowych.

| DZIAŁY:        |            |                     |                   |                  |                |  |  |
|----------------|------------|---------------------|-------------------|------------------|----------------|--|--|
| 1. MIĘSO       |            | 2. SERY             |                   | 3. OWOCE/WARZYWA |                |  |  |
| GRUPY TOWA     | ROWE:      | <b>GRUPY TOWARO</b> | WE:               | GRUPY TOWAROWE:  |                |  |  |
| 1. Wieprzowina | TOWARY PLU | 4. Sery żółte       | TOWARY PLU        | 7.Owoce krajowe  | TOWARY PLU     |  |  |
|                | 1. Schab   |                     | 41. Gouda         |                  | 71. Jabłka     |  |  |
|                | 2. Szynka  |                     | 42. Tylżycki      |                  | 72. Gruszki    |  |  |
|                | itd        |                     | itd               |                  | itd            |  |  |
| 2. Wołowina    | TOWARY PLU | 5. Sery białe       | TOWARY PLU        | 8. Owoce import  | TOWARY PLU     |  |  |
|                | 21.        |                     | 51. Twaróg chudy  |                  | 81. Cytryny    |  |  |
|                | 22.        |                     | 52. Twaróg tłusty |                  | 82. Pomarańcze |  |  |
|                | itd        |                     | itd               |                  | itd            |  |  |
| 3. Baranina    | TOWARY PLU | 6. Sery pleśniowe   | TOWARY PLU        | 9. Warzywa       | TOWARY PLU     |  |  |
|                | 31. Comber |                     | 61. Brie          |                  | 91. Marchew    |  |  |
|                | 32.        |                     | 62. Lazur         |                  | 92. Ziemniaki  |  |  |
|                | itd        |                     | itd               |                  | itd            |  |  |
| itd            |            | itd                 |                   | itd              |                |  |  |

### Przykład podziału danych o towarach na działy i grupy:

Poniższa tabela zawiera skrócone omówienie wszystkich dostępnych elementów opisu PLU.

| LP | Nazwa        | Znaczenie                                                         | Uwagi                                       |
|----|--------------|-------------------------------------------------------------------|---------------------------------------------|
|    | parametru    |                                                                   |                                             |
| 1  | dEPtno:      | Określa numer działu dla programowanego towaru PLU.               | Po zaprogramowaniu wagi możliwe będzie      |
|    |              | Wybierz numer działu, <i>np. 1.</i>                               | wywołanie wyłącznie tych towarów, które     |
|    |              | Nr działu może być z zakresu od 1 do 99.                          | zostały przypisane do działu o numerze      |
|    |              |                                                                   | zgodnym z numerem działu do którego została |
|    |              |                                                                   | przypisana waga określonym w MENU1830.      |
| 2  | PLU no:      | Określa numer PLU.                                                | Ilość pozycji PLU możliwa                   |
|    |              | Wybierz numer dla programowanego towaru PLU, np. 1.               | do zaprogramowania: 6 000                   |
|    |              | Numer PLU może być z zakresu od 1 do 999999.                      |                                             |
| 3  | PLU 1 tYPE:  | Określ typ dla programowanego towaru PLU:                         | W zależności od wybranego typu towaru       |
|    |              | 1- ważony.                                                        | niektóre elementy automatycznie nie będą    |
|    |              | 2- na sztuki                                                      | wyświetlane np. dla towarów ważonych        |
|    |              | 3- sprzedawany na sztuki w opakowaniu zbiorczym                   | nie będą wyświetlane elementy 16 i 17.      |
| 4  | PLU 2 L1:    | Określa treść pierwszej linii nazwy PLU. Max. 40 znaków.          | W MENU 1710 można wybrać elementy, które    |
|    |              | Wpisz treść pierwszej linii nazwy.                                | maja być drukowane na etykiecie.            |
| 5  | PLU 3 L2:    | Określa treść drugiej linii nazwy PLU. Max. 40 znaków.            |                                             |
|    |              | Wpisz treść drugiej linii nazwy.                                  |                                             |
| 6  | PLU 4 L3:    | Określa treść trzeciej linii nazwy PLU. Max. 5 znaków.            |                                             |
|    |              | Wpisz treść trzeciej linii nazwy.                                 |                                             |
| 7  | PLU 5 GroUP: | Określa nr grupy towarowej dla programowanego towaru PLU.         | Numer grupy można wykorzystać do celów      |
|    |              | Wybierz nr grupy towarowej dla PLU, np. 1                         | statystycznych – używany dla raportu        |
|    |              | Nr grupy może być z zakresu od 0 do 99.                           | sprzedaży ze wskazanej grupy towarowej      |
| 8  | PLU 6 iCodE: | Określa numer kodu towaru dla programowanego towaru PLU.          |                                             |
|    |              | Kod towaru może zawierać do 6 cyfr w zakresie od 1 do 999999      |                                             |
|    |              | określających numer identyfikacyjny towaru w kodzie kreskowym.    |                                             |
|    |              | Przykład struktury kodu EAN13 dla towaru ważonego zawierającej    |                                             |
|    |              | prefiks początkowy, numer towaru, informację o masie i cyfrę      |                                             |
|    |              | kontrolną: 291111WWWWWC                                           |                                             |
|    |              | Jeżeli wymagane jest drukowanie kodu typu 590, dla towaru         |                                             |
|    |              | nie-ważonego to zamiast opisanego wyżej formatu kodu              |                                             |
|    |              | zawierającego ciąg informacji pochodzących w wagi, należy użyć    |                                             |
|    |              | formatu kodu zawierającego określenie: trzycyfrowego kodu kraju i |                                             |
|    |              | czterocyfrowego numeru producenta (wprowadzone jako cyfry         |                                             |
|    |              | stałe) oraz zmienną IIIII odpowiadającą pięciocyfrowemu kodowi    |                                             |
|    |              | towaru.                                                           |                                             |
|    |              | Przykład takiej struktury kodu EAN13: 5901234IIIIIC.              |                                             |

| 9  | PLU 7 FiXEdP: | Określa użycie funkcji stałej ceny dla programowanego towaru PLU.   |                                         |
|----|---------------|---------------------------------------------------------------------|-----------------------------------------|
|    |               | Ustaw parametr wartość określający rodzaj ceny używanej dla         |                                         |
|    |               | programowanego towaru:                                              |                                         |
|    |               | 0= nie używaj stałej ceny - należność wyliczana na podstawie        |                                         |
|    |               | wskazania masy i zaprogramowanej ceny towaru                        |                                         |
|    |               | 1= użyj stałej ceny – należność jest równa zaprogramowanej cenie    |                                         |
|    |               | towaru niezależnie od jego ilości.                                  |                                         |
|    |               | Funkcja przydatna, gdy chcemy rozliczyć sprzedaż towarów            |                                         |
|    |               | sprzedawanych na sztuki o znanej masie łącznej. Jej użycie          |                                         |
|    |               | wymaga odpowiedniego skonfigurowania formatu kodu kreskowego        |                                         |
|    |               | stosownie do wymagań sposobu rozliczania.                           |                                         |
| 10 | PLU 8 UnitP:  | Określa wartość ceny jednostkowej (zł/kg, zł/szt. albo              |                                         |
|    |               | zł/szt. opakowania) dla programowanego towaru PLU.                  |                                         |
|    |               | Wprowadź wartość ceny jednostkowej dla programowanego towaru,       |                                         |
|    |               | może być z zakresu od 0,01 do 9999,99 zł.                           |                                         |
| 11 | PLU 9 tArE    | Określa wartość tary zapamiętanej dla towaru PLU.                   | Towar zawsze będzie wywoływany z podaną |
|    |               |                                                                     | wartością zapamiętanej tary.            |
| 12 | PLU10 P-dAtE: | Określa ustawienie daty używanej do oznaczenia daty pakowania       |                                         |
|    |               | dla programowanego towaru PLU. Wartość ta jest odejmowana           |                                         |
|    |               | od bieżącego wskazania daty i służy do wyliczenia daty drukowanej   |                                         |
|    |               | na etykiecie. Podaj ilość dni z zakresu od 0 do 999                 |                                         |
| 13 | PLU11 P-timE  | Określa ustawienie godziny używanej do oznaczenia godziny           |                                         |
|    |               | pakowania dla programowanego towaru PLU. Wartość ta jest            |                                         |
|    |               | odejmowana od bieżącego wskazania godziny i służy do wyliczenia     |                                         |
|    |               | godziny drukowanej na etykiecie.                                    |                                         |
|    |               | Podaj ilość godzin z zakresu od 0 do 99. Jeśli wartość ta będzie    |                                         |
|    |               | ustawiona na 0, to drukowane będzie bieżące wskazanie godziny       |                                         |
| 14 | PLU12 S-dAtE: | Określa ustawienie terminu ważności towaru używanego                |                                         |
|    |               | dla formuły "Należy spożyć do:" dla programowanego towaru PLU.      |                                         |
|    |               | Data ważności jest wyliczana przez dodanie podanej ilości dni do    |                                         |
|    |               | bieżącej daty. Jeśli wartość ta będzie ustawiona na 0, to drukowane |                                         |
|    |               | będzie wskazanie bieżącej daty.                                     |                                         |
|    |               | Podaj ilość dni z zakresu od 0 do 999.                              |                                         |
| 15 | PLU13 S-timE  | Określa ustawienie godziny terminu ważności towaru używanej dla     |                                         |
|    |               | formuły "Należy spożyć do:" używanej dla programowanego towaru      |                                         |
|    |               | PLU. Wartość ta jest dodawana do bieżącego wskazania godziny        |                                         |
|    |               | i służy do wyliczenia godziny drukowanej na etykiecie.              |                                         |
|    |               | Podaj ilość godzin z zakresu od 0 do 99. Jeśli wartość ta będzie    |                                         |
|    |               |                                                                     |                                         |

| 16 | PLU14 mSG-no: | Określa numer pośredniego opisu towaru drukowanego na etykiecie    | Dostępnych jest 100 opisów, po 400 znaków       |
|----|---------------|--------------------------------------------------------------------|-------------------------------------------------|
|    |               | dla programowanego towaru PLU.                                     | każdy.                                          |
|    |               | Opis może zawierać informacje o składzie surowcowym, numerze       | Treść opisów programowana jest w MENU           |
|    |               | normy, sposobie przechowywania itp.                                | 1310, gdzie każdemu opisowi pośredniemu         |
|    |               | Wprowadź numer opisu pośredniego z zakresu od 1 do 100.            | nadawany jest numer.                            |
|    |               | Uwaga:                                                             | Uwaga:                                          |
|    |               | Aby użyć opisu pośredniego, należy wcześniej zaprogramować jego    | Możliwe jest użycie tylko jednego rodzaju opisu |
|    |               | treść w Menu 1310, a potem wprowadzić jego numer (z zakresu od     | towaru – albo pośredniego, albo                 |
|    |               | 1 do 100).                                                         | bezpośredniego. <b>Opis pośredni będzie</b>     |
|    |               | Jeżeli dla programowanego towaru użyto opisu pośredniego, opis     | drukowany, jeżeli zaprogramowano numer          |
|    |               | bezpośredni nie będzie drukowany na etykiecie (patrz uwaga obok).  | opisu pośredniego różny od 0.                   |
| 17 | PLU15 mSG:    | Określa treść bezpośredniego opisu towaru drukowanego              | Dostępnych jest 1000 opisów, po 300 znaków .    |
|    |               | na etykiecie.                                                      | Uwaga:                                          |
|    |               | Opis może zawierać informacje o składzie surowcowym, numerze       | Możliwe jest użycie tylko jednego rodzaju opisu |
|    |               | normy, sposobie przechowywania itp.                                | towaru – albo pośredniego, albo                 |
|    |               | Uwaga:                                                             | bezpośredniego.                                 |
|    |               | Opis bezpośredni będzie drukowany na etykiecie, jeżeli dla         | Opis bezpośredni będzie drukowany, jeżeli       |
|    |               | programowanego towaru nie użyto opisu pośredniego (patrz uwaga     | dla parametru "PLU14 mSG-no" wybrano            |
|    |               | obok).                                                             | numer opisu pośredniego = 0.                    |
| 18 | PLU16 LAbEL:  | Określa numer formatu etykiety, która ma być stosowana             | Uwaga: Wpisanie numeru etykiety, skutkuje       |
|    |               | indywidualnie dla aktualnie programowanego towaru PLU.             | drukiem wybranego wzoru etykiety, zamiast       |
|    |               | Nr etykiety może być z zakresu od 1 do 30 oraz od 51 do 60,        | ogólnego wzoru etykiety wybranego w             |
|    |               | zależnie od ilości zaprogramowanych formatów etykiet.              | ustawieniach Menu1510.                          |
|    |               | 30 formatów jest zaprogramowanych fabrycznie – od nr 1 do 30.      | Jeżeli dla niektórych towarów PLU w czasie      |
|    |               | 10 formatów może być zaprogramowanych przez użytkownika pod        | programowania ich parametrów określono          |
|    |               | numerami od nr 51 do 60.                                           | parametr oznaczający indywidualny numer         |
|    |               |                                                                    | etykiety, to dla tych towarów zamiast etykiety  |
|    |               |                                                                    | ogólnej drukowana będzie etykieta o wybranym    |
|    |               |                                                                    | formacie.                                       |
| 19 | PLU17 bAr:    | Określa nr struktury kodu kreskowego dla programowanego towaru.    | Uwaga: Wpisanie numeru struktury kodu           |
|    |               | Zakres numerów struktury kodu kreskowego zależy od ilości          | kreskowego dla programowanego towaru            |
|    |               | zaprogramowanych w wadze struktur kodów kreskowych i może          | skutkuje drukiem kodu o wybranej strukturze,    |
|    |               | być z zakresu od nr 1 do 20.                                       | zamiast struktury ogólnej wybranej w            |
|    |               |                                                                    | ustawieniach Menu1510.                          |
| 20 | PLU18 PddAtE: | Określa ustawienie daty produkcji drukowanej na etykiecie.         |                                                 |
|    |               | Data produkcji jest wyliczana przez odejmowanie podanej ilości dni |                                                 |
|    |               | od bieżącej daty. Jeśli wartość ta będzie ustawiona na 0,          |                                                 |
|    |               | to drukowane będzie wskazanie bieżącej daty.                       |                                                 |
|    |               | Podai ilość dni z zakresu od 0 do 999.                             |                                                 |

| 21 | PLU19 SmSG:     | Określa numer komunikatu tekstowego, którego treść będzie        | Możliwe jest zaprogramowane 99 kmunikatrów    |
|----|-----------------|------------------------------------------------------------------|-----------------------------------------------|
|    |                 | drukowana na etykiecie                                           | tekstowych po 20 znaków każdy.                |
|    |                 | Wprowadź nr komunikatu drukowanego na etykiecie z zakresu od 1   | Treść komunikatów tekstowych programowana     |
|    |                 | do 99                                                            | jest w MENU 1240                              |
| 22 | * PLU23 PCS:    | Zależnie od tupu towaru:                                         | * Element jest wyświetlany jeżeli             |
|    |                 | - Dla towarów typu 2 - na sztuki - parametr określa ilość sztuk  | w Menu 1144 ustawiono wartość parametru       |
|    |                 | towaru w cenie jednostkowej jest sprzedawanych w każdej          | "EXPAND - YES".                               |
|    |                 | transakcji.                                                      |                                               |
|    |                 | Np. zawsze sprzedawane są 3 sztuki w cenie po 2 zł/szt. –        | Uwaga:                                        |
|    |                 | obliczona należność wyniesie 6zł a ilość sprzedanych sztuk       | Parametr jest uwzględniany tylko dla towarów  |
|    |                 | wyniesie 3.                                                      | nie-ważonych sprzedawanych na sztuki.         |
|    |                 |                                                                  |                                               |
|    |                 | Dla towarów typu 3 – na sztuki w opakowaniu zbiorczym - parametr |                                               |
|    |                 | określa ilość sztuk towaru w opakowaniu dla zaprogramowanej      |                                               |
|    |                 | ceny jednostkowej.                                               |                                               |
|    |                 | Np. zawsze sprzedawane są opakowania po 3 sztuki w cenie 2       |                                               |
|    |                 | zł/szt opakowania – obliczona należność wyniesie 2zł a ilość     |                                               |
|    |                 | sprzedanych sztuk opakowań wyniesie 1.                           |                                               |
| 23 | * PLU24 oriGin: | Określa numer odpowiadający zaprogramowanej nazwie kraju         | * Element jest wyświetlany jeżeli             |
|    |                 | pochodzenia towaru.                                              | w Menu 1144 ustawiono wartość parametru       |
|    |                 | (0=nie używaj nazwy kraju pochodzenia).                          | "EXPAND - YES".                               |
|    |                 | Uwaga:                                                           | Programowanie nazw krajów pochodzenia         |
|    |                 | Aby użyć nazwy kraju pochodzenia towaru, należy wcześniej        | towarów odbywa się w MENU 1250, gdzie         |
|    |                 | zaprogramować jej treść w Menu 1250, a potem wprowadzić jego     | każdej nazwie kraju pochodzenia towaru        |
|    |                 | numer (z zakresu od 1 do 499).                                   | nadawany jest numer.                          |
|    |                 | 0=nie używaj nazwy kraju pochodzenia.                            |                                               |
| 24 | * PLU26 bAr2:   | Określa numer struktury dodatkowego drugiego kodu kreskowego     | W projekcie etykiety można umieścić drugi     |
|    |                 | dla programowanego towaru.                                       | dodatkowy kod kreskowy.                       |
|    |                 | Zakres numerów struktury kodu kreskowego zależy od ilości        |                                               |
|    |                 | zaprogramowanych w wadze struktur kodów kreskowych i może        |                                               |
|    |                 | być z zakresu od nr 1 do 20.                                     |                                               |
| 25 | * PLU28 FiXEDw: | Jeśli towar jest sprzedawany według ceny jednostkowej zawsze w   | * Element jest wyświetlany jeżeli w Menu 1144 |
|    |                 | opakowaniach o ściśle określonej gramaturze, np. 250g, funkcja   | ustawiono wartość parametru "EXPAND –         |
|    |                 | "Stała masa" pozwala wprowadzić stałą wartości masy dla          | YES".                                         |
|    |                 | programowanego towaru.                                           |                                               |
| 26 | PLU SAve        | Zapamiętanie danych programowanego towaru                        | Odpowiada naciśnięciu klawisza                |
| 27 | PLU ErASE       | Usunięcie danych programowanego towaru                           |                                               |

### 2.4.2 Programowanie/Edycja danych PLU (Menu 1120)

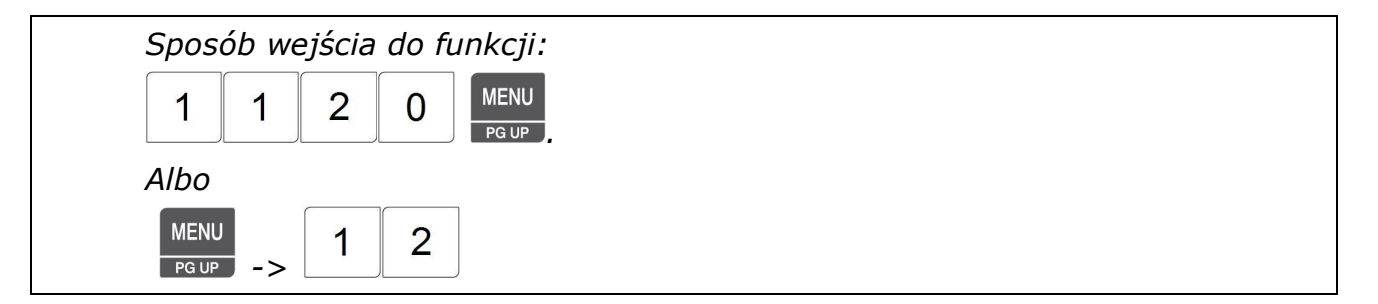

W celu zaprogramowania danych towaru należy zaprogramować ustawienia następujących parametrów:

#### • Nr działu (Parametr PLU - dEPt no):

Określić numer działu, np. nr 1 (od 1 do 99), do którego ma być przypisany asortyment PLU. W nowej wadze domyślnie zaprogramowany jest dział nr 1. Możliwe jest określenie numerów działów w zakresie od 1 do 99.

Programując towary można przypisywać im różne numery działów, ale trzeba pamiętać że towary przypisane do działu nr. 1 będą mogły być wywołane z pamięci wyłącznie na wadze przypisanej do działu nr 1, towary przypisane do działu nr. 2 będą mogły być wywołane z pamięci wyłącznie na wadze przypisanej do działu nr 2, itd.

Takie rozwiązanie pozwala na zapisanie w pamięci wagi całego asortymentu towarów sprzedawanych w sklepie i na jednoczesne ograniczenie ich dostępności tylko do towarów sprzedawanych na dziale w którym aktualnie pracuje waga. Jeżeli waga ma być przeniesiona na inny dział, to aby udostępnić towary sprzedawane w nowym miejscu pracy, wystarczy zmienić numer działu do którego waga jest przypisana w MENU 1830.

Jeżeli nie korzystamy z podziału asortymentów na działy, wtedy wszystkim towarom należy przypisać ten sam numer działu (np. domyślnie zaprogramowany dział nr 1).

|    |     |      |     |     |      |      |         |       |       |    | Ρ                        | rzykłac  | d: 1 | PLU |
|----|-----|------|-----|-----|------|------|---------|-------|-------|----|--------------------------|----------|------|-----|
| PT | kg  | MASA |     | kg  | CENA |      | zł/kg   | NALEŻ | NOŚĆ  | zł |                          |          |      |     |
| /  | 120 |      |     |     | Pl   | U    |         | dÊ    | PĿ    | по |                          |          |      | 1   |
|    |     | ST   | NET | ►0• | AUTO | SAVE | PREPACK | D/C   | SHIFT | TR | Max 6/15 kg Min 40 g e=d | =2/5 g 🛈 |      | :AS |

### • Nr PLU (Parametr PLU – PLU no):

Określić numer PLU ,np. nr 1, pod którym ma być zapisany programowany asortyment . W pamięci wagi można zaprogramować dane 6000 towarów PLU których numery mogą zawierać się w zakresie od 1 do 999999. Jeśli pod wybranym numerem PLU były już wcześniej zapisane dane towaru, to w dalszym ciągu programowania będą wyświetlane jego dotychczasowe parametry i możliwa będzie ich edycja i wprowadzenie zmian.

|    |     |      |     |     |      |      |         |       |       |    | Przykład:                        | 1 | PLU<br>T |
|----|-----|------|-----|-----|------|------|---------|-------|-------|----|----------------------------------|---|----------|
| PT | kg  | MASA |     | kg  | CENA |      | zł/kg   | NALEŻ | NOŚĆ  | zł |                                  |   | ×        |
| 1  | 120 |      |     |     | Pl   | ĽU   |         | PL    | IJ    | no |                                  |   | 1        |
|    |     | ST   | NET | +0٩ | AUTO | SAVE | PREPACK | D/C   | SHIFT | TR | Max 6/15 kg Min 40 g e=d=2/5 g 🕕 | E | AS       |

- Typ PLU (Parametr PLU 1 PLU type):
  Parametr "Typ towaru" pozwala określić i zaprogramować sposób sprzedaży towaru PLU.
  Dostępne są następujące ustawienie typu towaru:
  - <u>1 Ważony</u>,
  - 2 Na sztuki,
  - 3 Na sztuki zbiorcze (np. opakowanie zbiorcze po10 szt.).

|    |     |      |     |     |      |      |         |       |       |    | Przykład:                        | PLU<br>V |
|----|-----|------|-----|-----|------|------|---------|-------|-------|----|----------------------------------|----------|
| PT | kg  | MASA |     | kg  | CENA |      | zł/kg   | NALEŻ | NOŚĆ  | zł |                                  |          |
| 1  | 120 | 2    |     |     | Pl   | U    | 1       | 65    | HPE   |    | 1                                | -        |
|    |     | ST   | NET | ۲0∗ | AUTO | SAVE | PREPACK | D/C   | SHIFT | TR | Max 6/15 kg Min 40 g e=d=2/5 g 🔳 | -        |

 NAZWA - Linia 1 (Parametr PLU 2 – L2): Wpisać treść 1 linii nawy asortymentu (max 40 znaków). Numer wyświetlany za symbolem numeru linii "L 1" informuje o aktualnym położeniu kursora. np. "KARP",
 Przykład:

| PT | kg   | MASA |     | kg  | CENA |      | zł/kg   | NALEŻ | NOŚĆ  | Zł |                                |    | Ÿ   |
|----|------|------|-----|-----|------|------|---------|-------|-------|----|--------------------------------|----|-----|
| ,  | 1120 | 1    |     |     | Pl   | IJ   | 2       | L     | I-01  | 75 |                                | KÆ | ARP |
|    |      | ST   | NET | ►0ª | AUTO | SAVE | PREPACK | D/C   | SHIFT | TB | Max 6/15 kg Min 40 g e=d=2/5 g |    | CAS |

### • NAZWA - Linia 2 (Parametr PLU 3):

Wpisać treść 2 linii nawy asortymentu (max 40 znaków). Numer wyświetlany za symbolem numeru linii "*L*?" informuje o aktualnym położeniu kursora. Jeżeli parametr nie będzie wykorzystywany, jego programowanie można pominąć. np. "**KLASA 1**",

|       |      |     |     |      |      |         | Prz   | zykład | : <b>к</b> | L  | A          | S        | A       | SPACE   | 1  | PLU<br>• |
|-------|------|-----|-----|------|------|---------|-------|--------|------------|----|------------|----------|---------|---------|----|----------|
| PT kg | MASA |     | kg  | CENA |      | zł/kg   | NALEŻ | NOŚĆ   | Zł         | _  |            |          |         |         |    |          |
| 1120  | ?    |     |     | Pl   | IJ   | 3       | L     | 2-01   | 78         |    |            |          | KI      | Aد<br>ع | SA | 1        |
|       | ST   | NET | ►0ª | AUTO | SAVE | PREPACK | D/C   | SHIFT  | TR         | Ma | ax 6/15 kg | Min 40 g | e=d=2/5 | g 🕕     |    | CAS      |

 NAZWA - Linia 3 (Parametr PLU 4 – L3): Wpisać treść 3 linii nawy asortymentu (max 5 znaków). Numer wyświetlany za symbolem numeru linii "L3" informuje o aktualnym położeniu kursora. Jeżeli parametr nie będzie wykorzystywany, jego programowanie można pominąć. np. "PL1",

|    |     |      |     |     |      |      |         |       |       |    | Przykład:                      |     |
|----|-----|------|-----|-----|------|------|---------|-------|-------|----|--------------------------------|-----|
| PT | kg  | MASA |     | kg  | CENA |      | zł/kg   | NALEŻ | NOŚĆ  | zł |                                |     |
| 1  | 120 | ſ    |     |     | Pl   | IJ   | Ч       | L     | 3-01  | 74 | PI                             | L 1 |
|    |     | ST   | NET | +0ء | AUTO | SAVE | PREPACK | D/C   | SHIFT | TR | Max 6/15 kg Min 40 g e=d=2/5 g | CAS |

1

Nr Grupy (Parametr PLU 5 – GroUP):

Określić numer grupy towarowej.

Podział na grupy towarowe pozwala na odczyt raportów sprzedaży informujących o wielkości obroty we wskazanej grupie towarów. Numer grupy towarowej może zawierać się w zakresie od 1 do 99.

Jeżeli parametr nie będzie wykorzystywany, należy zaprogramować domyślna wartość **"0"** oznaczającą "nie używaj grupy Towarowej"

np. "0" – nie używaj grupy towarowej.

PLU 0 Przykład: zł/kg NALEŻNOŚĆ kg MASA kg CENA Ζł 1120 GroUP **۲**0ч Max 6/15 kg Min 40 g e=d=2/5 g AUTO SHIFT NET SAVE PREPACK D/C TR

### • KOD TOWARU (Parametr PLU 6 - iCodE):

Określić numer kodu towaru drukowanego w kodzie kreskowym.

Numer kodu towaru może zawierać się w zakresie od 1 do 999999. Dostępny zakres numerów kodów towarów zależy od sposobu konfiguracji kodu kreskowego. Np. jeżeli ustawiono użycie w kodzie kreskowym pięciu cyfr kodu towaru, to zakres numeracji będzie mniejszy i obejmie numery od 1 do 99999.

np. Numer kodu towaru -"1941",

|    |     |      |     |     |      |      |         |       |       |    | Przykład:      | 1         | 9        | 4 | 1  | PLU |
|----|-----|------|-----|-----|------|------|---------|-------|-------|----|----------------|-----------|----------|---|----|-----|
| PT | kg  | MASA |     | kg  | CENA |      | zł/kg   | NALEŻ | NOŚĆ  | zł |                |           |          |   |    | 7   |
| 1  | 120 | 1    |     |     | PL   | U    | 6       | ,     | Coc   | ŀΕ |                |           |          | 1 | 94 | 1   |
|    |     | ST   | NET | ۲0∙ | AUTO | SAVE | PREPACK | D/C   | SHIFT | TR | Max 6/15 kg Mi | in 40 g e | =d=2/5 g |   | C/ | 45  |

• Użycie stałej ceny (Parametr PLU 7 - FixedP):

Określić czy dla programowanego asortymentu ma być używana stała wartość ceny.

Należność za towar, dla którego używana jest stała cena, będzie zawsze równa wartości zaprogramowanej ceny jednostkowej niezależnie od ilości towaru.

Dostępne ustawienia:

0 - nie używaj stałej ceny,

1 – użyj stałej ceny

np. "0"- nie używaj stałej ceny,

|    |    |      |     |     |      |      |         |       |       |    | Przykład:                        | 0 | PLU<br>T |
|----|----|------|-----|-----|------|------|---------|-------|-------|----|----------------------------------|---|----------|
| PT | kg | MASA |     | kg  | CENA |      | zł/kg   | NALEŻ | NOŚĆ  | zł |                                  |   |          |
| 11 | 20 | C.   |     |     | PL   | U    | 7       | F,    | 380   | зP |                                  |   | 0        |
|    |    | ST   | NET | ۲0∗ | AUTO | SAVE | PREPACK | D/C   | SHIFT | TR | Max 6/15 kg Min 40 g e=d=2/5 g 🕕 | C | AS       |

 Cena jednostkowa (Parametr PLU 8 - UnitP): Określić cenę jednostkową dla programowanego asortymentu, np.: "14,00 zł"

|       |      |     |     |      |      |         |       |       |    | F | Przykład:   | 1        | 4       | 0   | 0   | PLI.   |
|-------|------|-----|-----|------|------|---------|-------|-------|----|---|-------------|----------|---------|-----|-----|--------|
| PT kg | MASA |     | kg  | CENA |      | zł/kg   | NALEŻ | NOŚĆ  | zł |   |             |          |         |     |     | ,<br>, |
| 1120  | 1    |     |     | PL   | U i  | 8       | U     | 'n it | P  |   |             |          |         | 14  | , C | )0     |
|       | ST   | NET | ►0ª | AUTO | SAVE | PREPACK | D/C   | SHIFT | TR |   | Max 6/15 kg | Min 40 g | e=d=2/5 | g 🕕 | ſ   | AS     |

### • Tara programowana (Parametr PLU 9 - Tare):

Określić wartość tary, która ma być stosowana zawsze dla programowanego asortymentu. Zaprogramowana wartość tary będzie zawsze wywoływana dla danego asortymentu. Parametr pozwala na zapamiętanie tary dla naczynia, w którym zawsze odbywa się ważenie towaru.

np.: "**0,160 kg** 

|     |    |      |     |     |      |      |         |      |       |    | Przykład:            | 1       | 6  | 0  | PLU<br>T |
|-----|----|------|-----|-----|------|------|---------|------|-------|----|----------------------|---------|----|----|----------|
| PT  | kg | MASA |     | kg  | CENA |      | zł/kg   | NALE | żność | zł |                      |         |    |    |          |
| 112 | 20 |      |     |     | PL   | U    | 9       |      | E Ar  | -E |                      |         | 0, | 16 | 0        |
|     |    | ST   | NET | +0٩ | AUTO | SAVE | PREPACK | D/C  | SHIFT | TR | Max 6/15 kg Min 40 g | e=d=2/5 | g  | C  | AS       |

 Data pakowania (Parametr PLU 10 – P-datE): Określić datę pakowania.
 Wprowadzona cyfra (z zakresu od 0 do 999) określa ilość dni, która jest dodawana do bieżącej daty i pozwala określić datę pakowania na wydruku (drukowaną obok formuły "Pakowano dnia:").
 Dostępne ustawienia: 0=bieżąca data, 1= bieżąca data + 1 dzień, 2= bieżąca a data + 2 dni itd.
 np.: "0"

|    |     |      |     |     |      |      |         |            |       |    | Przykład:                      | 0 | PLU |
|----|-----|------|-----|-----|------|------|---------|------------|-------|----|--------------------------------|---|-----|
| PT | kg  | MASA |     | kg  | CENA |      | zł/kg   | NALEŻ      | NOŚĆ  | zł |                                |   |     |
| 1  | 120 | 6    |     |     | PL   | UΠ   | 9       | <i>p</i> - | dRĿ   | E  |                                |   | 0   |
|    |     | ST   | NET | ►0ª | AUTO | SAVE | PREPACK | D/C        | SHIFT | TR | Max 6/15 kg Min 40 g e=d=2/5 g |   | AS  |

• Godzina pakowania (Parametr PLU 11 – P-timE):

Określić godzinę pakowania.

Wprowadzona cyfra (z zakresu od 0 do 99) jest dodawana do bieżącego czasu i pozwala określić godzinę pakowania na wydruku.

Dostępne ustawienia: **0**= bieżąca godzina, **1**= bieżąca godzina + 1 godzina, **2**= bieżąca godzina + 2 godziny itd. np.: "**0**"

|          |       |                   |                    | Przykład:                          | U |
|----------|-------|-------------------|--------------------|------------------------------------|---|
| PT kg M/ | ASA   | kg CENA z         | zł/kg NALEŻNOŚĆ zł |                                    |   |
| 1120     |       | PLUTT             | רב יהב             | 0                                  |   |
| S        | T NET | •O• AUTO SAVE PRI | EPACK D/C SHIFT TR | Max 6/15 kg Min 40 g e=d=2/5 g 💷 📕 |   |

#### Data ważności (Parametr PLU 12 – S-datE):

Określić datę ważności.

Wprowadzona cyfra (z zakresu od 0 do 999) określa ilość dni, która jest dodawana do bieżącej daty i pozwala określić datę ważności na wydruku (drukowaną obok formuły "Należy spożyć do:").

Dostępne ustawienia: **0**= bieżąca data, **1**= bieżąca data+1dzien, **2**= bieżąca data +2dni itd.

np.: "**7**"

|    |     |      |     |     |      |      |         |       |       |    | Przykład:                        | 7  | PLU<br>V |
|----|-----|------|-----|-----|------|------|---------|-------|-------|----|----------------------------------|----|----------|
| PT | kg  | MASA |     | kg  | CENA |      | zł/kg   | NALEŻ | NOŚĆ  | zł |                                  |    |          |
| 1  | 120 | 1    |     |     | PL   | .UT  | 2       | 5-    | dRb   | :E |                                  | I  | 7        |
|    |     | ST   | NET | +0٩ | AUTO | SAVE | PREPACK | D/C   | SHIFT | TR | Max 6/15 kg Min 40 g e=d=2/5 g 🕕 | C/ | AS       |

• Godzina ważności (Parametr PLU 13 – S-timE):

Określić godzinę ważności,

Wprowadzona cyfra (z zakresu od 0 do 99) jest dodawana do bieżącego czasu i pozwala określić godzinę ważności na wydruku.

Dostępne ustawienia: **0**= bieżąca godzina, **1**= bieżąca godzina + 1 godzina, **2**= bieżąca godzina + 2 godziny itd. np.: "**0**"

|    |     |      |     |     |      |      |         |       |       |    | Przykład:                        | 0 | PLU<br>T |
|----|-----|------|-----|-----|------|------|---------|-------|-------|----|----------------------------------|---|----------|
| PT | kg  | MASA |     | kg  | CENA |      | zł/kg   | NALEŻ | NOŚĆ  | zł |                                  |   |          |
| /  | 120 | 1    |     |     | Pl   | UI   | 3       | 5-    | نہ ج  | 58 |                                  |   | 0        |
|    |     | ST   | NET | ►0ª | AUTO | SAVE | PREPACK | D/C   | SHIFT | TR | Max 6/15 kg Min 40 g e=d=2/5 g 🔳 | C | AS       |

#### • Numer pośredniego opisu towaru (Parametr PLU 14 – mSG-no):

Określić numer opisu towaru, który będzie drukowany na etykiecie dla aktualnie programowanego towaru. Tekst może zawierać takie informacje jak: skład surowcowy, numer normy, sposób przechowywania itp.

W MENU 1310 możliwe jest zaprogramowanie 100 pośrednich opisów składu po 400 znaków każdy.

Aby było możliwe określenie pośredniego numeru opisu dla programowanego towaru, opis taki musi być wcześniej zaprogramowany w **MENU 1310** lub za pomocą programu CL-Works.

Dostępne ustawienia:

**0**= Nie używaj pośredniego opisu towaru. (Ustawienie to pozwoli na użycie opisu bezpośredniego programowanego w parametrze PLU 15 – mSG.)

1~100= użyj dla programowanego towaru treści opisu pośredniego o podanym numerze.

Np: **O** – nie używaj pośredniego opisu składu.

|    |     |      |     |     |      |      |         |       |       |    | Przykład:                        | 0   | PLU<br>V |
|----|-----|------|-----|-----|------|------|---------|-------|-------|----|----------------------------------|-----|----------|
| PT | kg  | MASA |     | kg  | CENA |      | zł/kg   | NALEŻ | NOŚĆ  | Zł |                                  |     |          |
| ,  | 120 |      |     |     | Pl   | UI   | Ч       | ā.    | 55    | no |                                  | 0   | )        |
|    |     | ST   | NET | ►0ª | AUTO | SAVE | PREPACK | D/C   | SHIFT | TR | Max 6/15 kg Min 40 g e=d=2/5 g 🕕 | CAS |          |

#### • Tekst bezpośredniego opisu towaru (Parametr PLU 15 – mSG):

Wpisać treść bezpośredniego opisu towaru, który będzie drukowany na etykiecie dla aktualnie programowanego towaru. Tekst może zawierać takie informacje jak: skład surowcowy, numer normy, sposób przechowywania itp.

Możliwe jest zaprogramowanie bezpośrednich opisów składu po 300 znaków każdy, dla 1000 towarów.

Tekstu opisu bezpośredniego może być użyty, jeżeli parametr PLU 14 – mSG-no ma ustawioną wartość równą 0. np.: "**SKŁAD**"

|           |     |     |      |      |         |       |       | I  | Przykła | ad: S         | K           | Ł         | Α  | D            | PLU |
|-----------|-----|-----|------|------|---------|-------|-------|----|---------|---------------|-------------|-----------|----|--------------|-----|
| PT kg MAS | SA  | kg  | CENA |      | zł/kg   | NALEŻ | NOŚĆ  | zł |         |               |             |           |    |              | ¥   |
| 1120      |     |     | Pl   | UI   | 5       | ā9    | 500   | 77 |         |               |             |           | SK | [ <b>Ŧ</b> Ъ | D   |
| ST        | NET | ►0ª | AUTO | SAVE | PREPACK | D/C   | SHIFT | TR |         | Max 6/15 kg M | ∕lin 40 g ∈ | e=d=2/5 g |    | C            | AS  |

### • Nr formatu etykiety indywidualnej (Parametr PLU 16 - LAbEL):

Określić numer formatu etykiety wybranej do indywidualnego użycia dla programowanego towaru.

#### UWAGA:

W ustawieniach formatu etykiety ogólnej w Menu1510 dokonuje się wyboru nr. formatu etykiety ogólnej, która będzie używana dla wszystkich tych asortymentów które nie posiadają ustawionej etykiety indywidualnej.

Możliwy jest wybór jednego z 30 formatów jest zaprogramowanych fabrycznie – o numerach od nr 1 do 30, lub jednego z wcześniej zaprogramowanych 10 formatów, które mogą być przygotowane przez użytkownika przy użyciu edytora etykiet programu CL-Works, pod numerami od 51 do 60.

Dostępne ustawienia:

0=nie używaj formatu etykiety indywidualnej,

Numer od 1 do 30 = numer wybranego formatu etykiety (formaty fabryczne).

Numer od 51 do 60 = numer wybranego formatu etykiety (formaty projektowane przez użytkownika).

np.: **1** – Format etykiety nr 1 (zaprogramowany fabrycznie)

|    |     |      |     |     |      |      |         |       |            |    | Przykład:                        | PLU<br>V |
|----|-----|------|-----|-----|------|------|---------|-------|------------|----|----------------------------------|----------|
| PT | kg  | MASA |     | kg  | CENA |      | zł/kg   | NALEŻ | NOŚĆ       | zł |                                  | Ÿ        |
| /  | 120 | 1    |     |     | Pl   | UI   | 6       | L     | <i>868</i> | ΞĹ |                                  | 1        |
|    |     | ST   | NET | +0٩ | AUTO | SAVE | PREPACK | D/C   | SHIFT      | TR | Max 6/15 kg Min 40 g e=d=2/5 g 💷 | AS       |

Numer indywidualnej struktury kodu kreskowego (Parametr PLU 17 – bAr):

Określić numer indywidualnej struktury kodu kreskowego która. Aby był możliwy wybór numeru indywidualnej struktury kodu kreskowego należy dokonać zaprogramowania struktur kodu kreskowego w **MENU 1260** lub za pomocą programu CL-Works. Dostępne ustawienia: **0**= Nie używaj indywidualnej kodu kreskowego, **1~20**= numer wybranej struktury kodu kreskowego Zakres numerów struktury kodu kreskowego zależy od ilości zaprogramowanych w wadze struktur kodów kreskowych i może

zawierać się w zakresie od nr 1 do 20.

Możliwy jest tylko wybór tych numerów pod którymi zostały zaprogramowane struktury kodów.

np.: 0 - Nie używaj indywidualnego formatu kodu kreskowego.

|    |     |     |     |     |      |      |         |       |              |    | Przykład:                      | PLU |
|----|-----|-----|-----|-----|------|------|---------|-------|--------------|----|--------------------------------|-----|
| PT | kg  | MAS | 4   | kg  | CENA |      | zł/kg   | NALEŻ | NOŚĆ         | zł |                                | ¥   |
| 1  | 120 | )   |     |     | Pł   | IJI  | 7       | i     | 5 <i>8</i> - |    |                                | 0   |
|    |     | ST  | NET | ►0ª | AUTO | SAVE | PREPACK | D/C   | SHIFT        | TR | Max 6/15 kg Min 40 g e=d=2/5 g | CAS |

• Data produkcji (Parametr PLU 18 – PddAtE):

Określić datę produkcji.

Wprowadzona ilość dni (od 0 do 999) jest dodawana do bieżącej daty w następujący sposób:

Dostępne ustawienia:

**0**= bieżąca data, **1**= bieżąca data+1dzien, **2**= bieżąca data +2dni itd.

np.: **0** - bieżąca data

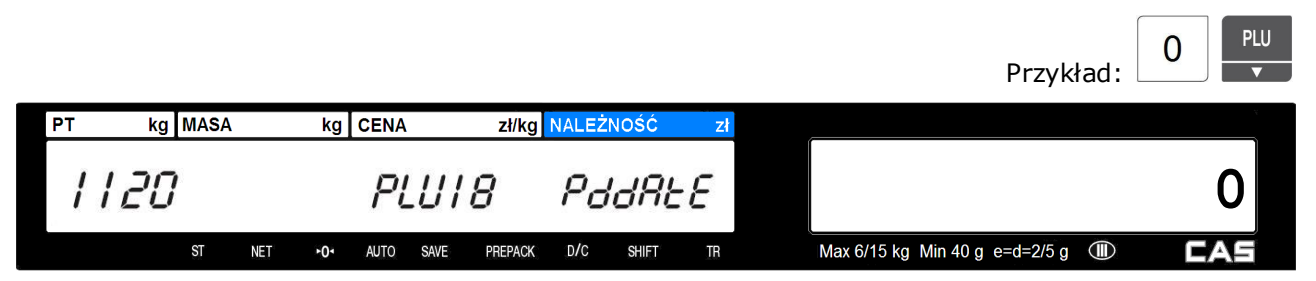

### • Nr komunikatu na etykiecie (Parametr PLU 18 – SmSG):

Określić numer komunikatu na etykiecie.

Aby było możliwe określenie numerów komunikatów (o numerach od 1 do 99), komunikaty te muszą być wcześniej zaprogramowane w **MENU 1240**, lub za pomocą programu CL-Works.

Możliwy jest tylko wybór tych numerów pod którymi zostały zaprogramowane teksty komunikatów.

Dostępne ustawienia:

- **0**= Nie używaj komunikatów na etykiecie.
- 1 ~ 99 = Numer komunikatu który ma być użyty na etykiecie
- np.: 0 Nie używaj komunikatów na etykiecie

|    |     |      |     |     |      |      |         |       |             |    | Przykład:                        | 0 | PLU<br>• |
|----|-----|------|-----|-----|------|------|---------|-------|-------------|----|----------------------------------|---|----------|
| PT | kg  | MASA |     | kg  | CENA |      | zł/kg   | NALEŻ | NOŚĆ        | zł |                                  |   | ×        |
| 1  | 120 |      |     |     | Pl   | UI   | 9       | Sr    | 7 <i>56</i> |    |                                  |   | 0        |
|    |     | ST   | NET | ►0ª | AUTO | SAVE | PREPACK | D/C   | SHIFT       | TR | Max 6/15 kg Min 40 g e=d=2/5 g 🕕 | E | AS       |

### \* Sztuki (Parametr PLU 23 – PCS):

Określić ilość sztuk dla programowanego asortymentu.

Ustawienie parametru "Sztuki" nie jest uwzględniane dla towarów ważonych (posiadających w parametrze PLU 1 ustawienie określenia typu 1 – "Towar ważony").

Dostępne ustawienia:\_0= Nie używaj sztuk, 1= towar będzie sprzedawany w cenie za jedna sztukę, 2= towar będzie sprzedawany w cenie za dwie sztuki, itd.

DIII

np.: **0** - Nie używaj sztuk

|            |         |           |           |           |    | Przykład:                        |
|------------|---------|-----------|-----------|-----------|----|----------------------------------|
| PT kg MASA | kg      | CENA      | zł/kg NA  | LEŻNOŚĆ   | Zł |                                  |
| 1120       |         | PLU2      | 3         | Pi        | 5  | 0                                |
| ST         | NET •0• | AUTO SAVE | PREPACK D | )/C SHIFT | TR | Max 6/15 kg Min 40 g e=d=2/5 g 💷 |

#### • \* Nr kraju pochodzenia towaru:

Określić numer kraju pochodzenia towaru.

Aby było możliwe określenie numerów kraju pochodzenia towaru (o numerach od 1 do 499), nazwy krajów muszą być wcześniej zaprogramowane w **MENU 1250**, lub za pomocą programu CL-Works.

Możliwy jest tylko wybór tych numerów pod którymi zostały zaprogramowane nazwy krajów.

Sposób drukowania nazwy kraju zależy od ustawienia w MENU 1870 parametru nr 721.

Dostępne ustawienia:\_**0**= nie używaj nazwy kraju pochodzenia, **1~499** = numer nazwy kraju pochodzenia używanej dla programowanego towaru.

|    |     |     |     |     |      |      |         |       |       |    | Przykład:                        | 0 PLU |
|----|-----|-----|-----|-----|------|------|---------|-------|-------|----|----------------------------------|-------|
| PT | kg  | MAS | ٩   | kg  | CENA |      | zł/kg   | NALEŻ | NOŚĆ  | zł |                                  |       |
| 1  | 120 | 1   |     |     | Pl   | .U2  | Ч       | 0     | טי -  | 'n |                                  | 0     |
|    |     | ST  | NET | +0٠ | AUTO | SAVE | PREPACK | D/C   | SHIFT | TR | Max 6/15 kg Min 40 g e=d=2/5 g 🔳 | CAS   |

#### • \* Nr drugiego kodu kreskowego:

Określić numer drugiego kodu kreskowego drukowanego na etykiecie dla programowanego towaru.

Parametr umożliwia skorzystanie z możliwości wydruku na etykiecie dodatkowego drugiego kodu kreskowego, skonfigurowanego inaczej niż kod podstawowy.

Możliwy jest wybór jednego z numerów pod którymi zostały zaprogramowane struktury kodów kreskowych. Struktury kodu kreskowego (o numerach od 1 do 20) należy wcześniej zaprogramować w menu 1260 lub za pomocą programu CL-Works.

Dostępne ustawienia:

**0**= Nie używaj drugiego kodu kreskowego.

1~20 = numer struktury drugiego kodu kreskowego

np.: 0 - Nie używaj drugiego kodu kreskowego

|    |     |      |     |     |      |      |         |       |       |    | Przykład:                        | LU<br>▼ |
|----|-----|------|-----|-----|------|------|---------|-------|-------|----|----------------------------------|---------|
| РТ | kg  | MASA |     | kg  | CENA |      | zł/kg   | NALEZ | ŻNOŚĆ | zł |                                  |         |
| /  | 120 | 6    |     |     | Pl   | .U2  | 6       |       | 6Rr   | 2  | 0                                |         |
|    |     | ST   | NET | +0٩ | AUTO | SAVE | PREPACK | D/C   | SHIFT | TB | Max 6/15 kg Min 40 g e=d=2/5 g 💷 | 1       |

#### • \* Stała masa :

Określić wartość liczbową stałej masy dla programowanego asortymentu.

Towar będzie sprzedawany według podanej wartości masy.

Jeśli funkcji nie wykorzystujemy nie należy niczego wpisywać.

np.: **0** - Nie używaj stałej masy

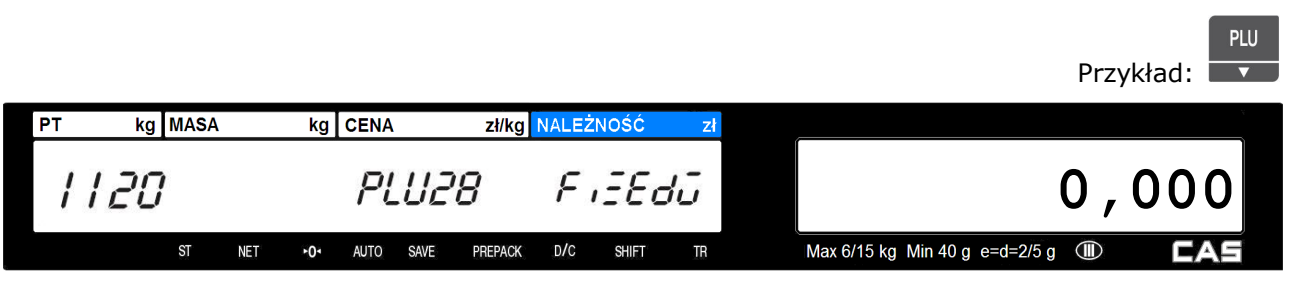

Funkcja zapisania wprowadzonych danych towaru PLU:

|    | Aby zapisać dan                       | e naciśnij klawisz                            | PRINT<br>(jest to równoz | maczne z uż | yciem klawisza     | SAVE<br>służącego | do zapisu      |
|----|---------------------------------------|-----------------------------------------------|--------------------------|-------------|--------------------|-------------------|----------------|
|    | danych.                               |                                               |                          |             |                    |                   |                |
|    |                                       |                                               |                          |             |                    | Przy              | PRINT<br>kład: |
| PT | kg MASA                               | kg CENA                                       | zł/kg NALEŻNOŚĆ          | zł          | (                  |                   |                |
| 1  | 120                                   | PLU                                           | SRUE                     |             |                    |                   | _              |
|    | ST NET                                | T <b>≻O</b> ∙ AUTO SAVE                       | PREPACK D/C SHIFT        | TR          | Max 6/15 kg Min 40 | g e=d=2/5 g 🕕     | CAS            |
| •  | <b>Funkcja usu</b><br>Funkcja pozwala | <b>Inięcia bieżące</b><br>usunąć zaprogramowa | ego asortyment           | u PLU:      |                    |                   |                |
|    | Jeżeli wprowadzon                     | ne dane mają być usur                         | ięte należy nacisnąć kla | PRINT       |                    |                   |                |
| PT | kg MASA                               | kg CENA                                       | zł/kg NALEŻNOŚĆ          | zł          | <i>.</i>           |                   | v              |
| 1  | 120                                   | PLU                                           | ErAS                     | 5E          |                    |                   |                |
|    | ST NET                                | T +O+ AUTO SAVE                               | PREPACK D/C SHIFT        | TR          | Max 6/15 kg Min 40 | g e=d=2/5 g 💷     | CAS            |

Aby zakończyć programowanie danych towarów PLU należy, po zatwierdzeniu danych wpisanych dla

ostatniego towaru, nacisnąć trzykrotnie klawisz

#### 2.4.3 Włączenie pełnej parametrów listy PLU (Menu 1144)

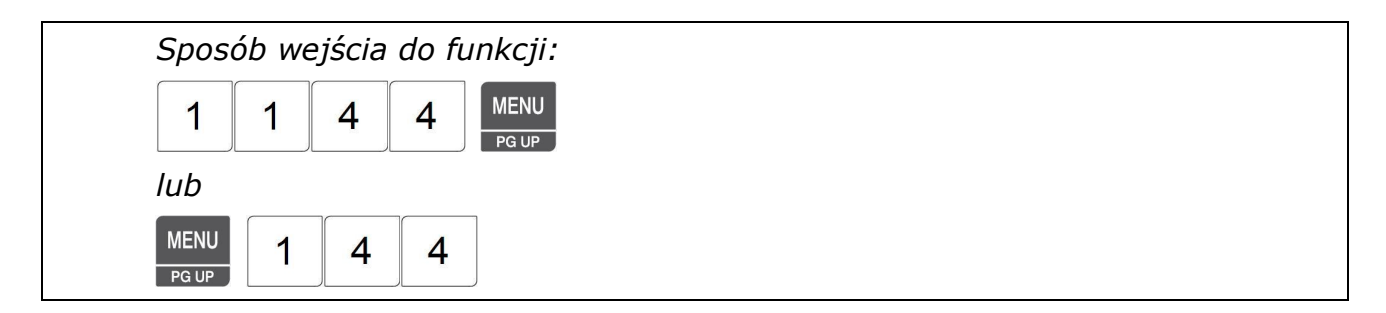

Funkcja pozwala na włączenie lub wyłączenie dostępu do rozszerzonej listy parametrów opisujących dane towarów PLU, wyświetlanych w trakcie programowania towarów (patrz także programowanie PLU - MENU 1120).

| Dostępne ustawienia: |                                                                         |                                                                      |
|----------------------|-------------------------------------------------------------------------|----------------------------------------------------------------------|
| 0                    | "NO" (Nie)                                                              | Skrócona lista parametrów PLU                                        |
| 1                    | "YES" (Tak)                                                             | Rozszerzona lista parametrów PLU                                     |
|                      |                                                                         |                                                                      |
| PT kg MASA           | kg CENA zł/kg NALEŻNOŚĆ                                                 | zi                                                                   |
| РТ kg MASA           | kg cena zł/kg należność<br>PLU EEPRinc                                  | Z<br>YES                                                             |
| PT kg MASA           | kg cena zł/kg należność<br>PLU EEPARC<br>0. auto save prepack d/c shift | Z1      Y      YES      TR      Max 6/15 kg Min 40 g e=d=2/5 g I Cas |

### 2.4.4 Lista PLU (Menu 1150)

| Sposób w         | vejścia | do fi | unkcji:       |
|------------------|---------|-------|---------------|
| 1 1              | 5       | 0     | MENU<br>PG UP |
| lub              |         |       |               |
| MENU<br>PG UP -> | 1       | 5     |               |

Funkcja pozwala przygotować listę zaprogramowanych towarów PLU, poprzez wydrukowanie przykładowych etykiet dla wskazanych towarów.

Lista towarów PLU jest podzielona według działów, dlatego po wejściu do funkcji należy:

1. Wprowadzić nr działu

np.1:

|    |       |     |     |       |      |         |        |       |    | Przykład:                        | 1 | PRINT                                   |
|----|-------|-----|-----|-------|------|---------|--------|-------|----|----------------------------------|---|-----------------------------------------|
| PT | kg MA | SA  | kg  | CENA  |      | zł/kg   | NALEŻ  | NOŚĆ  | zł |                                  |   | , i i i i i i i i i i i i i i i i i i i |
| 11 | 150   |     |     | عکر ۲ |      |         | dEPtro |       |    |                                  |   | 1                                       |
|    | ST    | NET | +0٠ | AUTO  | SAVE | PREPACK | D/C    | SHIFT | TR | Max 6/15 kg Min 40 g e=d=2/5 g 💷 | E | AS                                      |
2. Podać zakres numerów listy PLU np. od 1 do 10:

|                                                    |                                                       |                                                         |                | Przyl                                | kład: 1   |
|----------------------------------------------------|-------------------------------------------------------|---------------------------------------------------------|----------------|--------------------------------------|-----------|
| PT kg MASA                                         | kg CENA                                               | zł/kg NALEŻNOŚĆ                                         | Zł             | (                                    |           |
| 1150                                               | 5٤، ۲                                                 | SERre                                                   |                |                                      | 1         |
| ST NET                                             | ► <b>0</b> • AUTO SAVE                                | PREPACK D/C SHIFT                                       | TR             | Max 6/15 kg Min 40 g e=d=2/5 g 🔳     | CAS       |
|                                                    |                                                       |                                                         |                |                                      | PRINT     |
|                                                    |                                                       |                                                         |                |                                      | 1 0       |
|                                                    |                                                       |                                                         |                |                                      |           |
| PT kg MASA                                         | kg CENA                                               | zł/kg NALEŻNOŚĆ                                         | Zł             |                                      | ·         |
| pt kg MASA                                         | kg cena<br>L iSE                                      | zł/kg należność<br>End                                  | zł             |                                      | 10        |
| PT kg MASA                                         | kg CENA                                               | zł/kg NALEŻNOŚĆ<br>End<br>PREPACK D/C SHIFT             | Zł<br>TR       | Max 6/15 kg Min 40 g e=d=2/5 g ◯ 🕕   | 10<br>Eas |
| pt kg MASA<br>1150<br>st net                       | kg CENA<br>L.S.E<br>•0• AUTO SAVE                     | zł/kg NALEŻNOŚĆ<br>End<br>PREPACK D/C SHIFT             | zł<br>TR       | Max 6/15 kg Min 40 g e=d=2/5 g 	ⓓ    | 10<br>CAS |
| PT kg MASA                                         | kg CENA<br>L SAVE                                     | zł/kg NALEŻNOŚĆ<br>PREPACK D/C SHIFT<br>zł/kg NALEŻNOŚĆ | zł<br>TR<br>zł | Max 6/15 kg Min 40 g e=d=2/5 g 🐠     | 10<br>CAS |
| PT kg MASA<br>1150<br>ST NET<br>PT kg MASA<br>1150 | kg CENA<br>L .5E<br>-0' AUTO SAVE<br>kg CENA<br>L .5E | zł/kg NALEŻNOŚĆ<br>PREPACK D/C SHIFT<br>zł/kg NALEŻNOŚĆ | zł<br>TR<br>zł | Max 6/15 kg Min 40 g e=d=2/5 g (III) | 10<br>CAS |

Waga wydrukuje przykładowe etykiety na poszczególne towary z podanego zakresy w kolejności zgodnej z numeracja PLU.

# 2.4.5 Klawisze szybkiego dostępu do towarów PLU (Menu 1160)

Klawisze szybkiego dostępu do pamięci towarów używane są do skrótowego wywoływania towarów w czasie prowadzenia sprzedaży. Klawiatura szybkiego dostępu może być używana w przypadku obsługi wagi przez sprzedawcę, jak również w trybie samoobsługi.

Zamiast wprowadzać za pomocą klawiatury numerycznej numer kodu PLU i naciskać klawisz **PLU** można dokonać wyboru towaru, naciskając odpowiadający mu klawisz szybkiego dostępu.

|     | <br> |   | 0    |          |     | <br>N.            |      |      |              |              |           |
|-----|------|---|------|----------|-----|-------------------|------|------|--------------|--------------|-----------|
|     |      |   |      |          | [   |                   |      |      |              |              |           |
|     |      |   |      |          | ┢── |                   |      |      |              |              |           |
|     |      |   |      |          |     |                   |      |      | _            |              | _         |
| 1.0 |      |   |      |          |     | RETURN            | ZERO | TARE | OVER<br>RIDE | DATE<br>TIME | MENU      |
|     |      |   |      | <u>├</u> | +   | SHIFT             |      |      |              | <b>A</b>     | PG UP     |
|     |      |   |      |          |     | DISC(%)           | FOR  | AUTO | PRE<br>PACK  | SAVE         | VOID      |
|     |      |   |      |          |     | INSERT            |      |      | 4            |              |           |
|     |      |   |      |          |     | DISC(-)           | 7    | 8    | 9            | PLU          | ADD       |
|     |      |   | 1.11 | 1.0      |     | DEL               | _    |      |              |              | PG DOWN   |
|     |      | - |      |          | -   | WT/CT             | 4    | 5    | 6            | ×            | PAY       |
|     |      |   |      |          |     | CAPS              |      |      |              | ESC          | TEST      |
|     |      |   |      |          |     | MISC.<br>WEIGHED  | 1    | 2    | 3            | FEED         | ST<br>TTL |
|     |      |   |      |          |     |                   |      |      | _            |              |           |
|     |      |   |      |          |     | MISC.<br>BY COUNT | 00   | 0    | С            | PRINT        | PRINT     |
|     |      | L |      | L        |     |                   |      |      |              |              |           |
|     |      |   |      |          |     |                   |      |      |              |              |           |

Klawiatura szybkiego dostępu do pamięci towarów .

Waga umożliwia zaprogramowanie 5 tablic opisujących przypisanie klawiszy szybkiego dostępu do wybranych towarów PLU dla poszczególnych działów.

Ilość klawiszy szybkiego dostępu do pamięci towarów zależy od modelu wagi i przedstawiona jest w poniższej tabeli. Możliwe jest zaprogramowanie przypisania dwóch poziomów towarów do każdego klawisza. Towar z pierwszego poziomu dostępny jest bezpośrednio po naciśnięciu klawisza szybkiego dostępu, zaś towar z drugiego poziomu jest dostępny wtedy, gdy w czasie wciśnięcia klawisza

RETURN

szybkiego dostępu wciśnięto i przytrzymano klawisz SHIFT.

Możliwość korzystania z drugiego poziomu towarów można włączyć lub wyłączyć ustawiając wartość parametru nr 427 w MENU 1870.

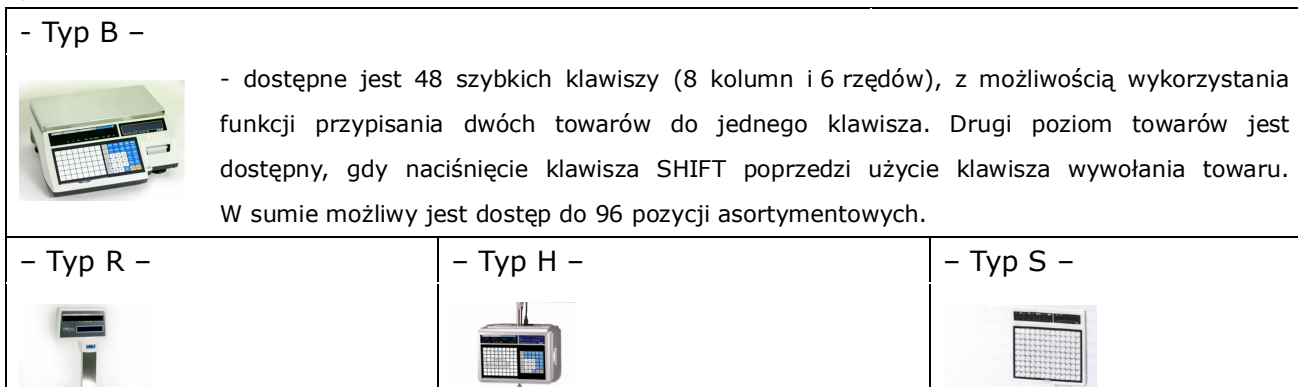

dostępne są 72 klawisze szybkiego dostępu (8 kolumn i 9 rzędów), - dostępne jest 100 klawiszy z możliwością wykorzystania funkcji przypisania dwóch towarów do jednego szybkiego dostępu na górnej klawisza. Drugi towar jest dostępny, gdy naciśnięcie klawisza SHIFT poprzedzi klawiaturze, oraz 72 klawisze użycie klawisza wywołania towaru. W sumie możliwy jest dostęp do 144 na dolnej klawiaturze pozycji asortymentowych.

# 2.4.6 Programowanie klawiatury szybkiego dostępu (Menu 1160)

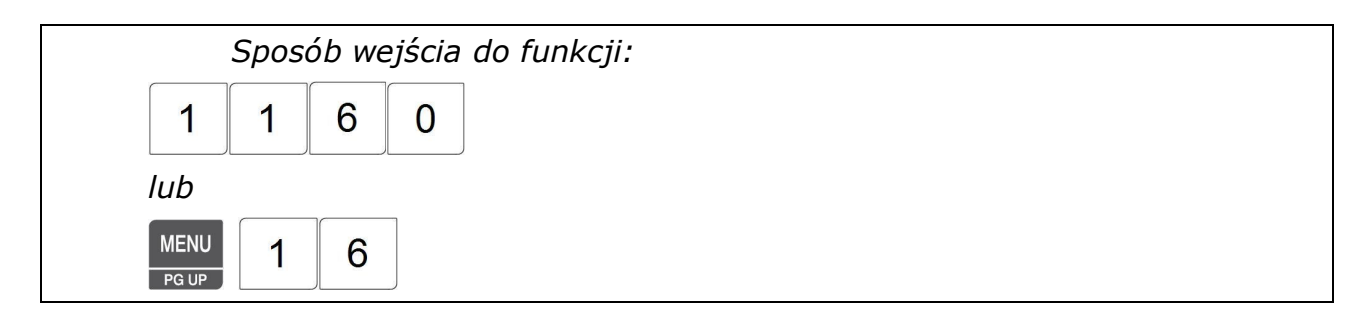

1. Wprowadź numer tablicy danych klawiatury szybkiego dostępu (1~5),

np. numer 1.

|    |     |      |     |     |      |      |         |       |       |    | Przykład:                        | 1 | PRINT |
|----|-----|------|-----|-----|------|------|---------|-------|-------|----|----------------------------------|---|-------|
| PT | kg  | MASA |     | kg  | CENA |      | zł/kg   | NALEŻ | NOŚĆ  | zł |                                  |   | Ţ.    |
| 1  | 160 |      |     |     | 5-   | ٢E   | У       | r.    | 0     |    |                                  |   | 1     |
|    |     | ST   | NET | ►0ª | AUTO | SAVE | PREPACK | D/C   | SHIFT | TR | Max 6/15 kg Min 40 g e=d=2/5 g 🔳 | C | AS    |

2. Naciskając żądany klawisz szybkiego dostępu, wprowadź nr klawisza skrótu,

np. klawisz skrótu nr 1 - wcisnąć pierwszy klawisz od lewej w górnym rzędzie)

Przykład:

|     | T |           | RETURN           | ZERO | TARE | OVER<br>RIDE | DATE  | MENU      |
|-----|---|-----------|------------------|------|------|--------------|-------|-----------|
| +   | + |           | SHIFT            |      |      |              | A     | POUP      |
|     |   |           | DISC(%)          | FOR  | AUTO | PRE          | SAVE  | VOID      |
| + + |   |           | INSERT           |      |      |              |       |           |
|     |   |           | DISC(-)          | 7    | 8    | 9            | PLU   | ADD       |
|     |   |           | DEL.             |      | -    | -            | -     | PGDOWN    |
| +   | + |           | WT/CT            | 4    | 5    | 6            | ×     | PAY       |
|     |   | <br>      | CAPS             |      | -    |              | ESC.  | TEST      |
| ++  |   | -         | NISC,<br>WEIGHED | 1    | 2    | 3            | FEED  | ST<br>TTL |
|     | + | $\square$ | BA COONL         | 00   | 0    | С            | PRINT | PRINT     |

| PT | kg  | MASA | 1   | kg  | CENA |      | zł/kg   | NALEŻ | NOŚĆ  | Zł |                                  |     |
|----|-----|------|-----|-----|------|------|---------|-------|-------|----|----------------------------------|-----|
| 1  | 160 |      |     |     | 5-   | ٢E   | У       | F     | PRd   | /  |                                  | 1   |
|    |     | ST   | NET | ►0× | AUTO | SAVE | PREPACK | D/C   | SHIFT | TR | Max 6/15 kg Min 40 g e=d=2/5 g ( | CAS |

3. Wprowadź nr PLU który ma być przypisany do programowanego klawisza,

np. Podaj numer PLU nr 10.

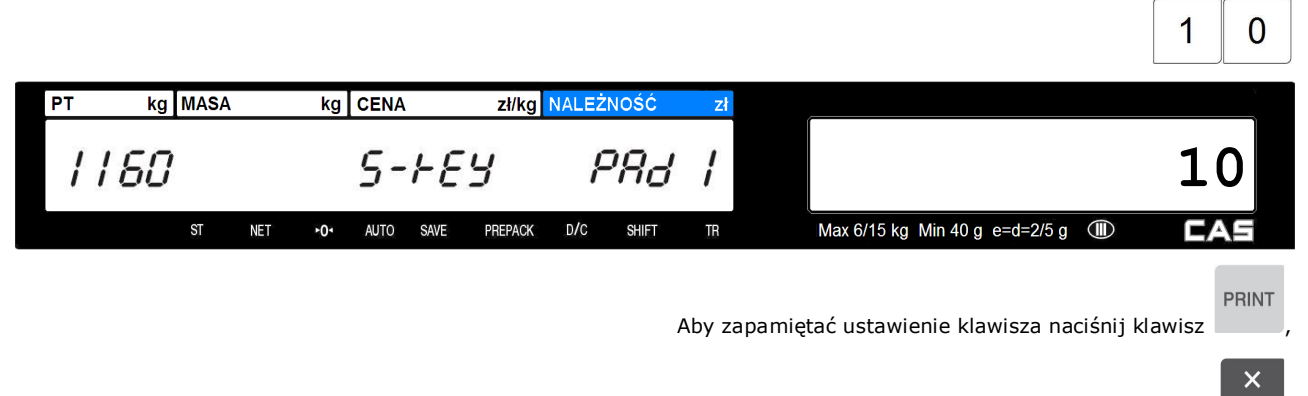

Aby zakończyć programowanie naciśnij klawisz 🗾 ESC

### 2.5 TABELA I PLU - PROGRAMOWANIE DANYCH

## 2.5.1 Teksty komunikatów na etykiecie (Menu 1240)

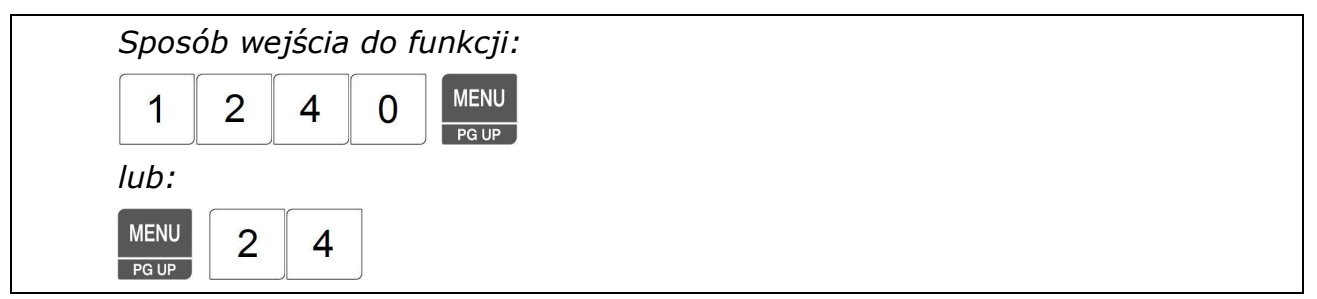

W pamięci wagi można zaprogramować treść 99 komunikatów w postaci 20 znakowych tekstów.

Wybrany komunikat może być drukowany na etykiecie w celach informacyjno reklamowych.

Komunikaty mogą być wybierane podczas programowania PLU i przypisywane do poszczególnych towarów.

### 1. Wprowadzić nr Komunikatu,

np. Komunikat nr 1,

|            |                            |                      | Przykład:                        |
|------------|----------------------------|----------------------|----------------------------------|
| PT kg MASA | kg CENA                    | zł/kg NALEŻNOŚĆ zł   |                                  |
| 1240       | 5750                       | no                   | 1                                |
| ST         | IET ► <b>0</b> ◄ AUTO SAVE | PREPACK D/C SHIFT TR | Max 6/15 kg Min 40 g e=d=2/5 g 💷 |

2. Używając klawiszy alfanumerycznych i numerycznych wpisać tekst,

np. "DZIĘKUJĘ".

następnego.

|                          |                        |                      | DZIĘK                        | UJĘ          |
|--------------------------|------------------------|----------------------|------------------------------|--------------|
| PT kg MASA               | kg CENA                | zł/kg NALEŻNOŚĆ zł   |                              | 2            |
| 1240                     | 5750                   | CH-008               | DZI                          | ĘKUJĘ        |
| ST NET                   | ► <b>0</b> - AUTO SAVE | PREPACK D/C SHIFT TR | Max 6/15 kg Min 40 g e=d=2/5 | g 💷 CAS      |
|                          |                        |                      |                              |              |
| PT kg MASA               | kg CENA                | zł/kg NALEŻNOŚĆ zł   |                              | ×            |
| 1240                     | 5450                   | SRUE                 |                              |              |
| ST NET                   | ► <b>0</b> - AUTO SAVE | PREPACK D/C SHIFT TR | Max 6/15 kg Min 40 g e=d=2/5 | g 💷 🖸 🖾      |
| PRINT<br>acisnać klawisz | , aby zapisać          | wprowadzony komur    | ikat i rozpoczać programo    | wanie treści |

×

# Aby wyjść z funkcji programowania nacisnąć trzykrotnie klawisz 🔤.

# 2.5.2 Kraje pochodzenia towarów (Menu 1250)

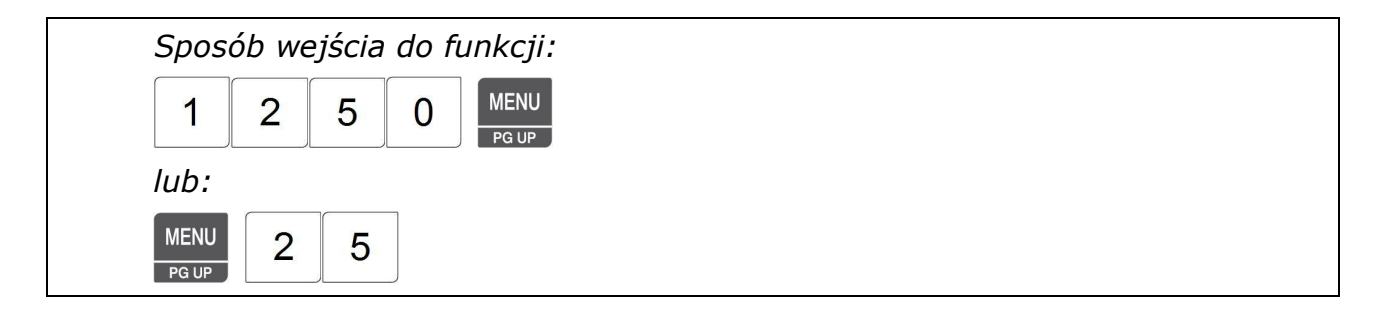

W pamięci wagi można zaprogramować informacje o 500 krajach pochodzenia towarów w postaci 30 znakowych tekstów, które będą drukowane na etykiecie.

Informacje o kraju pochodzenia mogą być wybierane podczas programowania PLU i przypisywane do poszczególnych towarów przez przypisanie numeru kraju pochodzenia.

Zaprogramowane informacje o kraju pochodzenia towarów mogą być wybierane podczas programowania PLU i przypisywane do poszczególnych towarów.

Aby możliwe było wydrukowanie kraju pochodzenia na etykiecie:

1. Ustaw w MENU 1870 parametr 721 określający w jaki sposób informacja o pochodzeniu towaru ma być drukowana na etykiecie: we wskazanej linii nazwy towaru, czy w linii informacji o kraju pochodzenia.

2. Jeżeli wybrano druk w linii informacji o kraju pochodzenia, to projekt formatu etykiety musi zawierać takie pole.

Przebieg programowania:

1. Wprowadzić nr informacji o kraju pochodzenia,

np. Komunikat nr 10,

|            |                   |                   |    | Przykład:                             |
|------------|-------------------|-------------------|----|---------------------------------------|
| PT kg MASA | kg CENA           | zł/kg NALEŻNOŚĆ   | Zł | · · · · · · · · · · · · · · · · · · · |
| 1250       | or G in           | no                |    | 10                                    |
| ST         | NET +0+ AUTO SAVE | PREPACK D/C SHIFT | TR | Max 6/15 kg Min 40 g e=d=2/5 g 💷      |

0

1

7

2. Używając klawiszy alfanumerycznych i numerycznych wpisać treść informacji o kraju pochodzenia, np. "KOREA"

|       |      |     |     |      |              |         |       |       |    |             | K        | 0         | R  | E          | A     |
|-------|------|-----|-----|------|--------------|---------|-------|-------|----|-------------|----------|-----------|----|------------|-------|
| PT kg | MASA |     | kg  | CENA |              | zł/kg   | NALEŻ | NOŚĆ  | zł |             |          |           |    |            |       |
| 1250  | 1    |     |     | orl  | 5 <i>i</i> r | T       | Ei    | H-Di  | 01 |             |          |           | KO | RE.        | A     |
|       | ST   | NET | ►0• | AUTO | SAVE         | PREPACK | D/C   | SHIFT | TR | Max 6/15 kg | Min 40 g | e=d=2/5 g |    | <b>C</b> / | AS    |
|       |      |     |     |      |              |         |       |       |    |             |          |           |    |            | PRINT |

|     | .9 |     | kg  | CENA    |       | zł/kg   | NALEŻ | NOŚĆ  | zł |                                |     |
|-----|----|-----|-----|---------|-------|---------|-------|-------|----|--------------------------------|-----|
| 125 | п  |     | ,   | oc!     | -<br> | 2       | 55    | 2F    |    |                                |     |
|     | 0  |     | •   | <i></i> |       |         |       | UC    | 1  |                                |     |
|     | ST | NET | ►0• | AUTO    | SAVE  | PREPACK | D/C   | SHIFT | TR | Max 6/15 kg Min 40 g e=d=2/5 g | CAS |

×

Nacisnąć klawisz PRINT, aby zapisać wprowadzoną informację o kraju pochodzenia i rozpocząć programowanie treści następnej informacji.

Aby wyjść z funkcji programowania nacisnąć trzykrotnie klawisz

### 2.5.3 Kody kreskowe (Menu 1260)

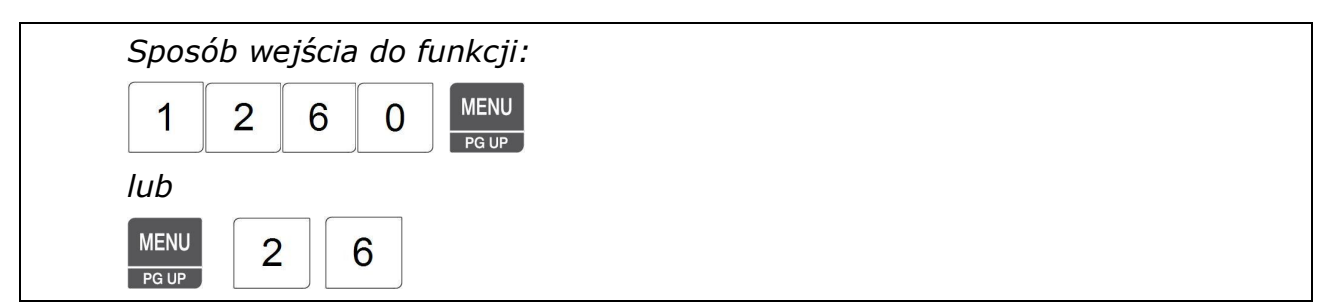

W pamięci wagi można zaprogramować 20 formatów struktur kodów kreskowych, które mogą być drukowane na etykiecie. Struktura kodu kreskowego, która może być użyta jako ustawienie ogólne dla całej bazy towarowej zapisanej w wadze, jest wybierana w **MENU 1520**. Poszczególne struktury kodów kreskowych, mogą być także przypisywane poszczególnym artykułom indywidualnie, przez przypisanie numeru struktury kodu kreskowego do artykułu. Dla artykułów, którym przypisano numer indywidualnego formatu, drukowany będzie kod kreskowy zgodny z przypisanym formatem struktury kodu. Jeżeli dla towaru nie przypisano do towaru indywidualnej struktury kodu kreskowego, to dla takiego towaru będzie drukowana ogólna struktura kodu kreskowego określona w **MENU1520**.

#### <u>Tabela A</u>

#### Typy kodów kreskowych dostępne w wadze CL 5000Junior.

| Nr | Тур     | Opis                                                           |
|----|---------|----------------------------------------------------------------|
| 1  | EAN-13  | 13 znaków                                                      |
| 4  | I20F5   | 2~24 znaki                                                     |
| 9  | CODE128 | Znaki alfanumeryczne, Format 'T', drukowanie nazwy towaru PLU. |

### <u>Tabela B</u>

#### Symbole używane do określenia struktury kodu reskowego w wadze CL5000 Junior

| <ul> <li>I: kod wyróżnika towaru</li> </ul>           | ● Q: ilość szt.                               |
|-------------------------------------------------------|-----------------------------------------------|
| • N: numer PLU                                        | ● D: nr działu                                |
| • P: należność                                        | ● G: nr grupy                                 |
| <ul> <li>V: cyfra kontrolna dla należności</li> </ul> | ● B: licznik transakcji                       |
| <ul> <li>v: cyfra kontrolna dla masy</li> </ul>       | <ul> <li>C: Końcowa suma kontrolna</li> </ul> |
| • ?: cyfra kontrolna dla ilości sztuk ???             | (trzynasty znak-tworzona automatycznie)       |
| <ul> <li>U: cena jednostkowa</li> </ul>               | ● F: znaki prefiksu dla PLU                   |
| • W: masa                                             | ● 0~9: cyfry stałe                            |

#### Zasady wykorzystywania kodów kreskowych EAN przyjęte na terenie Polski:

Działające przy Instytucie Logistyki i Magazynowania, Centrum Kodów Kreskowych (CKK) z siedzibą w Poznaniu, jako instytucja zajmująca się w Polsce nadzorowaniem i rozwijaniem międzynarodowego systemu oznaczania towarów kodami kreskowymi EAN, opracowała "Krajowy system znakowania towarów o zmiennej ilości". System ten dotyczy stosowania kodów kreskowych dla towarów ważonych o masie zmiennej dla każdego opakowania.

UWAGA:

<u>Dla towarów ważonych o masie zmiennej dla każdego opakowania nie są stosowane kody krajowe zaczynające się od cyfr 590.</u> Kody takie podlegają odpłatnej rejestracji przez CKK i są używane dla towarów o jednolitej masie każdego opakowania (np. paczkowanych z pomocą urządzeń dozujących).

Poniżej przedstawiamy zasady "Krajowego systemu znakowania towarów o zmiennej ilości"...

Zawsze jednak polecamy uzgodnienie struktury kodu kreskowego z odbiorcą towaru, gdyż jego wymagania mogą w szczegółach odbiegać od systemu CKK.

Zasady tworzenia kodów dla towarów o zmiennej masie :

- pierwszą cyfrą w kodzie jest zawsze 2
- druga cyfra określa rodzaj struktury kodu
- identyfikatorem towaru jest albo numer wewnętrzny nadany przez dystrybutora i stosowany wyłącznie w obiegu wewnętrznym albo numer krajowy nadawany przez CKK i stosowany w obrocie ogólnokrajowym
- ilość towaru określa albo masa towaru albo należność za ten towar
- dodatkowo są stosowane cyfry kontrolne: cyfra kontrolna pośrednia sprawdzająca masę lub należność i cyfra kontrolna dla całego kodu umieszczana na jego końcu. Cyfry kontrolne są obliczane wg standardowych międzynarodowych algorytmów. CKK zleca stosowanie kodów zawierających cyfrę kontrolną pośrednią ze względu na znacznie mniejszą możliwość wystąpienia błędów odczytu.

Kody w ustalane indywidualnie między dostawcą a odbiorcą nie podlegają rejestracji w CKK, natomiast korzystanie z kodów w/g katalogu krajowego w porozumieniu z CKK jest nieodpłatne. Wszelkich informacji udziela CKK.

#### Zalecane struktury kodów:

(Przyjęte oznaczenia odpowiadają oznaczeniom stosowanym w wadze CAS CL 5000)

W przypadku znakowania numerem wewnętrznym ustalanym indywidualnie pomiędzy dystrybutorem, a dostawcą towaru.

| - prefiks 29 - kod ze wskazaniem masy, z pośrednią cyfrą kontrolną (v)       | 29IIIIvWWWWWC                |
|------------------------------------------------------------------------------|------------------------------|
| - prefiks 29 - kod ze wskazaniem masy, bez pośredniej cyfry kontrolnej       | 29 <i>11111WWWWW</i> C       |
| - prefiks 24 - kod ze wskazaniem należności, z pośrednią cyfrą kontrolną (V) | 24IIIIVPPPPPC                |
| - prefiks 24 - kod ze wskazaniem należności, bez pośredniej cyfry kontrolnej | 24IIIIIPPPPPC                |
| W przypadku znakowania numerem krajowym ustalanym przez dystrybutora tow     | waru w/g katalogu krajowego. |
| - prefiks 27 - kod ze wskazaniem masy, z pośrednią cyfrą kontrolną (v)       | 27IIIIvWWWWWC                |
| - prefiks 27 - kod ze wskazaniem masy, bez pośredniej cyfry kontrolnej       | 2711111WWWWWC                |
| - prefiks 23 - kod ze wskazaniem należności, z pośrednią cyfrą kontrolną (V) | 23IIIIVPPPPPC                |

- prefiks 23 - kod ze wskazaniem należności, bez pośredniej cyfry kontrolnej 23IIIIPPPPPC

Przebieg programowania struktur kodów kreskowych:

1. Wprowadzić numer pod którym ma być zapamiętana struktura kodu kreskowego, np. nr 1,

|                                                                                             |                                                             |                                           |      | Przykład:                        | 1 PRINT |
|---------------------------------------------------------------------------------------------|-------------------------------------------------------------|-------------------------------------------|------|----------------------------------|---------|
| PT kg MASA                                                                                  | A kg CENA                                                   | zł/kg NALEŻNOŚĆ                           | zł   |                                  | 7       |
| 1260                                                                                        | bAr                                                         | no                                        |      |                                  | 1       |
| ST                                                                                          | NET <b>≻O</b> ≺ AUTO SAVE                                   | PREPACK D/C SHIFT                         | TR   | Max 6/15 kg Min 40 g e=d=2/5 g 💷 | CAS     |
| <ol> <li>Wprowa</li> <li>Dostępne ty</li> <li>1 – EAN13,</li> <li>np. 1 - EAN 13</li> </ol> | dzić numer typu ko<br>/py kodu kreskowe<br>4 – INTERLEAVE 2 | odu kreskowego.<br>go:<br>OF 5, 9 - CODE1 | .28C |                                  |         |
|                                                                                             |                                                             |                                           |      | Przy                             | kład: 1 |
| PT kg MASA                                                                                  | A kg CENA                                                   | zł/kg NALEŻNOŚĆ                           | zł   |                                  |         |
| 1260                                                                                        | bAr                                                         | ESPE                                      |      |                                  | 1       |
| ST                                                                                          | NET +O+ AUTO SAVE                                           | PREPACK D/C SHIFT                         | TR   | Max 6/15 kg Min 40 g e=d=2/5 g 🔳 | CAS     |
|                                                                                             |                                                             |                                           |      |                                  | PRINT   |
| PT kg MASA                                                                                  | A kg CENA                                                   | zł/kg NALEŻNOŚĆ                           | zł   |                                  |         |
| 1260                                                                                        | bAr                                                         | Forñ                                      |      |                                  |         |
| ST                                                                                          | NET +O+ AUTO SAVE                                           | PREPACK D/C SHIFT                         | TR   | Max 6/15 kg Min 40 g e=d=2/5 g 💷 | LAS     |

 Podaj strukturę kodu użytkownika zachowując zasady tworzenia kodów o wybranym typie (strukturę kodu użytkownika można formować dowolnie, według oznaczeń symboli z *"Tabeli B- Formaty struktur kodów kreskowych"*),

np.: Format kodu 28NNNNvWWWWW (gdzie: 28 – oznacza stały prefiks, N - oznacza cyfry numeru PLU, v – pośrednią cyfrę kontrolną dla informacji o masie, W - cyfry wskazania masy towaru, C – cyfrę kontrolną).

| PT  | kg I | MASA |     | kg  | CENA |      | zł/kg   | NALEŻ | NOŚĆ  | zł |                                  |
|-----|------|------|-----|-----|------|------|---------|-------|-------|----|----------------------------------|
| 128 | 0    |      |     |     | 6/   | 7-   | F       | or    | ō     |    | 28NNNNVWWWWC                     |
|     |      | ST   | NET | ►0ª | AUTO | SAVE | PREPACK | D/C   | SHIFT | TR | Max 6/15 kg Min 40 g e=d=2/5 g 💷 |

Wprowadzoną strukturę kodu potwierdź naciśnięciem klawisza

3. Zapisz wprowadzoną strukturę kodu kreskowego.

| PT | kg  | MASA |     | kg  | CENA |      | zł/kg   | NALEŻ | NOŚĆ  | Zł |                                | 7   |
|----|-----|------|-----|-----|------|------|---------|-------|-------|----|--------------------------------|-----|
| 1  | 260 |      |     |     | 6/   | 7-   |         | SP    | RuE   |    |                                |     |
|    |     | ST   | NET | ►0ª | AUTO | SAVE | PREPACK | D/C   | SHIFT | TB | Max 6/15 kg Min 40 g e=d=2/5 g | CAS |

×

Nacisnąć klawisz **PRINT**, aby zapisać wprowadzoną strukturę kodu kreskowego i rozpocząć programowanie następnego.

Aby wyjść z funkcji programowania nacisnąć trzykrotnie klawisz

### 2.6 TABELA II PLU - PROGRAMOWANIE DANYCH

### 2.6.1 Pośredni opis towaru/skład (Menu 1310)

| Spos          | ób we | ejścia | do fu | nkcji:        |
|---------------|-------|--------|-------|---------------|
| 1             | 3     | 1      | 0     | MENU<br>PG UP |
| lub           |       |        |       |               |
| MENU<br>PG UP | 3     | 1      | ]     |               |

W pamięci wagi można zaprogramować 100 pośrednich opisów składu surowcowego po 400 znaków każdy.

Opisy bezpośrednie mogą być wydrukowane na etykiecie dla towarów, dla których nie zostały użyte opisy pośrednie (Należy pamiętać, że waga CL5000 Junior posiada możliwość zaprogramowania 1000 bezpośrednich opisów towarów, po 300 znaków każdy, w Menu 1120 / Parametr PLU 15 – mSG).

Zaprogramowane pośrednie opisy składu są numerowane. Podczas programowania towarów PLU, numery opisów pośrednich mogą być przypisywane poszczególnym artykułom. Jeżeli jest taka potrzeba, tego samego opisu pośredniego można użyć wielokrotnie, dla kilku pozycji asortymentowych PLU (W przypadku stosowania opisów bezpośrednich nie mamy takich możliwości). Wielokrotne użycie opisu pośredniego, dla kilku pozycji asortymentowych PLU może być przydatne np. w przypadku potrzeby zaprogramowania kilku pozycji asortymentowych dla tego samego artykułu, sprzedawanego w opakowaniach o różnej gramaturze).

### Uwaga:

Aby zachować wprowadzone dane w dowolnym momencie naciśnij klawisz

Aby opuścić programowanie bez zapisywania wprowadzonych zmian naciśnij klawisz ESC

- 1. Wprowadzić numer pod którym ma być zapamiętana informacja o składnikach (z zakresu 1~100),
- PLU i zatwierdzić klawiszem V np. Numer składu- "1",

|    |    |      |     |     |      |      |         |       |       |    | Pr                             | zykład: | 1 |
|----|----|------|-----|-----|------|------|---------|-------|-------|----|--------------------------------|---------|---|
| PT | kg | MASA |     | kg  | CENA |      | zł/kg   | NALEŻ | NOŚĆ  | zł |                                |         | ¥ |
| 13 | 10 |      |     |     | ñ    | 50   |         | r     | סר    |    |                                | -       | 1 |
|    |    | ST   | NET | +0٩ | AUTO | SAVE | PREPACK | D/C   | SHIFT | TB | Max 6/15 kg Min 40 g e=d=2/5 g | CA      | S |
|    |    |      |     |     |      |      |         |       |       |    |                                |         |   |

2. Używając klawiszy alfanumerycznych i numerycznych wpisać opis symbolu jednostki ilości np. "Skład: mięso...".

Obok Symbolu CH- widoczny jest numer kolejny wpisywanego znaku. Tekst składu wprowadza się używając klawiszy numerycznych i alfanumerycznych. Tekst będzie dzielony automatycznie na linie według podziału na pełne wyrazy.

|           | S | ĸ | Ł | Α | D |
|-----------|---|---|---|---|---|
| Przykład: |   |   |   |   |   |

PRINT

Wprowadzanie znaków specjalnych, nie umieszczonych na klawiaturze wagi (w podanym przykładzie - znaku ":"),

CHAR możliwe jest po naciśnięciu klawisza podaniu kodu żądanego znaku w/g tabeli ASCII 1252 (tabela na końcu

PRINT instrukcji) i zatwierdzeniu go klawiszem

np. aby wprowadzić znak ":" o kodzie 3A należy nacisnąć klawisze:

3 CHAR Α PRINT

następnie można wprowadzić dalszą część tekstu z przykładu:

| SPACE | м |  | Ę | S | 0 |
|-------|---|--|---|---|---|
|-------|---|--|---|---|---|

47

SAVE

×

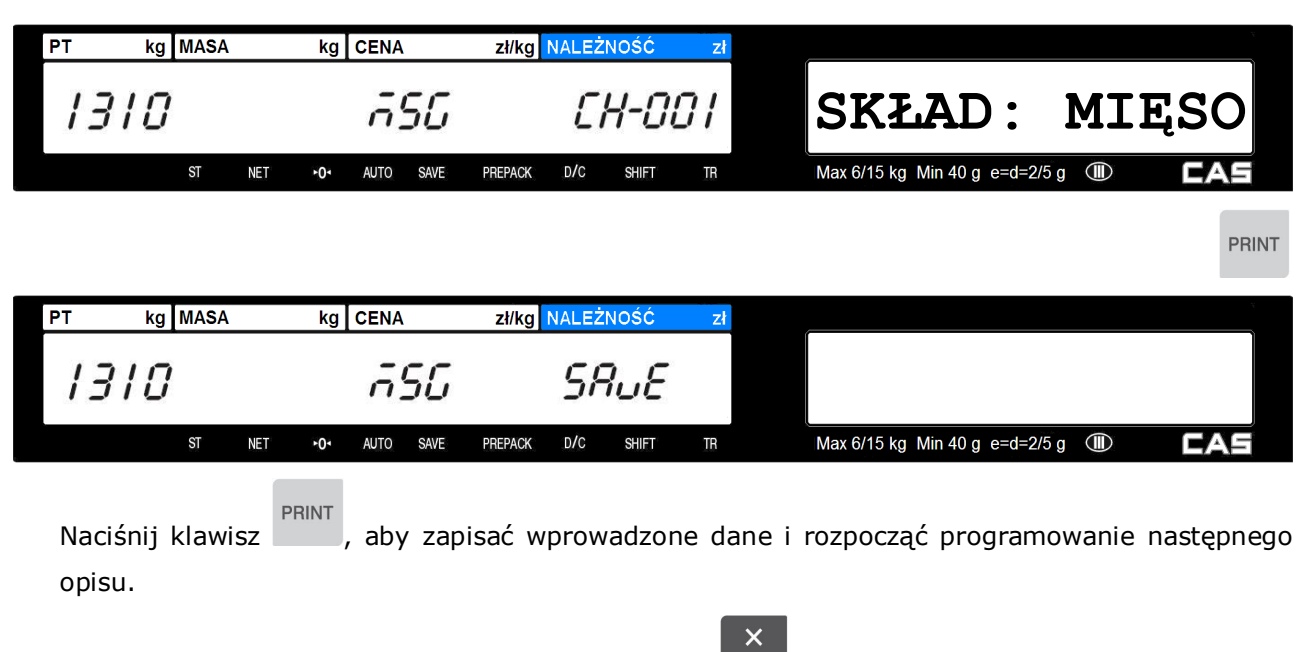

Aby wyjść z funkcji programowania naciśnij klawisz 🔤

# 2.7 Programowanie Tabeli III - Dane (MENU 1400)

### 2.7.1 Nawa sklepu (Menu 1410)

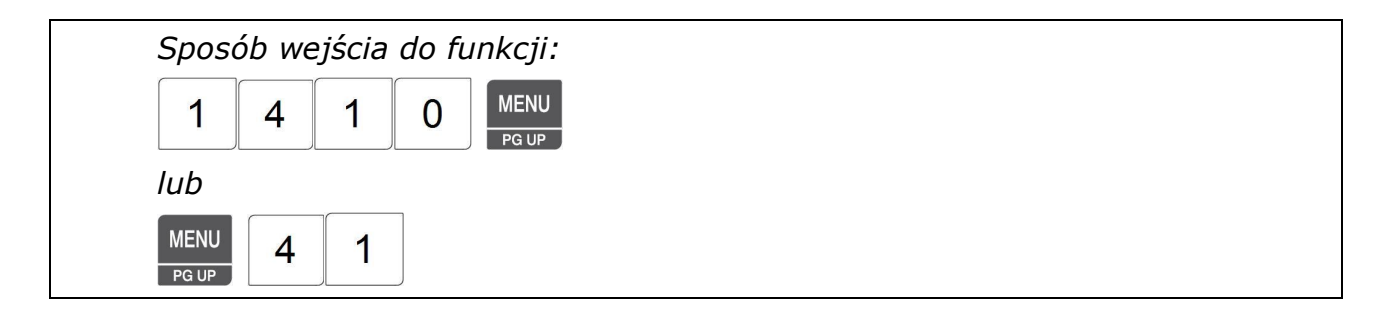

Funkcja pozwala zaprogramować 10 tekstów nazwy sklepu, które mogą być umieszczane jako nagłówek/stopka na etykiecie.

Dane te można programować przy użyciu klawiatury wagi lub korzystając z programu CL-Works.

SAVE

#### Uwaga:

Aby zachować wprowadzone dane w dowolnym momencie naciśnij klawisz

Aby opuścić programowanie bez zapisywania wprowadzonych zmian naciśnij klawisz 🗾 📧

1. Wprowadź numer dla programowanej nazwy sklepu np. 1

|                                                                                     |                                   |                    |                             |                        |                                           |                 |             |            |                       |                      |                      | Przy         | kład:         |                     |
|-------------------------------------------------------------------------------------|-----------------------------------|--------------------|-----------------------------|------------------------|-------------------------------------------|-----------------|-------------|------------|-----------------------|----------------------|----------------------|--------------|---------------|---------------------|
| PT kg MASA                                                                          | kg C                              |                    | nE                          | l/kg NA                | LEŻNOŚ                                    | :<br>010        | zł          |            |                       |                      |                      |              |               | 1                   |
| ST NET                                                                              | ≻01                               | AUTO SAV           | 'E PREF                     | PACK D                 | )/c shi                                   | ET TE           | о.<br>1     | Max 6      | 6/15 kg M             | in 40 g e∺           | =d=2/5 g             |              | <b>C</b> /    | 15                  |
|                                                                                     |                                   |                    |                             |                        |                                           |                 |             |            |                       |                      |                      |              |               | PRINT               |
| 2. Wprowadź n<br>np. CAS-POLSKA                                                     | azwę                              | sklepu             | 1                           |                        |                                           |                 |             |            |                       |                      |                      |              |               |                     |
|                                                                                     |                                   |                    |                             |                        | C                                         | A               | S           | SPACE      | Р                     | 0                    | L                    | S            | K             | A                   |
| PT kg MASA                                                                          | kg C                              | CENA               | Z                           | ł/kg <mark>NA</mark>   | LEŻNOŚ                                    | ć               | zł          |            |                       |                      |                      |              |               |                     |
| 1410                                                                                |                                   | nR.                | ñЕ                          | 18                     | CH-                                       | 010             |             |            | C                     | AS                   | P                    | OL           | SK            | A                   |
| ST NET                                                                              | ►0 <b>-</b>                       | AUTO SAV           | e pref                      | PACK D                 | )/C SHI                                   | ET TE           | 8           | Max 6      | 6/15 kg M             | in 40 g e∺           | =d=2/5 g             |              | C/            | λS                  |
| <ol> <li>Wprowadź n<br/>np. 022 5719470</li> </ol>                                  | r telef                           | fonu               |                             |                        |                                           |                 |             |            |                       |                      |                      |              |               | PRINT               |
|                                                                                     |                                   |                    |                             |                        |                                           |                 |             |            |                       |                      |                      |              |               |                     |
|                                                                                     |                                   | Przyk              | dad:                        | 0                      | 2                                         | 2               | SPACE       | 5          | 7                     | 1                    | 9                    | 4            | 7             | 0                   |
| PT kg MASA                                                                          | kg C                              | Przyk<br>Cena      | ład:<br>zł                  | 0<br>I/kg NA           | 2<br>Leżnoś                               | 2<br>ć          | SPACE<br>zł | 5          | 7                     | 1                    | 9                    | 4            | 7             | 0                   |
| PT kg MASA                                                                          | kg C                              | Przyk<br>CENA      | sład:<br>zł<br>EL           | 0<br>ł/kg NA           | 2<br>Leżnoś<br><i>[H-</i>                 | 2<br>ć<br>[]    | SPACE       | 5          | 7<br>02:              | 1<br>2 .             | 9<br>57:             | 4<br>19      | 7<br>47       | 0                   |
| PT kg MASA<br>/4/0<br>ST NET                                                        | kg C<br>∙0∙                       | Przyk<br>CENA<br>Ł | kład:<br>zł<br>EL<br>REF    | 0<br>H/kg NA           | 2<br>LEŻNOŚ<br>CH-                        | 2<br>6<br>0 / / | SPACE       | 5<br>Max 6 | 7<br>02               | 1<br>2               | 9<br>57:             | 4<br>19<br>® | 7<br>47<br>¢  | 0                   |
| PT kg MASA                                                                          | kg C                              | Przyk<br>CENA<br>Ł | cład:<br>zł<br>EL<br>e pref | O<br>N/kg NA           | 2<br>LEŻNOŚ<br>CH-<br>V/C SHI             | 2<br>6<br>0 / / | SPACE       | 5<br>Max 6 | 7<br>02               | 1                    | 9<br>57:<br>=d=2/5 g | 4<br>19<br>® | 7<br>47<br>ट⁄ | 0<br>0<br>VE        |
| PT kg MASA<br>/ 4/ / 0<br>ST NET<br>4. Wprowadź a<br>np. Chrościckiego 9            | kg C<br>-0-<br>dres<br>3/105      | Przyk<br>CENA<br>Ł | sład:<br>zł<br>EL<br>e pref | 0<br>I/kg NA           | 2<br>LEŻNOŚ<br>CH-                        | 2<br>0 / /      | ZI<br>SPACE | 5<br>Max 6 | 7<br>02:              | 2                    | 9<br>57:             | 4<br>19<br>® | 7<br>47       | 0<br>PRINT          |
| PT kg MASA<br>/ 4/ 0<br>ST NET<br>4. Wprowadź a<br>np. Chrościckiego 9<br>Przykład: | kg C<br>-0-<br>dres<br>3/105<br>C | Przyk<br>CENA<br>Ł | sład:<br>zł<br>E PREP<br>R  | O<br>M/kg NA<br>PACK D | 2<br>LEŻNOŚ<br><i>CH-</i><br>w/c shi<br>Ś | 2<br><i>C</i>   | SPACE       | 5<br>Max 6 | 7<br>022<br>7/15 kg M | 1<br>2<br>in 40 g et | 9<br>57:<br>=d=2/5 g | 4<br>19<br>© | 7<br>47<br>6/ | 0<br>PRINT<br>SPACE |

| PT kg MASA                 | kg CENA                 | zł/kg NALEŻNOŚĆ z   |                          |                     |
|----------------------------|-------------------------|---------------------|--------------------------|---------------------|
| 1410                       | EEEE                    | CH-020              | KIEGO                    | 93/105              |
| ST NET                     | +O+ AUTO SAVE PP        | REPACK D/C SHIFT TR | Max 6/15 kg Min 40 g e=0 | l=2/5 g 💷 🗖         |
|                            |                         |                     |                          | PRINT               |
| PT kg MASA                 | kg CENA                 | zł/kg NALEŻNOŚĆ z   |                          | 2                   |
| 1410                       | StorE                   | SRuE                |                          |                     |
| ST NET                     | ► <b>0</b> AUTO SAVE PF | REPACK D/C SHIFT TR | Max 6/15 kg Min 40 g e=0 | l=2/5 g 🕕 🔼         |
| Naciśnij klawisz<br>opisu. | , aby zapisa            | ać wprowadzone d    | ane i rozpocząć progra   | amowanie następnego |

Aby wyjść z funkcji programowania naciśnij klawisz 🔤.

# 2.7.2 Wyświetlanie reklam i nazwy towaru (Menu 1431)

Funkcja pozwala zaprogramować 9 informacji tekstowych, które mogą być wyświetlane na wyświetlaczu nazwy towaru w przerwach pomiędzy ważeniami. Mogą być one wykorzystywane jako reklama lub informacja.

Treść tekstu można programować przy użyciu klawiatury wagi lub korzystając z programu CL-Works.

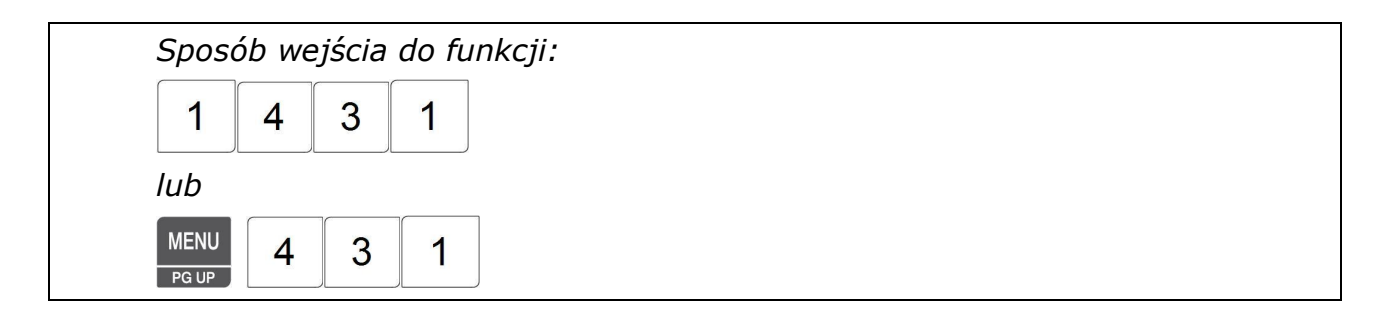

Informacje tekstowe na wyświetlaczu pojawią się po ustawionym czasie bezczynności wagi. Czas bezczynności ustawiany jest w sekundach i może mieć zakres do 1 do 999.

Teksty na wyświetlaczu są przewijane z lewej do prawej (lub odwrotnie), a szybkość przewijania może być od 1 do 9 (typowa wartość przewijania to 4).

#### Uwaga:

Aby zachować wprowadzone dane w dowolnym momencie naciśnij klawisz

SAVE

X

Aby opuścić programowanie bez zapisywania wprowadzonych zmian naciśnij klawisz .

1. Podać czas bezczynności wagi, po jakim ma się rozpocząć wyświetlanie informacji tekstowej, np. 10 sekund,

|       |                  |                        |               |               | Przykład:                                  | 0                                                                                                    |
|-------|------------------|------------------------|---------------|---------------|--------------------------------------------|----------------------------------------------------------------------------------------------------|
| PT    | kg MASA          | kg CENA                | zł/kg NALEŻNO | bŚĆ zł        |                                            | , in the second second |
| /-    | I <del>3</del> I | CocF il                | 5 8           | : iñE         | 10                                         | כ                                                                                                    |
|       | ST NET           | +O+ AUTO SAVE          | PREPACK D/C   | Shift tr      | Max 6/15 kg Min 40 g e=d=2/5 g 💷           | G                                                                                                    |
|       |                  |                        |               |               |                                            | PRINT                                                                                                    |
| 3. Po | dać cyfrę okre   | ślającą prędkos        | ść przewijan  | ia tekstu z z | zakresu 1~10,                              |                                                                                                    |
| np.   | 4                |                        |               |               |                                            |                                                                                                    |
|       |                  |                        |               |               | Przykład:                                  | 4                                                                                                    |
| PT    | kg MASA          | kg CENA                | zł/kg NALEŻNO | DŚĆ zł        |                                            | , v                                                                                                    |
| 14    | 13 1             | CocF it                | 5 54          | PEEd          | 4                                          | 1                                                                                                    |
|       | ST NET           | ► <b>0</b> • AUTO SAVE | PREPACK D/C   | Shift tr      | Max 6/15 kg Min 40 g e=d=2/5 g 💷           | E                                                                                                    |
|       |                  |                        |               |               |                                            | PRINT                                                                                                    |
| 4. Po | dać cyfrę okre   | ślającą sposób         | wyświetlani   | a tekstu rek  | <li>klamowego dłuższego niż 12 znaków</li> | :                                                                                                    |

- 0 Tekst reklamowy jest przesuwany stopniowo co 1 znak.
- 1 Tekst reklamowy jest przesuwany skokowo co 12 znaków.

np. 0

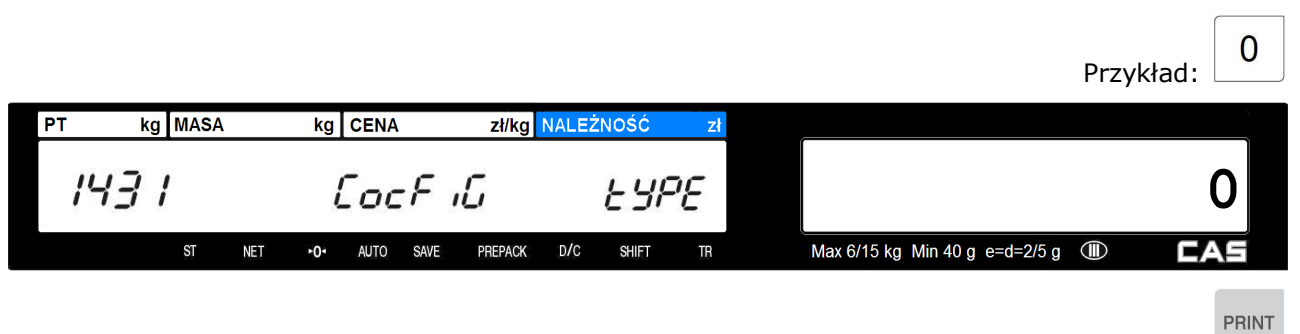

- 5. Podać cyfrę określającą sposób wyświetlania nazw towarów dłuższych niż 12 znaków:
  - 0 Wyświetlane jest tylko pierwsze 12 znaków nazwy
  - 1 Tekst nazwy jest przesuwany skokowo co 12 znaków.
  - 2 Tekst nazwy jest przesuwany stopniowo co 1 znak.

np. 2

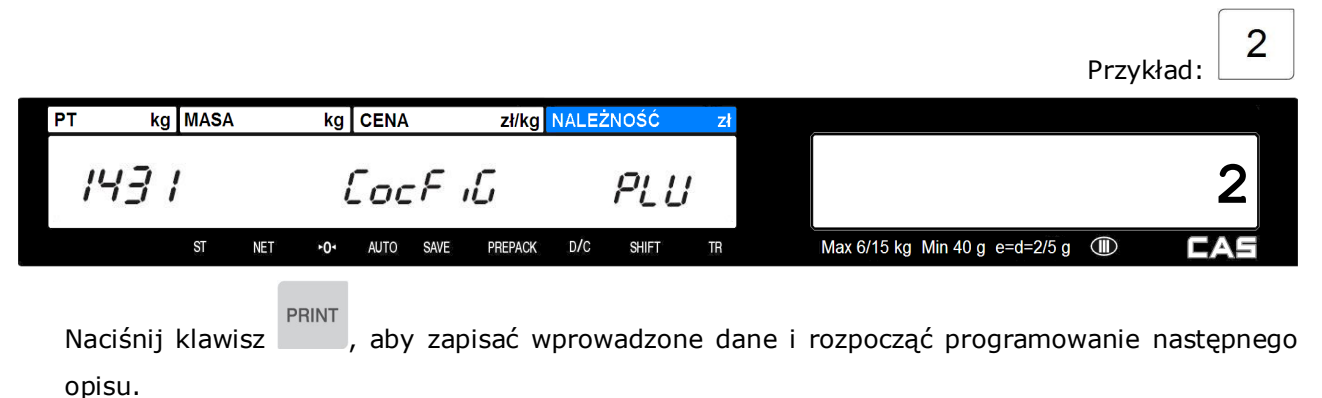

Aby wyjść z funkcji programowania naciśnij klawisz

# 2.7.3 Edycja komunikatu reklamowego (Menu 1432)

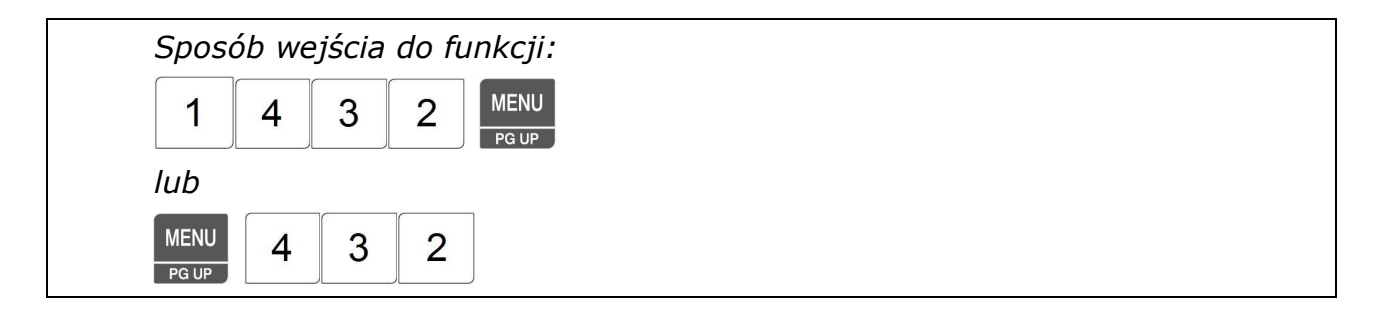

Można zaprogramować do 9 informacji tekstowych po 80 znaków każda, które mogą być używane jako reklama lub informacja przewijana w przerwach pomiędzy ważeniami na wyświetlaczu alfanumerycznym. Usunięcie komunikatu jest możliwe przez jego skasowanie w trybie edycji. Dane te można programować przy użyciu klawiatury wagi lub korzystając z programu CL-Works. 1. Wprowadź numer tekstu reklamowego (1~9),

np.1

|                    |                 |                      |         |                                | Przykład:                                                                                                    | 1        |
|--------------------|-----------------|----------------------|---------|--------------------------------|----------------------------------------------------------------------------------------------------|----------|
| PT kg MASA         | kg CENA         | zł/kg NALEŻNOŚĆ      | zł      |                                |                                                                                                    | <i>v</i> |
| 1432               | 56456           | no                   |         |                                |                                                                                                    | 1        |
| ST NET             | ►O- AUTO SAVE   | PREPACK D/C SHIFT TI | }       | Max 6/15 kg Min 40 g e=d=2/5 g | Image: Contract of the second second seco | 45       |
|                    |                 |                      |         |                                |                                                                                                    | PRINT    |
| 2. Wpisz cyfrę okr | eślającą, czy t | ekst ma być wyświ    | etlany: |                                |                                                                                                    |          |

- 0 tekst nie jest wyświetlany
- 1 tekst jest wyświetlany
- np. 1 -tekst ma być wyświetlany

|                |                    |               |          |   |       |          |           |          | Przy | kład: | 1      |
|----------------|--------------------|---------------|----------|---|-------|----------|-----------|----------|------|-------|--------|
| PT kg MAS      | A kg CENA          | zł/kg NALEŻNO | DŚĆ zł   |   |       |          |           |          |      |       |        |
| 1432           | 56756              | US            | 5E       |   |       |          |           |          |      |       | 1      |
| ST             | NET +O+ AUTO SAVE  | PREPACK D/C   | shift tr |   | Max 6 | /15 kg M | in 40 g e | =d=2/5 g |      | C/    | 15     |
|                |                    |               |          |   |       |          |           |          |      |       | PRINT  |
| 3. Wpisz tre   | ść tekstu reklamov | vego          |          |   |       |          |           |          |      |       |        |
| np. Zapraszamy |                    |               |          |   |       |          |           |          |      |       |        |
|                | P                  | Przykład: Z   | Α        | Ρ | R     | Α        | S         | Z        | Α    | Μ     | Y      |
| PT kg MAS      | A kg CENA          | zł/kg NALEŻNO | DŚĆ zł   |   |       |          |           |          |      |       | ,<br>T |
| 1432           | <i><b>EEEE</b></i> | [H-           | 011      |   |       | Z        | AP        | RA       | SZ.  | AM    | Y      |
| ST             | NET +O+ AUTO SAVE  | PREPACK D/C   | Shift tr |   | Max 6 | /15 kg M | in 40 g e | =d=2/5 g |      | C/    | 15     |

PRINT

| PT                 | kg MASA                                 | kg CENA                | zł/kg NALEŻNOŚĆ                        | zł                        |               |            |
|--------------------|-----------------------------------------|------------------------|----------------------------------------|---------------------------|---------------|------------|
| <i> \</i> -        | 132                                     | SEASG                  | SRuE                                   |                           |               |            |
|                    | ST NET                                  | ► <b>0</b> ► AUTO SAVE | PREPACK D/C SHIFT                      | TR Max 6/15 kg Min 40 g e | =d=2/5 g 🔳 🚺  | :A5        |
| Nac<br>opis<br>Aby | iśnij klawisz<br>su.<br>z wyjść z funkc | , aby zapis            | sać wprowadzone<br>ja naciśnii klawisz | dane i rozpocząć prog     | ramowanie nas | tępnego    |
| , (0)              |                                         | ji programona          |                                        |                           |               |            |
| Aby                | usunąć tekst                            | reklamowy naci         | snij klawisz 🔻                         | , na ekranie pokaże się   | e komunikat   |            |
| PT                 | kg MASA                                 | kg CENA                | zł/kg NALEŻNOŚĆ                        | Zł                        |               |            |
| /-                 | 132                                     | SEASO                  | ErASE                                  |                           |               |            |
|                    | ST NET                                  | ►O• AUTO SAVE          | PREPACK D/C SHIFT                      | TR Max 6/15 kg Min 40 g e | e=d=2/5 g 🕕 🛛 | :A5        |
| wte                | dy należy nac                           | isnąć klawisz          | RINT                                   |                           |               |            |
|                    | 2.7.4 Ust                               | awienia                | funkcji                                | przeliczania              | walut         | <b>(€)</b> |
|                    | (Menu 14                                | 41)                    |                                        | •                         |               | (-)        |
|                    | Sposób wej                              | iścia do funkc         | cji:                                   |                           |               |            |
|                    | 1 4                                     | 4 1                    |                                        |                           |               |            |
|                    | lub                                     |                        |                                        |                           |               |            |
|                    | MENU<br>PG UP                           | 4 1                    |                                        |                           |               |            |

Funkcja pozwala włączyć/wyłączyć działanie funkcji przeliczania walut oraz pozwala na zaprogramowanie jej ustawień.

- 1. Wprowadź parametr określający włączenie/wyłączenie funkcji przeliczania walut;
  - 0 funkcja przeliczania walut wyłączona,
  - 1 funkcja przeliczania walut włączona.
  - np. funkcja przeliczania walut włączona = 1

|            |                                              |    | Przykład:                          |
|------------|----------------------------------------------|----|------------------------------------|
| PT kg MASA | kg CENA zł/kg NALEŻNOŚĆ                      | zł |                                    |
| 44         | Edit USE                                     |    | 1                                  |
| ST         | NET + <b>0</b> + AUTO SAVE PREPACK D/C SHIFT | TR | Max 6/15 kg Min 40 g e=d=2/5 g 💷 🛛 |
|            |                                              |    | PLU                                |

- 2. Wprowadź parametr określający położenie przecinka dziesiętnego przelicznika walut;
  - 1 0,0
  - 2 0,00
  - 3 0,000
  - 4 0,0000
  - np. położenie przecinka dziesiętnego przelicznika walut = 4

|                                  |                                |              |         |                         | Przykład: 3  |
|----------------------------------|--------------------------------|--------------|---------|-------------------------|--------------|
| PT kg MASA                       | kg CENA zł/kg                  | NALEŻNOŚĆ zł |         |                         |              |
| 1441                             | Edit                           | rAFE96       |         |                         | 3            |
| ST NET                           | ► <b>0</b> ► AUTO SAVE PREPACK | d/c shift tr | Max 6/1 | 5 kg Min 40 g e=d=2/5 g | <b>© Cas</b> |
|                                  |                                |              |         |                         | PLU          |
| <ol> <li>Wprowadź war</li> </ol> | tość przelicznika wa           | lut:         |         |                         | V            |
| np. wartość przeli               | cznika walut 1zł=0,2654€       | 2            |         |                         |              |
|                                  |                                |              | Przyl   | kład: 0 2               | 6 5 4        |
| PT kg MASA                       | kg CENA zł/kg                  | NALEŻNOŚĆ zł | ,       |                         | ×            |
| 44                               | Edit                           | rREE         |         | 0                       | .2654        |
| ST NET                           | ► <b>0</b> • AUTO SAVE PREPACK | d/c shift tr | Max 6/1 | 5 kg Min 40 g e=d=2/5 g | 1 CA5        |
|                                  |                                |              |         |                         | PIII         |

 Wprowadź symbol drukowany dla wydruku kursu za wartością przelicznika oraz zależnie od ustawienia parametru numer 7, przed wartością przelicznika walut (dla znaku "€" wpisz wartość 80);

Np. "€". Uwaga: Znak "€" (należy wpisać kod znaku heksadecymalnie 80 zgodnie z tabelą kodów ASCII zamieszczoną na końcu instrukcji).

|            |                   |                      | Przykład: CHAR 8               | 0 PRINT |
|------------|-------------------|----------------------|--------------------------------|---------|
| PT kg MASA | kg CENA           | zł/kg NALEŻNOŚĆ zł   |                                | ÷       |
| 44         | P-SiGn            | CH-00 I              |                                |         |
| ST         | NET +0+ AUTO SAVE | PREPACK D/C SHIFT TR | Max 6/15 kg Min 40 g e=d=2/5 g | CAS     |
|            |                   |                      |                                | PLU     |

 Wprowadź symbol drukowany za wartością przeliczonej ceny i należności (dla znaku "€" wpisz wartość 80);

Np. "€". Uwaga: Znak "€" (należy wpisać kod znaku heksadecymalnie 80 zgodnie z tabelą kodów ASCII zamieszczoną na końcu instrukcji).

|            |                   |                   |    | Przykład:                      | 8 0 PRINT |
|------------|-------------------|-------------------|----|--------------------------------|-----------|
| PT kg MASA | A kg CENA         | zł/kg NALEŻNOŚĆ   | zł |                                |           |
| 44         | L-SiGn            | CH-00             | 1  |                                | €         |
| ST         | NET +0+ AUTO SAVE | PREPACK D/C SHIFT | TR | Max 6/15 kg Min 40 g e=d=2/5 g | D CAS     |
|            |                   |                   |    |                                | БШ        |

- Wprowadź wartość parametru określającą położenie przecinka dziesiętnego we wskazaniu przeliczonej ceny i należności;
  - 1 1,1 2 - 1,11
  - 3 1,111

Przykład:

2

-

np. Dla "€" wpisać wartość parametru - 2 =0,00

| PT | kg | MASA |     | kg  | CENA |      | zł/kg   | NALEŻ | NOŚĆ  | Zł |                                |     | *     |
|----|----|------|-----|-----|------|------|---------|-------|-------|----|--------------------------------|-----|-------|
|    | 44 |      |     |     | E    | 318  | - /     | pd.   | ρ     | đ  | 1852                           | ink | PUE I |
|    |    | ST   | NET | ►0ª | AUTO | SAVE | PREPACK | D/C   | SHIFT | TR | Max 6/15 kg Min 40 g e=d=2/5 g |     | CAS   |

PLU

2

- 7. Wprowadź wartość parametru określającą sposób drukowania symbolu waluty;
  - 1 drukowanie tylko symbolu przed wartością (programowanego w pkt.4), Np. € 1,11
  - 2 drukowanie tylko symbolu za wartością (programowanego w pkt.5), Np. 1,11 €
  - 3 drukowanie obu symboli, prze oraz za wartością, Np. \$1,11c
  - np. Dla wartość parametru 2 (drukowanie tylko symbolu za wartością).

|       |      |     |     |      |      |         |       |       |    |                                | Przykład:  | 2   |
|-------|------|-----|-----|------|------|---------|-------|-------|----|--------------------------------|------------|-----|
| PT kg | MASA |     | kg  | CENA |      | zł/kg   | NALEŻ | NOŚĆ  | Zł |                                |            | ×   |
| 44    |      |     |     | Ed   | 15   | F       | 0r    | -ñR   |    |                                |            | 2   |
|       | ST   | NET | •0• | AUTO | SAVE | PREPACK | D/C   | SHIFT | TB | Max 6/15 kg Min 40 g e=d=2/5 g | • <b>L</b> | AS  |
|       |      |     |     |      |      |         |       |       |    |                                |            | PLU |

Aby wyjść z funkcji programowania naciśnij klawisz

Przykład etykiety zawierającej przeliczenie cen ze zł na  $\in$ 

(Wzór etykiety dla programu CL-WORKS dostępny na płycie CDR):

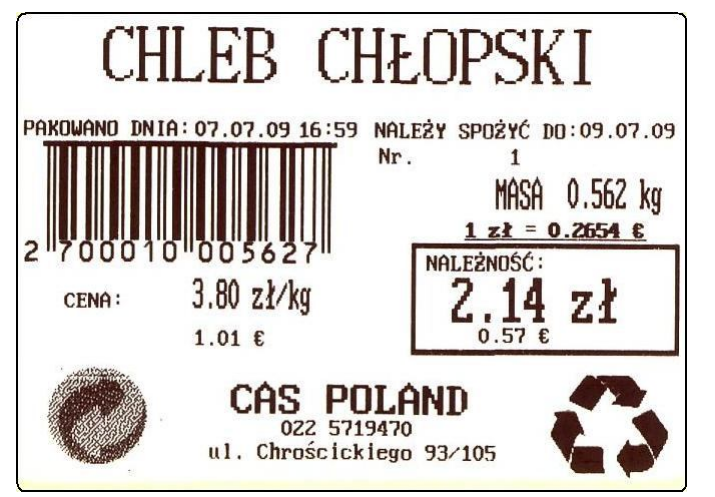

### 2.8 Ustawienia parametrów ogólnych (MENU 1500)

### 2.8.1 Ustawienia etykiety ogólnej (Menu 1510)

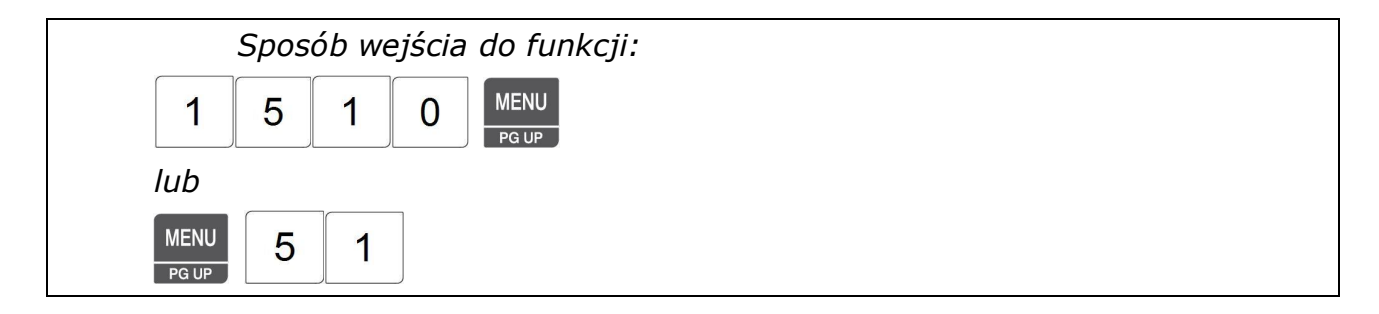

#### Funkcję MENU 1510 można programować tylko przy użyciu klawiatury wagi.

Funkcja pozwala wybrać format etykiety ogólnej, stosowanej dla całej bazy towarowej zapisanej w wadze, a także pozwala wybrać kierunek druku etykiety (możliwe jest obrócenie etykiety o 180°). Format etykiety może być wybrany oddzielnie dla wydruku etykiet na towary oraz dla etykiet zbiorczych. Wybierać można formaty etykiet o numerach od 1 do 30 zaprogramowane fabrycznie, lub formaty etykiet mające numery od 51-60, programowane przez użytkownika przy użyciu programu CL-Works. Formaty etykiet programowane przez użytkownika należy wcześniej zaprogramować za pomocą programu CL-Works.

Zaprogramowany format etykiety ogólnej będzie używany dla wszystkich tych asortymentów, które nie posiadają ustawionej etykiety indywidualnej w czasie programowania danych PLU w **Menu 1120**. Wybierając formaty etykiet należy zwrócić uwagę na takie dobranie wielkości zaprogramowanych formatów etykiet, aby wszystkie wydruki mieściły się na etykietach o wielkości zgodnej z wielkością etykiet założonych w drukarce wagi. W przeciwnym przypadku dla poszczególnych rodzajów wydruków zajdzie konieczność wymiany rolki z etykietami.

- 1. Wprowadź numer formatu etykiety ogólnej dla towarów,
  - np. Numer etykiety = 1

|       |      |     |     |      |      |         |       |       |    |                                | Przykład:  | 1  |
|-------|------|-----|-----|------|------|---------|-------|-------|----|--------------------------------|------------|----|
| PT kg | MASA |     | kg  | CENA |      | zł/kg   | NALEŻ | NOŚĆ  | Zł |                                |            | Υ  |
| 1510  | 7    |     |     | LR   | ЪEL  |         | 1     | PLU   |    |                                |            | 1  |
|       | ST   | NET | ►0ª | AUTO | SAVE | PREPACK | D/C   | SHIFT | TR | Max 6/15 kg Min 40 g e=d=2/5 g | • <b>C</b> | AS |
|       |      |     |     |      |      |         |       |       |    |                                |            |    |

PRINT

 Ustaw numer formatu dla etykiety zbiorczej np. Etykieta zbiorcza nr = 29

|       |      |     |     |      |      |         |       |       |    | Przykład:                        | 2  | 9        |
|-------|------|-----|-----|------|------|---------|-------|-------|----|----------------------------------|----|----------|
| PT kg | MASA |     | kg  | CENA |      | zł/kg   | NALEŻ | NOŚĆ  | Zł |                                  |    |          |
| 1510  |      |     |     | LR   | ЪΕ   | L       | }     | PLU   |    |                                  | 2  | 9        |
|       | ST   | NET | ►0ª | AUTO | SAVE | PREPACK | D/C   | SHIFT | TB | Max 6/15 kg Min 40 g e=d=2/5 g 🔳 | C/ | <b>۱</b> |
|       |      |     |     |      |      |         |       |       |    |                                  |    | PRINT    |

- 3. Ustaw kierunek drukowania etykiet:
  - 0 = NO Nie odwracaj etykiety
  - 1 = YES Odwróć etykiety o 180°

Np. 0 = N - Nie odwracaj etykiet

#### UWAGA:

Ogólny format etykiet jest także stosowany dla towarów dowolnych o cenie podawanej ręcznie, których parametry nie są zapisane w pamięci PLU. Druk etykiet dla takich towarów, następuje po wybraniu funkcji sprzedaży towaru dowolnego odpowiednim klawiszem, zależnie od rodzaju towaru:

- dla dowolnych towarów ważonych,
- dla dowolnych towarów na sztuki,

|   |    |   | - |  |
|---|----|---|---|--|
| Ы | KI | N |   |  |

a następnie po ręcznym wpisaniu ceny na klawiaturze alfanumerycznej i naciśnięciu klawisza Sprzedaż towarów dowolnych jest zapisywana w licznikach sprzedaży i widoczna na raportach jako

łączna sprzedaż dowolnych towarów.

# 2.8.2 Kody kreskowe ogólne (Menu 1520)

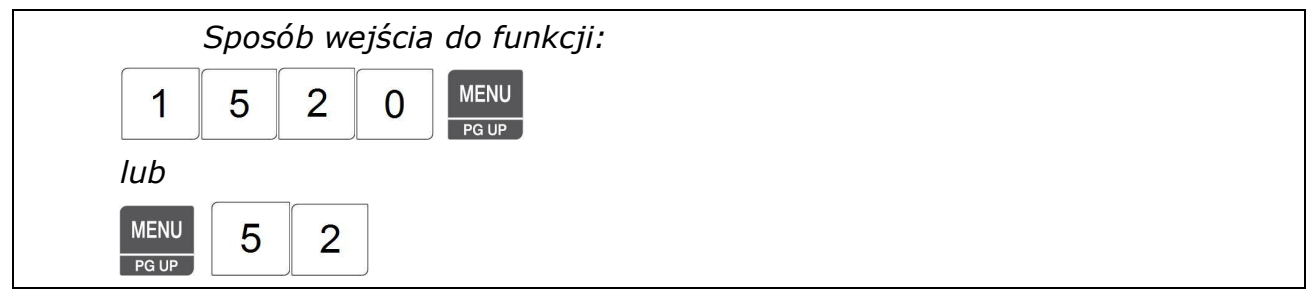

### Funkcję MENU 1510 można programować tylko przy użyciu klawiatury wagi.

Funkcja pozwala wybrać numer ogólnego formatu kodu kreskowego, stosowany dla całej bazy towarowej zapisanej w wadze. Zaprogramowany ogólny format kodu kreskowego będzie używany

dla wszystkich tych asortymentów, które nie posiadają przypisanego indywidualnego formatu kodu kreskowego w czasie programowania danych PLU w **Menu 1120**.

Format kodu kreskowego należy wcześniej zaprogramować w **Menu 1260**, lub za pomocą programu CL-Works.

 Ustaw numer ogólnego formatu kodu kreskowego, np.2

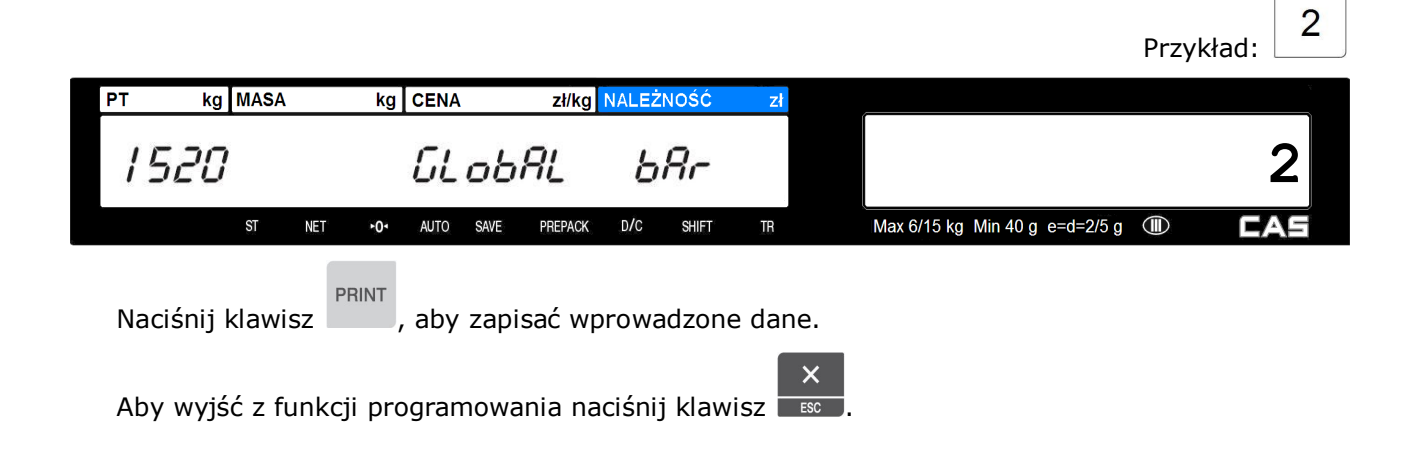

## 2.9 Raporty (Menu 1600)

Raporty X są używane do odczytywania danych o sprzedaży. Raporty mogą być wykorzystywane dla dowolnego okresu ustalonego przez użytkownika, zależnego od użycia funkcji zerowania danych. np. codziennie, tygodniowo itp. Raporty X nie kasują danych, dlatego ich odczytu można dokonywać wielokrotnie w dowolnym momencie. Wykonanie zerowania Z powoduje skasowanie danych wszystkich rodzajów raportów X.

| PT | kg  | MASA |     | kg  | CENA |      | zł/kg   | NALEŻN | 0ŚĆ   | Zł |                                |     |
|----|-----|------|-----|-----|------|------|---------|--------|-------|----|--------------------------------|-----|
| /  | 600 | 1    |     | rE  | ρο   | r-E  |         | Pr     | - ,,- | 5  |                                |     |
|    |     | ST   | NET | +01 | AUTO | SAVE | PREPACK | D/C    | SHIFT | TR | Max 6/15 kg Min 40 g e=d=2/5 g | CAS |

#### Lista funkcji dostępnych w menu raporty

| Nr   | Pod-MENU            | OPIS                              |
|------|---------------------|-----------------------------------|
| 1610 | Drukuj raport (X)   | Drukuje i wyświetla dane raportów |
| 1650 | Zeruj wszystkie (Z) | Usuwa dane wszystkich raportów    |

# 2.9.1 Raporty (X) (Menu 1610)

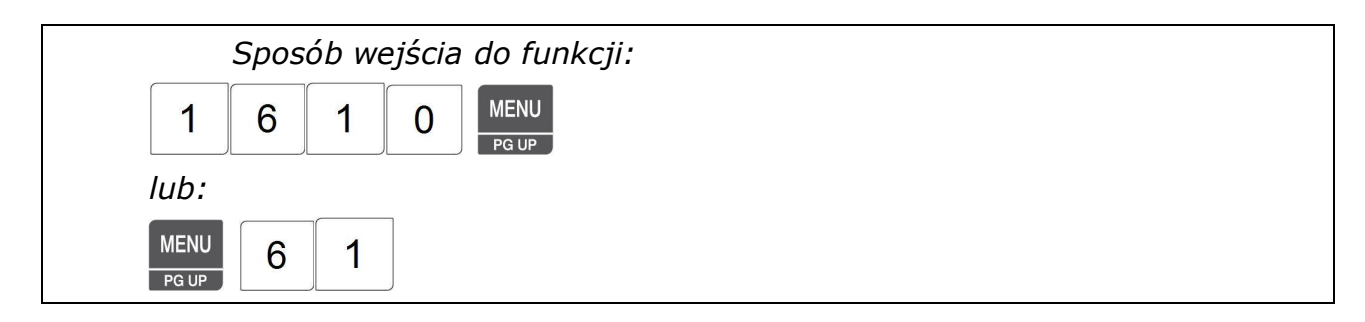

### Dostępne rodzaje raportów

| Nr | Pod-MENU    | OPIS                                                       |
|----|-------------|------------------------------------------------------------|
| 1  | Waga        | Drukuje i wyświetla ogólny raport sprzedaży za pomoca wagi |
| 2  | PLU         | Drukuje i wyświetla raport sprzedaży wskazanego towaru PLU |
| 3  | Dowolny PLU | Drukuje i wyświetla raport sprzedaży dowolnych PLU         |
| 4  | Grupy       | Drukuje i wyświetla raport sprzedaży wg grup               |
| 5  | Działu      | Drukuje i wyświetla raport sprzedaży wg działów            |
| 6  | Godzinowy   | Drukuje i wyświetla raport sprzedaży godzinny              |

# 2.9.2 Ogólny raport sprzedaży (Menu 1611)

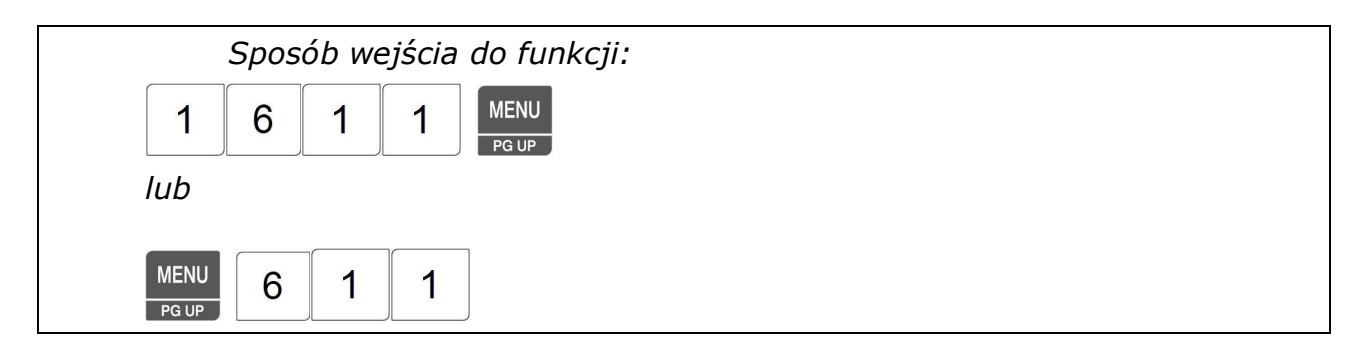

Po wybraniu funkcji **MENU 1611** możliwe jest wydrukowanie etykiety zawierającej "Ogólny raport sprzedaży"

| PT k | g | MASA |     | kg  | CENA |      | zł/kg   | NALEŻ | NOŚĆ  | zł |                                | *   |
|------|---|------|-----|-----|------|------|---------|-------|-------|----|--------------------------------|-----|
| 161  | ! |      |     |     | Pr   | int  | -       | 51    | [RL   | Ε  |                                |     |
|      |   | ST   | NET | ►0ª | AUTO | SAVE | PREPACK | D/C   | SHIFT | TR | Max 6/15 kg Min 40 g e=d=2/5 g | CAS |
|      |   |      |     |     |      |      |         |       |       |    |                                |     |

Aby wydrukować raport naciśnij klawisz

| RAPORT:        | PLU & NIE-PLU |
|----------------|---------------|
|                | OGÓLNY        |
| OSTATNI RESET: | 29.06.09      |
| DATA:          | 30.06.09      |
| MASA NETTO:    | 1.304         |
| ILOSĆ:         | 0             |
| OPERACJE:      | 11            |
| WARTOŚĆ:       | 13.24         |

#### Raport sprzedaży artykułu PLU (Menu 1612) 2.9.3

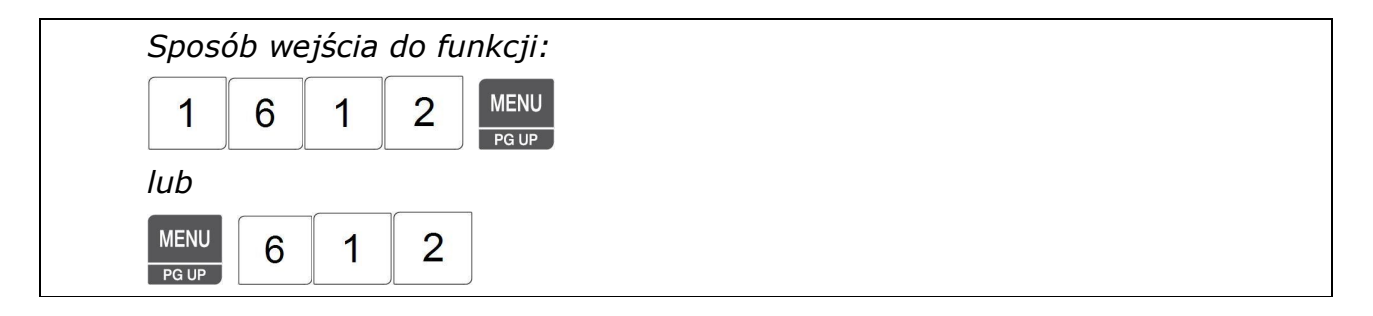

Po wybraniu funkcji MENU 1612 możliwe jest wydrukowanie etykiety zawierającej "Raport sprzedaży towaru PLU" o wskazanym przez użytkownika numerze.

1. Wprowadź numer działu w którym znajduje się raportowany towar PLU,

np.1

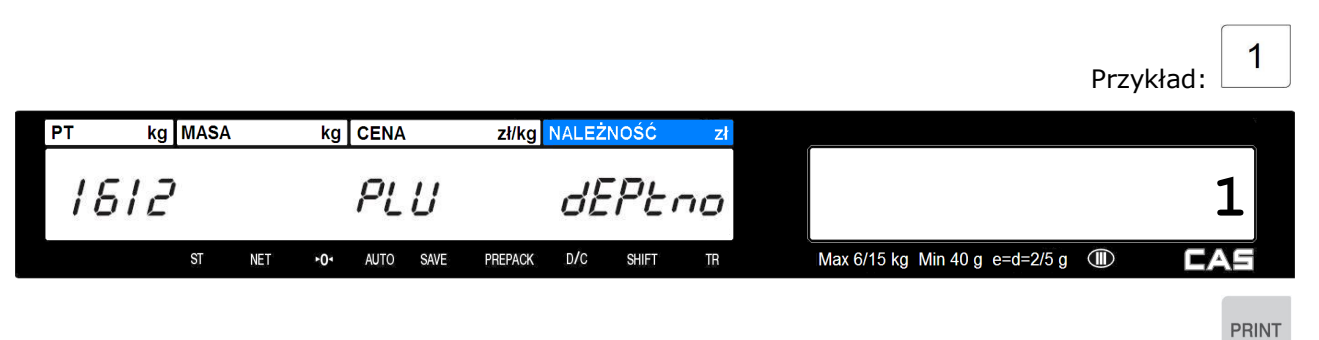

2. Wprowadź numer towaru PLU, np.2

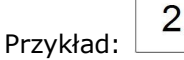

| PT kg | MASA |     | kg  | CENA |      | zł/kg   | NALEŻ | NOŚĆ  | zł |                                | ×   |
|-------|------|-----|-----|------|------|---------|-------|-------|----|--------------------------------|-----|
| 1612  |      |     |     | PL   | U    |         | PL    | U     | no |                                | 2   |
|       | ST   | NET | ►0• | AUTO | SAVE | PREPACK | D/C   | SHIFT | TB | Max 6/15 kg Min 40 g e=d=2/5 g | CAS |
|       |      |     |     |      |      |         | PRIN  | IT    |    |                                |     |

Aby wydrukować raport naciśnij klawisz

Przykład raportu:

| RAPORT:        | Kiwi     |
|----------------|----------|
|                | 000002   |
| OSTATNI RESET: | 29.06.09 |
| DATA:          | 30.06.09 |
| MASA NETTO:    | 1.304    |
| ILOSĆ:         | 0        |
| OPERACJE:      | 11       |
| WARTOŚĆ:       | 13.24    |

2.9.4 Raport dowolnych towarów **NIE-PLU** (Menu 1613)

| Spos          | ób we | ejścia | do fu | nkcji:        |
|---------------|-------|--------|-------|---------------|
| 1             | 6     | 1      | 3     | MENU<br>PG UP |
| lub           |       |        |       |               |
| MENU<br>PG UP | 6     | 1      | 3     | ]             |

Po wybraniu funkcji **MENU 1613** możliwe jest wydrukowanie etykiety zawierającej raport sprzedaży towarów dowolnych, nie zapamiętanych w pamięci PLU – "NIE-PLU".

| PT kg     | MASA |        | kg   | CENA |        | zł/kg   | NALEŻ | NOŚĆ  | Zł |                                | , v |
|-----------|------|--------|------|------|--------|---------|-------|-------|----|--------------------------------|-----|
| 1613      | 7    |        |      | Pr   | ini    | -       | ñ     | 50    |    |                                |     |
|           | ST   | NET    | +0٩  | AUTO | SAVE   | PREPACK | D/C   | SHIFT | TB | Max 6/15 kg Min 40 g e=d=2/5 g | CAS |
| Aby wydru | ukow | ać rai | oort | naci | śnij l | klawisz | PRIN  | 1Т    |    |                                |     |

| RAPORT:        | NIE-PLU  |
|----------------|----------|
|                | OGÓLNY   |
| OSTATNI RESET: | 29.06.09 |
| DATA:          | 30.06.09 |
| MASA NETTO:    | 1.320    |
| ILOSĆ:         | 0        |
| OPERACJE:      | 4        |
| WARTOŚĆ:       | 16.37    |

### 2.9.5 Raport sprzedaży grupy towarowej (Menu 1614)

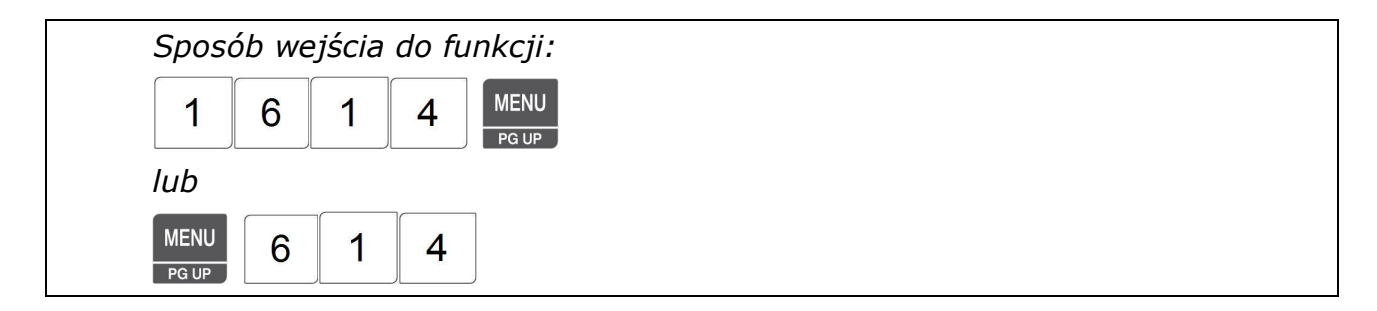

Po wybraniu funkcji **MENU 1614** możliwe jest wydrukowanie etykiety zawierającej "Raport sprzedaży dla grupy towarowej" o wskazanym przez użytkownika numerze.

1. Wprowadź numer raportowanej grupy towarowej,

np.1

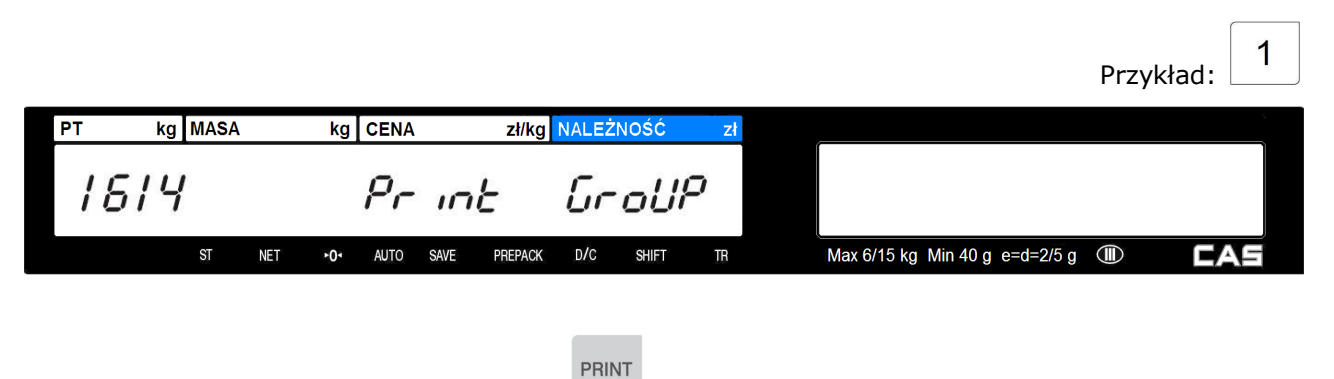

Aby wydrukować raport naciśnij klawisz

| RAPORT:        | RAPORT:  |
|----------------|----------|
|                | 000001   |
| OSTATNI RESET: | 29.06.09 |
| DATA:          | 30.06.09 |
| MASA NETTO:    | 1.304    |
| ILOSĆ:         | 0        |
| OPERACJE:      | 11       |
| WARTOŚĆ:       | 13.24    |

### 2.9.6 Raport sprzedaży wg działów (Menu 1615)

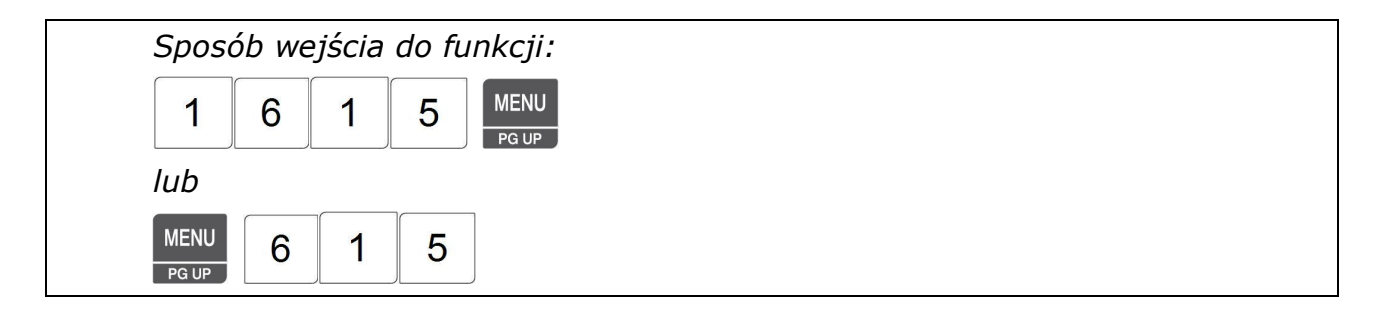

Po wybraniu funkcji **MENU 1615** możliwe jest wydrukowanie etykiety zawierającej "Raport sprzedaży dla działu" o wskazanym przez użytkownika numerze.

1. Wprowadź numer raportowanego działu,

np.1

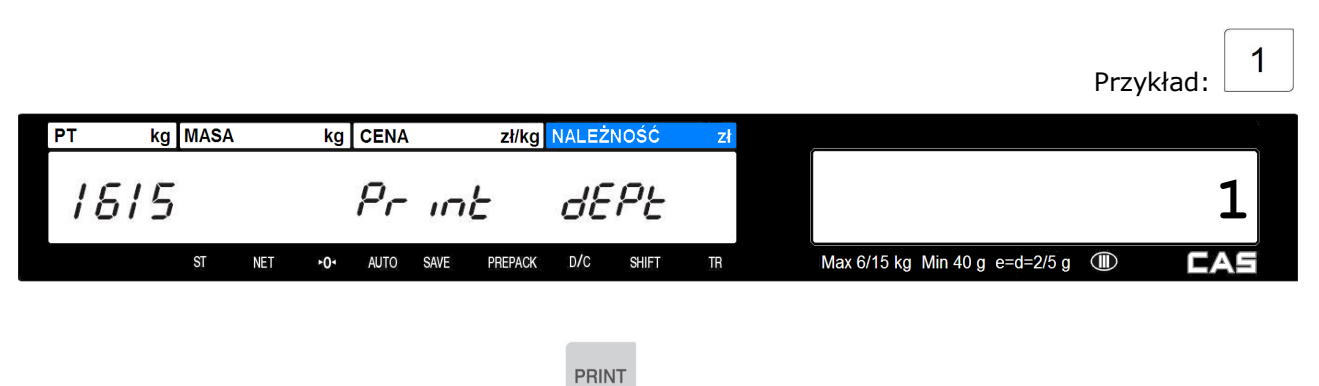

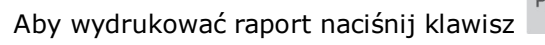

| RAPORT:        | DZIAŁ    |
|----------------|----------|
|                | 000001   |
| OSTATNI RESET: | 29.06.09 |
| DATA:          | 30.06.09 |
| MASA NETTO:    | 1.304    |
| ILOSĆ:         | 0        |
| OPERACJE:      | 11       |
| WARTOŚĆ:       | 13.24    |

### 2.9.7 Raport godzinowy (Menu 1616)

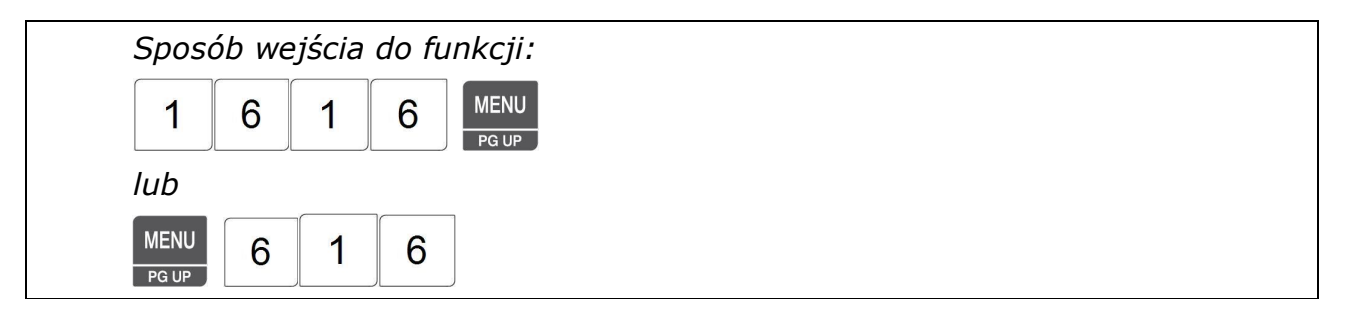

Po wybraniu funkcji **MENU 1616** możliwe jest wydrukowanie etykiety zawierającej "Raport godzinowy sprzedaży" za wskazany przez użytkownika okres czasu. Raport obejmuje dane za czas nie większy, niż czas od ostatniego zerowania raportów.

1. Wprowadź ile godzin wstecz ma być objęte raportem,

np.16

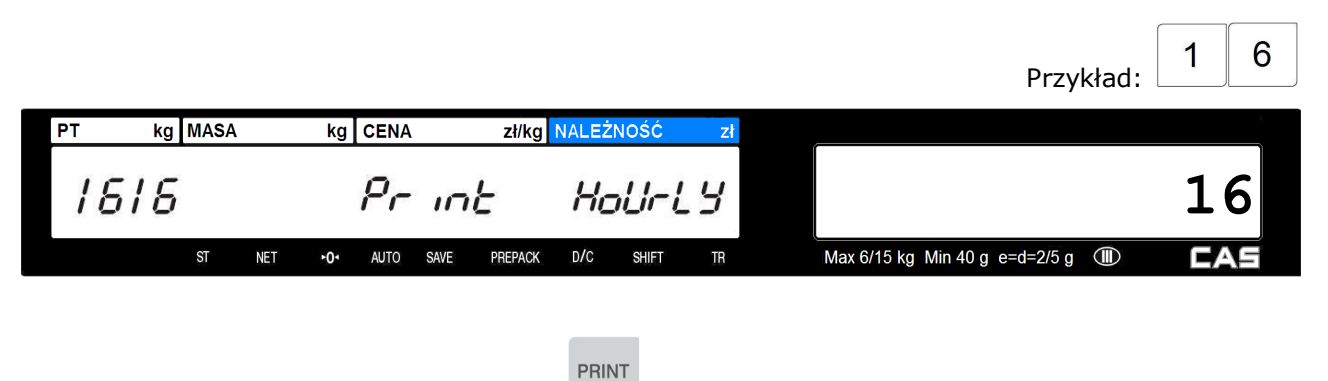

Aby wydrukować raport naciśnij klawisz

| RAPORT:        | GODZINOWY |
|----------------|-----------|
|                | 000016    |
| OSTATNI RESET: | 29.06.09  |
| DATA:          | 30.06.09  |
| MASA NETTO:    | 1.304     |
| ILOSĆ:         | 0         |
| OPERACJE:      | 11        |
| WARTOŚĆ:       | 13.24     |

# 2.9.8 Zerowanie wszystkich raportów (Menu 1650)

| S      | Sposób wejścia do funkcji: |   |   |   |               |  |  |  |
|--------|----------------------------|---|---|---|---------------|--|--|--|
|        | 1                          | 6 | 5 | 0 | MENU<br>PG UP |  |  |  |
| lu     | ıb                         |   |   |   |               |  |  |  |
| N<br>F | MENU<br>PG UP              | 6 | 5 | ] |               |  |  |  |

Funkcja MENU 1650 powala skasować dane wszystkich raportów.

| Jeśli chcesz kasować dane naciśnij – "YES" - tak.                                        |      |
|------------------------------------------------------------------------------------------|------|
| Jeśli nie chcesz kasować danych raportów naciśnij 0 – "NO" - nie.<br>Np.: 1- "YES" - tak |      |
| Przyk                                                                                    | dad: |

| PT kg    | MASA |       | kg    | CENA           |       | zł/kg   | NALEŻ  | NOŚĆ  | zł   |   |                                  | ~   |
|----------|------|-------|-------|----------------|-------|---------|--------|-------|------|---|----------------------------------|-----|
| 1850     | )    |       | rE    | ρ <sub>c</sub> | n-E   | 4       | Ľ      | ΈΕ    | 7-   |   | YES                              |     |
|          | ST   | NET   | ►0×   | AUTO           | SAVE  | PREPACK | D/C    | SHIFT | TR   |   | Max 6/15 kg Min 40 g e=d=2/5 g 🔳 | CAS |
| Aby wyze | rowa | ć ws: | zystk | ie ra          | porty | / naciś | nij kl | awisz | PRIN | т |                                  |     |

1

### 2.10 Ustawienia drukowania (Menu 1700)

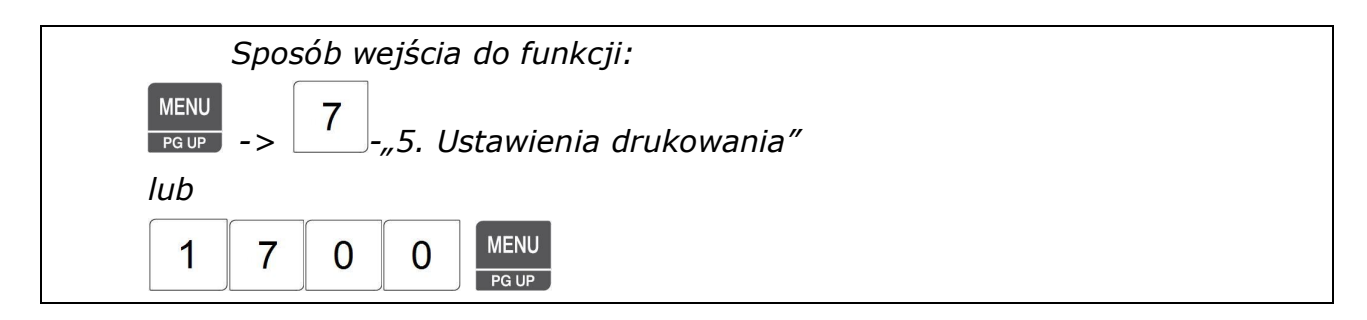

Funkcja Menu 1700 pozwala na dostosowanie opcji drukowania, oraz parametrów drukarki.

Lista ustawień drukowania:

| Nr   | MENU                  | OPIS                                                        |  |  |  |  |  |  |  |  |  |  |
|------|-----------------------|-------------------------------------------------------------|--|--|--|--|--|--|--|--|--|--|
| 1710 | Ustawienia zawartości | W menu tym wybiera się elementy które będą lub nie          |  |  |  |  |  |  |  |  |  |  |
|      | etykiet               | drukowane na etykiecie                                      |  |  |  |  |  |  |  |  |  |  |
| 1730 | Ustawienia drukarki   | Ustawienia parametrów wydruku etykiety i czułości czujników |  |  |  |  |  |  |  |  |  |  |

# 2.10.1 Ustawienia zawartości etykiet (Menu 1710)

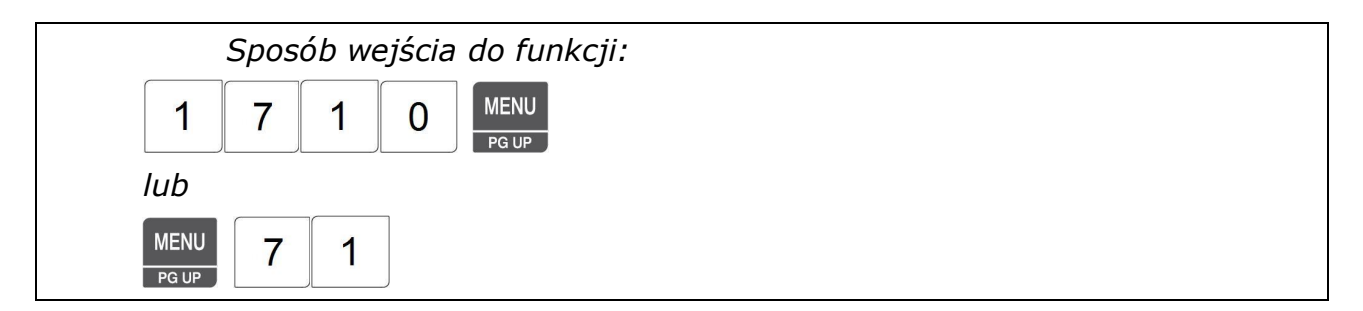

Funkcja Menu 1710 pozwala na włączenie/wyłączenie niektórych linii zawierających dane drukowane na etykiecie będą drukowane.

Lista linii etykiety zawierających dane, które można włączyć/wyłączyć:

- Numer etykiety
- Data pakowania
- Godzina pakowania
- Data dla formuły "Należy spożyć do:"
- Godzina przydatności do spożycia
- Nazwa sklepu / Numer telefonu / Adres
- Numer PLU

Domyślnie wszystkie linie są drukowane na etykiecie.

Aby wybrana linia była nie była drukowana na etykiecie należy dla niej wybrać **0** – "NO" ustawiając wartości parametrów funkcji **Menu 1710**.

Dla poszczególnych elementów drukowanych na etykiecie można wybrać następujące ustawienia parametrów:

- **0** "NO" element nie jest drukowany na etykiecie
- 1 "YES" element nie jest drukowany na etykiecie
- 1. Wejdź w funkcję programowania menu 1710,

| PT   | kg MASA         | kg CENA                                                                                                    | zł/kg NALEŻNOŚĆ   | zł         |                                |              |         |
|------|-----------------|----------------------------------------------------------------------------------------------------|-------------------|------------|--------------------------------|--------------|---------|
| 17   | 10              | Print                                                                                                    | itEn              |            |                                |              |         |
|      | ST NET          | ► <b>0</b> • AUTO SAVE                                                                                                    | PREPACK D/C SHIFT | TR         | Max 6/15 kg Min 40 g e=d=2/5 g |              | AS      |
|      |                 |                                                                                                    |                   |            | Potwierdź nacisk               | ając klawisz | PRINT   |
| Wyb  | ór linii etyki  | ety zawieraja                                                                                                    | cych dane, kt     | óre można  | włączyć/wyłączyć               | można wy     | /bierać |
| klaw | viszami         | , The second second sec | ście w funkcję    | ustawienia | parametru dla wyt              | oranej linii | należy  |
| potv | vierdzić nacisk | ając klawisz                                                                                                    | PRINT             |            |                                |              |         |

Sposób wprowadzania ustawień wszystkich parametrów został opisany poniżej:

1. Parametr określający czy na etykiecie ma być drukowany numer etykiety:

| PT kg l      | /IASA k     | g CENA      | zł/kg NALEŻNOŚĆ   | zł         |                                |             |
|--------------|-------------|-------------|-------------------|------------|--------------------------------|-------------|
| 1710         | Prin        | E 58        | r i AL            |            |                                |             |
|              | ST NET •0   | AUTO SAVE   | PREPACK D/C SHIFT | TR         | Max 6/15 kg Min 40 g e=d=2/5 g | I CAS       |
| Wejdź w f    | unkcję usta | wienia para | imetru naciskaj   | ąc klawisz | PRINT                          |             |
| Wpisz war    | tość param  | etru:       |                   |            |                                |             |
| Np.: 1 – "YE | 5″ – Tak    |             |                   |            |                                |             |
|              |             |             |                   |            |                                | Przykład: 1 |
| PT kg l      | MASA k      | g CENA      | zł/kg NALEŻNOŚĆ   | zł         | (                              |             |
| 1710         | Prin        | E 58        | FriAL             |            | YES                            |             |
|              | ST NET •0   | AUTO SAVE   | PREPACK D/C SHIFT | TR         | Max 6/15 kg Min 40 g e=d=2/5 g | I CAS       |
|              |             |             |                   |            |                                | DOWT        |

Potwierdź wybrane ustawienie naciskając klawisz

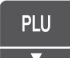

Aby przejść do programowania kolejnego parametru naciśnij klawisz

2. Parametr określający czy na etykiecie ma być drukowana linia zawierająca informację o dacie pakowania:

| PT     | kg MASA             | kg CENA                       | zł/kg NALEŻNOŚ              | śĆ zł     | í                  |                | *          |
|--------|---------------------|-------------------------------|-----------------------------|-----------|--------------------|----------------|------------|
| 17     | 10                  | Print                         | PdREE                       |           |                    |                |            |
|        | ST                  | NET +0+ AUTO SAVE             | PREPACK D/C SH              | IFT TR    | Max 6/15 kg Min 40 | g e=d=2/5 g 🔳  | CAS        |
| Wejd   | ź w funkc           | ję ustawienia pa              | rametru naciska             | ając klaw | PRINT .            |                |            |
| Wpis   | z wartość           | parametru:                    |                             |           |                    |                |            |
| Np.: 1 | . – "YES" – T       | ak                            |                             |           |                    |                |            |
|        |                     |                               |                             |           |                    | Przyk          | kład: 1    |
| PT     | kg MASA             | kg CENA                       | zł/kg <mark>NALEŻNOŚ</mark> | śĆ zł     |                    |                |            |
| 17     | 10                  | Print                         | PJAFE                       |           | YES                |                |            |
|        | ST                  | NET +0+ AUTO SAVE             | PREPACK D/C SH              | IFT TR    | Max 6/15 kg Min 40 | g e=d=2/5 g 🔳  | CAS        |
|        |                     |                               | Potv                        | wierdź wy | /brane ustawienie  | naciskając kla | PRINT      |
| Aby į  | przejść do          | programowania                 | kolejnego para              | ametru na | aciśnij klawisz    | U              |            |
| 3. P   | arametr<br>godzinie | określający czy<br>pakowania: | na etykiecie                | ma być    | drukowana linia    | zawierająca    | informację |
| PT     | kg MASA             | kg CENA                       | zł/kg NALEŻNOŚ              | ŚĆ zł     | ſ                  |                |            |
| 17     | 10                  | Print                         | PEINE                       |           |                    |                |            |
|        | ST                  | NET +0+ AUTO SAVE             | PREPACK D/C SH              | IFT TR    | Max 6/15 kg Min 40 | g e=d=2/5 g 🔳  | CAS        |
| Wejd   | ź w funkc           | ję ustawienia pa              | rametru naciska             | ając klaw | PRINT .            |                |            |

Wpisz wartość parametru:

Np.: 1 - "YES" - Tak

| PT | kg MASA |     | kg   | CENA |      | zł/kg   | NALEŻ | NOŚĆ  | zł |                                  | ×   |
|----|---------|-----|------|------|------|---------|-------|-------|----|----------------------------------|-----|
| 17 | 10      | ρ   | r II | n۲   |      | PE      | int   | E     |    | YES                              |     |
|    | ST      | NET | +0٩  | AUTO | SAVE | PREPACK | D/C   | SHIFT | TB | Max 6/15 kg Min 40 g e=d=2/5 g 🕕 | CAS |
|    |         |     |      |      |      |         |       |       |    |                                  | PRI |

Potwierdź wybrane ustawienie naciskając klawisz 📗

PLU

Aby przejść do programowania kolejnego parametru naciśnij klawisz

4. Parametr określający, czy na etykiecie ma być drukowana linia zawierająca informację o dacie dla formuły "Należy spożyć do:":

| PT          | kg MASA        | kg CENA           | zł/kg NALEŻNOŚĆ    | Zł        |                                | 7              |
|-------------|----------------|-------------------|--------------------|-----------|--------------------------------|----------------|
| 1           | 10             | Print             | SJREE              |           |                                |                |
|             | ST             | NET +0+ AUTO SAVE | PREPACK D/C SHIFT  | TR        | Max 6/15 kg Min 40 g e=d=2/5 g | D CAS          |
| We <u>:</u> | dź w funkc     | ję ustawienia pa  | rametru naciskając | c klawisz | PRINT                          |                |
| Wp          | isz wartość    | parametru:        |                    |           |                                |                |
| Np.:        | 1 – "YES" – Ta | ak                |                    |           |                                |                |
|             |                |                   |                    |           |                                | Przykład: 1    |
| PT          | kg MASA        | kg CENA           | zł/kg NALEŻNOŚĆ    | zł        |                                |                |
| 1           | 10             | Print             | SJREE              |           | YES                            |                |
|             | ST             | NET +0+ AUTO SAVE | PREPACK D/C SHIFT  | TR        | Max 6/15 kg Min 40 g e=d=2/5 g | D CAS          |
| Pot         | wierdź wybi    | rane ustawienie   | naciskając klawisz | PRINT     |                                |                |
| Aby         | v przejść do   | programowania     | kolejnego parame   | tru naciś | nij klawisz 🔻 .                |                |
| 5           | Parametr o     | kreślający czy    | na etykiecie ma    | być druk  | rowana linia zawierajac        | a informacia o |

5. Parametr określający czy na etykiecie ma być drukowana linia zawierająca informację o godzinie przydatności do spożycia:

| PT   | kg  | MASA |        | kg   | CENA       |       | zł/kg   | NALEŻ | NOŚĆ   | zł    |      |                                  | ¥   |
|------|-----|------|--------|------|------------|-------|---------|-------|--------|-------|------|----------------------------------|-----|
| 17   | 10  |      | P      | r 11 | - <i>Ŀ</i> |       | 58      | iñt   | F      |       |      |                                  |     |
|      |     | ST   | NET    | ≻0×  | AUTO       | SAVE  | PREPACK | D/C   | SHIFT  | TR    |      | Max 6/15 kg Min 40 g e=d=2/5 g 🔳 | CAS |
| Weid | źwf | unk  | cie us | staw | ienia      | ı par | ametru  | nac   | iskaia | c kla | wisz | PRINT                            |     |

Wpisz wartość parametru:

Np.: 1 - "YES" - Tak

|                  |                            |                    |                  |                                | Przykład:         |
|------------------|----------------------------|--------------------|------------------|--------------------------------|-------------------|
| PT kg MASA       | kg CENA                    | zł/kg NALEŻNOŚĆ    | zł               |                                |                   |
| 1710             | Print                      | Stine              |                  | YES                            |                   |
| ST               | NET ► <b>0</b> ◄ AUTO SAVE | PREPACK D/C SHIFT  | TR               | Max 6/15 kg Min 40 g e=d=2/5 g | 9 🖤 <b>Cas</b>    |
|                  |                            | Potwie             | rdź wybra        | ane ustawienie nacisk          | ając klawisz      |
| Aby przejść d    | o programowania            | kolejnego parame   | etru naciś       | nij klawisz 🔻 .                |                   |
| 6 Wnisz nar      | ametr określając           | v czy na etykiec   | ie maia l        | być drukowane linie            | zawierające treść |
| Nazwa skl        | epu/Numer telefo           | nu/Adres:          | ւզ լլզնել        | bye aranowarie inne            |                   |
| PT kg MASA       | kg CENA                    | zł/kg NALEŻNOŚĆ    | zł               |                                |                   |
| 0 רו             | Print                      | StorE              |                  |                                |                   |
| ST               | NET <b>≻O</b> ≁ AUTO SAVE  | PREPACK D/C SHIFT  | TR               | Max 6/15 kg Min 40 g e=d=2/5 g | g 🎟 CAS           |
| Wejdź w funk     | cję ustawienia pa          | rametru naciskają  | <u>c</u> klawisz | PRINT                          |                   |
| Wpisz wartośc    | ć parametru:               |                    |                  |                                |                   |
| Np.: 1 - "YES" - | Tak                        |                    |                  |                                |                   |
|                  |                            |                    |                  |                                | Przykład:         |
| PT kg MASA       | kg CENA                    | zł/kg NALEŻNOŚĆ    | zł               |                                |                   |
| 1710             | Print                      | StorE              |                  | YES                            |                   |
| ST               | NET ► <b>0</b> ► AUTO SAVE | PREPACK D/C SHIFT  | TR               | Max 6/15 kg Min 40 g e=d=2/5 g | 9 🖤 <b>Cas</b>    |
| Potwierdź wył    | orane ustawienie           | naciskając klawisz | PRINT            |                                |                   |
| Aby przejść d    | o programowania            | kolejnego parame   | etru naciś       | nij klawisz 🔽.                 |                   |
7. Parametr określający czy na etykiecie ma być drukowana linia zawierająca numer PLU:

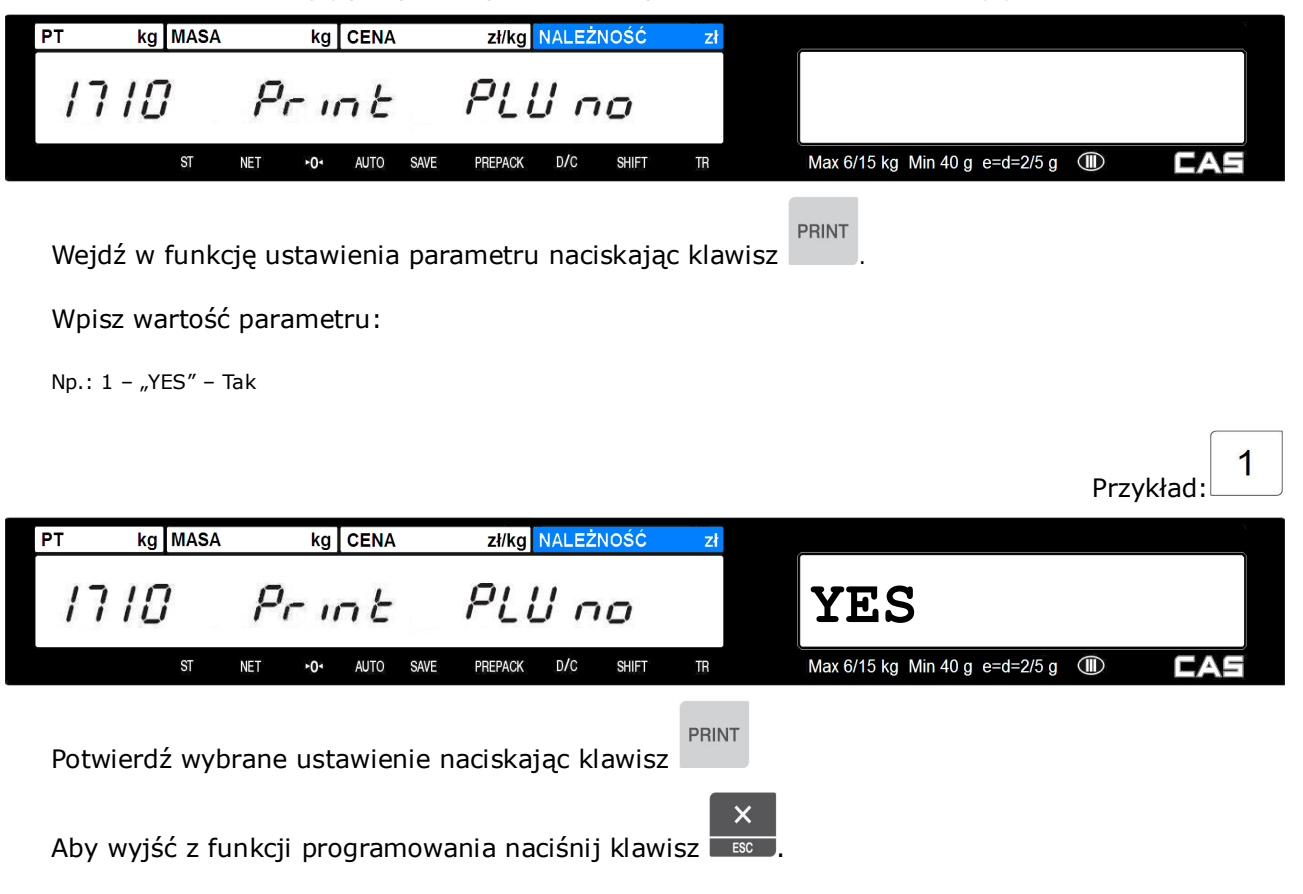

## 2.10.2 Ustawienia drukarki (Menu 1730)

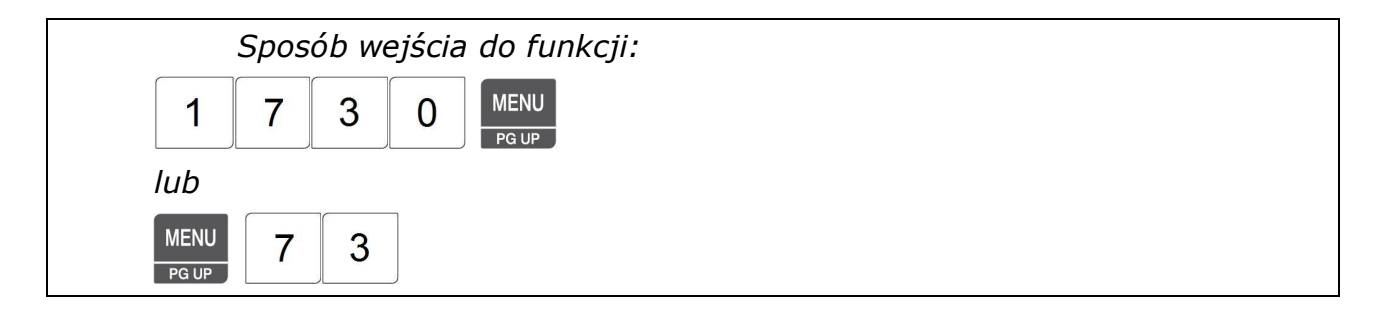

Funkcja Menu 1730 pozwala na wybór ustawień parametrów działania drukarki w wadze. Dostępne parametry przedstawia tabela.

### Lista ustawień:

| Nr   | Funkcja                    | OPIS                                                                                                    |
|------|----------------------------|----------------------------------------------------------------------------------------------------|
| 1732 | Rozmiar etykiety           | Funkcja pozwala na określenie rzeczywistej wysokości używanej etykiety.<br>Ustawienie domyślne 40mm.                                                                       |
| 1733 | Kalibracja czujników       | Uruchomienie funkcji powoduje przeprowadzenie automatycznej kalibracji czujników<br>drukarki odpowiadających za synchronizacje etykiet oraz sygnalizację zabrania etykiety |
|      | synchronizacji etykiet     | po wydruku.                                                                                                    |
|      | oraz zabrania etykiety     | Zmierzone wartości parametrów są widoczne na wyświetlaczu i po zatwierdzeniu<br>automatycznie wprowadzone do pamięci wagi.                                                 |
| 1734 | Włączenie/Wyłączenie       | Funkcja pozwala na włączenie lub wyłączenie działania czujnika zabrania                                                                                                    |
|      | czujnika zabrania etykiety | etykiety, zależnie od potrzeb uzytkownika                                                                                                    |
| 1735 | Intensywność wydruku       | Funkcja pozwala na regulację intensywności wydruku. Możliwy jest wybór<br>jednego z pięciu dostępnych stopni intensywności druku określonych cyframi<br>0~4                |
| 1736 | Regulacja wysuwu           | Funkcja pozwala na ustawienie odległości na jaką etykieta zostanie wysunięta                                                                                               |
|      | etykiety                   | po wydrukowaniu lub wysunięciu klawiszem                                                                                                    |
|      |                            | Wartość wysuwu może zwierać się w zakresie od 0 do 400 pikseli.                                                                                                    |
|      |                            | Domyślnie ustawiona jest wartość 200 pikseli.                                                                                                    |
|      |                            | Zwiększenie tej wartości oznacza zwiększenie wysunięcia etykiety na zewnątrz                                                                                               |
|      |                            | wagi, a jej zmniejszenie wartości oznacza zmniejszenie wysunięcia etykiety.                                                                                                |
| 1737 | Regulacja wysuwu           | Funkcja pozwala na ustawienie marginesu odległości dla etykiet z nadrukiem                                                                                                 |
|      | etykiety z nadrukiem       | Wartość wysuwu może zwierać sie w zakresie od 0 do 10mm.                                                                                                    |
|      | nadówka                    | Domyślnie ustawiona jest wartość 0mm.                                                                                                    |
|      | Пауюжа                     | Zwiększenie tej wartości oznacza przesuniecie miejsca początku nadruku                                                                                                    |
|      |                            | wykonywanego przez drukarkę wagi, względem krawędzi początkowej etykiety                                                                                                   |
|      |                            | i pozostawienie miejsca na nadruk.                                                                                                    |
| 1738 | Inicializacia              | Funkcja pozwala na wykonanie inicjalizacji kontrolera drukarki i przywrócenie                                                                                              |
|      | - <u>-</u>                 | ustawień fabrycznych.                                                                                                    |

# 2.10.2.1 Rozmiar etykiety (Menu 1732)

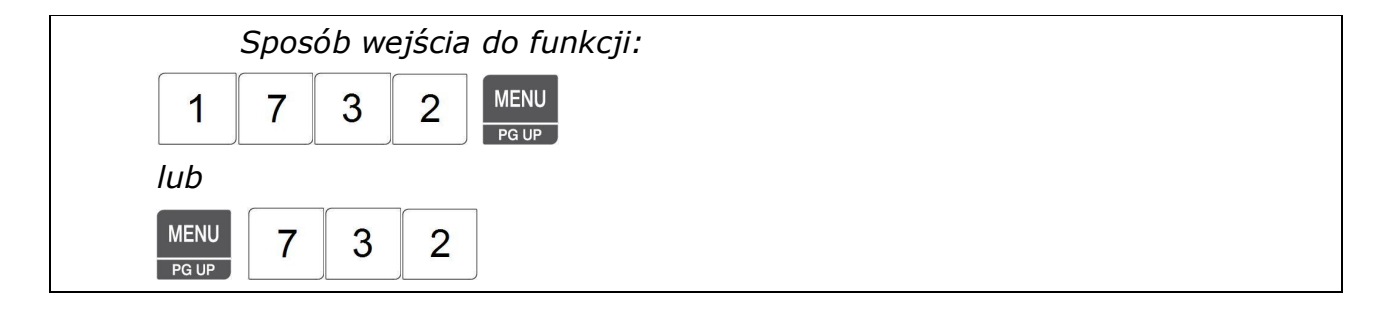

Funkcja pozwala na określenie rzeczywistego rozmiaru używanych etykiet.

Ustawienia funkcji określają rzeczywisty rozmiar używanych etykiet w mm.

1. Wpisz długość używanej etykiety w mm:

Np.: 40mm

|          |       |        |     |        |       |         |        |       |       | Przykład:                        | 4  | 0          |
|----------|-------|--------|-----|--------|-------|---------|--------|-------|-------|----------------------------------|----|------------|
| PT kg    | MASA  |        | kg  | CENA   |       | zł/kg   | NALEŻN | 10ŚĆ  | zł    |                                  |    | 7          |
| 1732     |       |        | ,   | ЧĴ     | -5    | EE      | НE     | ۱Ĵ    | 4E    |                                  | 4  | 0          |
|          | ST    | NET    | ►0ª | AUTO   | SAVE  | PREPACK | D/C    | SHIFT | TR    | Max 6/15 kg Min 40 g e=d=2/5 g 🔳 | C/ | <b>\</b> S |
| Dokonany | v wyb | ór zat | wie | erdź k | klawi | szem    | SAVE   | lub   | PRINT |                                  |    |            |

## 2.10.2.2 Kalibracja czujników drukarki (Menu 1733)

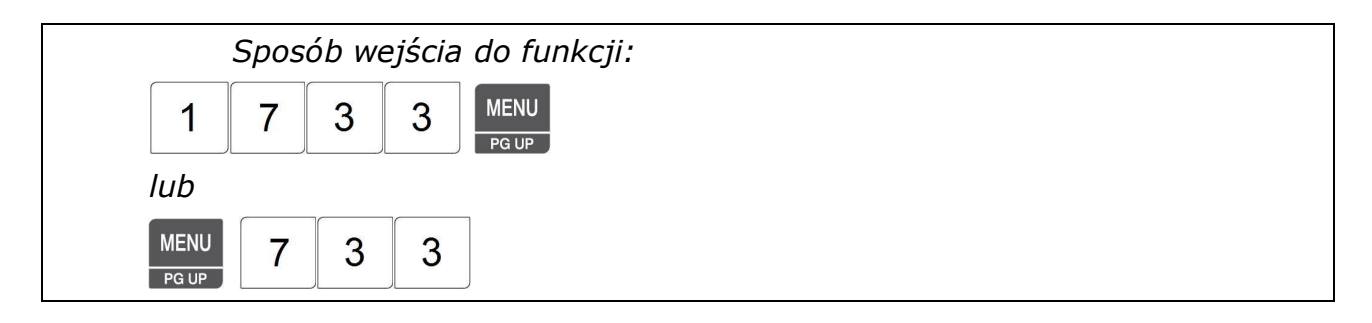

Wywołanie funkcji powoduje poprowadzenie automatycznej kalibracji czujnika synchronizacji etykiet oraz czujnika zabrania etykiet dostosowując ich ustawienie ich parametrów do rodzaju papieru z którego wykonano rolkę z etykietami oraz warunków eksploatacji wagi.

Wartości parametrów kalibracji będą widoczne na wyświetlaczu oraz zostaną wydrukowane na ostatniej wysuniętej etykiecie.

Na rysunku przedstawiono przykładowe wartości parametrów. Ich wartości są uzależnione od egzemplarza czujnika, warunków eksploatacji i rodzaju papieru użytego do wyprodukowania rolki etykiet.

Po zatwierdzeniu zmierzone parametry zostaną automatycznie wprowadzone do pamięci wagi.

| PT kg    | MASA       | kg CENA       | zł/kg NALEŻNO    | sć zł        |     |                                      |
|----------|------------|---------------|------------------|--------------|-----|--------------------------------------|
| 1733     |            | SEnSL         | 7r SEns          | 50r          |     | 121135                               |
|          | ST NET     | +0- AUTO SAVE | PREPACK D/C      | SHIFT TR     |     | Max 6/15 kg Min 40 g e=d=2/5 g 💷 🗖   |
|          |            | Parametr cz   | ujnika synchroni | zacji etykie | et. | Parametr czujnika zabrania etykiety. |
| Dokonany | v wybór za | atwierdź klaw | SAVE             | PRINT        |     |                                      |

2.10.2.3 Włączenie/Wyłączenie czujnika zabrania etykiety (Menu 1734)

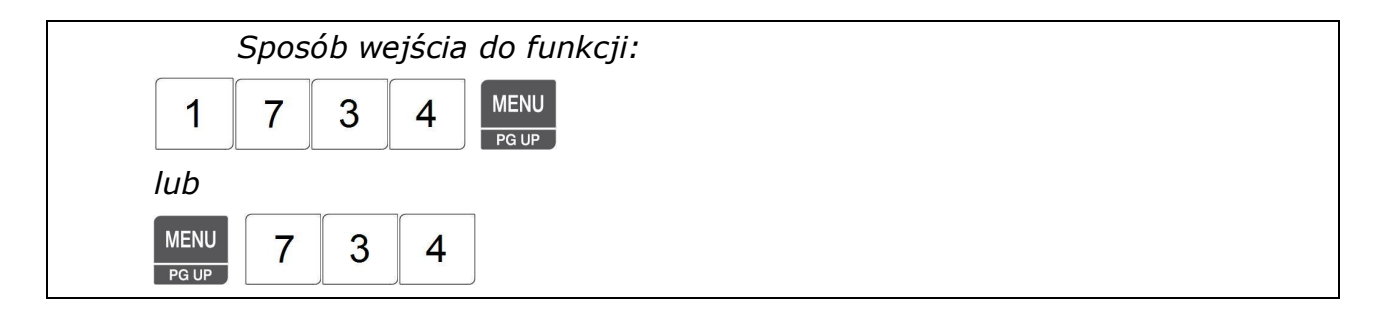

Funkcja pozwala, włączyć lub wyłączyć działanie czujnika zabrania etykiety zależnie od potrzeb użytkownika związanych z eksploatacją wagi.

1. Wpisz parametr określający włączenie lub wyłączenie działania czujnika zabrania etykiety:

| Jeśli chcesz włączy                             | ć czujnik zabi | rania etyl                 | kiety naciśnij      | 1   | - "YES" - tak.           |          |        |
|-------------------------------------------------|----------------|----------------------------|---------------------|-----|--------------------------|----------|--------|
| Jeśli chcesz wyłącz<br>Np.: 1- "YES" – tak - Wł | yć czujnik zal | brania ety<br>ania etykiet | /kiety naciśni<br>v | j 0 | – "NO" - nie.            |          |        |
| ,                                               |                | ,                          | ,                   |     |                          | Przyk    | ład: 1 |
| PT kg MASA                                      | kg CENA        | zł/kg <mark>N</mark> /     | ALEŻNOŚĆ zł         | ſ   |                          |          |        |
| 1734                                            | Hū             | -588                       | PEEL                |     | YES                      |          |        |
| ST NET                                          | +O+ AUTO SAVE  | PREPACK                    | D/C SHIFT TR        |     | Max 6/15 kg Min 40 g e=d | =2/5 g 🕕 | CAS    |

Dokonany wybór zatwierdź klawiszem Iub

## 2.10.2.4 Intensywność wydruku (Menu 1735)

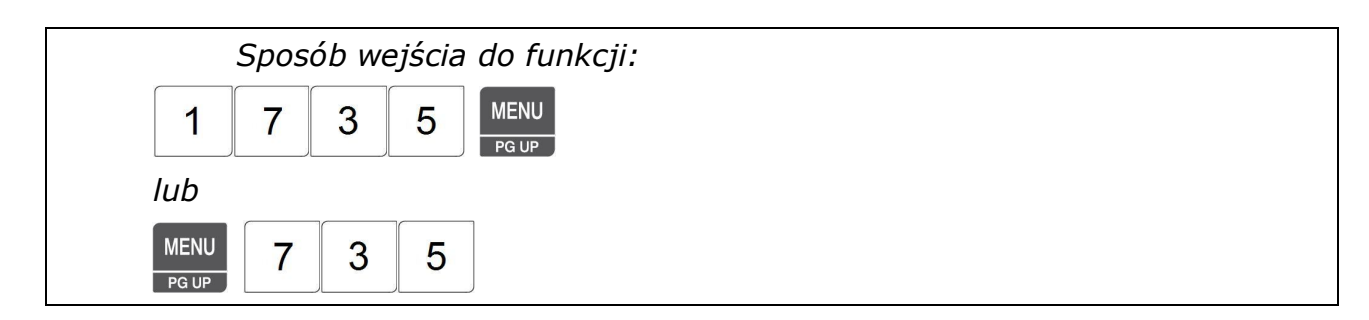

Funkcja pozwala na dobranie optymalnej intensywności wybarwienia druku, zależnie od czułości zastosowanego papieru termo-czułego. Wprowadź wartość parametru określającego jeden z pięciu

dostępnych poziomów intensywności wydruku (0~4), zależnie od wymagań.

1. Wpisz wartość parametru (0~4) określającego poziom intensywności wydruku: Np.: 2

|                  |                                    | Przykład: 2                        |
|------------------|------------------------------------|------------------------------------|
| PT kg MASA       | kg CENA zł/kg NALEŻNOŚĆ zł         |                                    |
| 1735             | Hū-SEE IntEnS                      | 2                                  |
| ST NET           | •0• AUTO SAVE PREPACK D/C SHIFT TR | Max 6/15 kg Min 40 g e=d=2/5 g 💷 📕 |
| Dokonany wybór z | SAVE PRINT                         |                                    |

## 2.10.2.5 Regulacja wysuwu etykiety (Menu 1736)

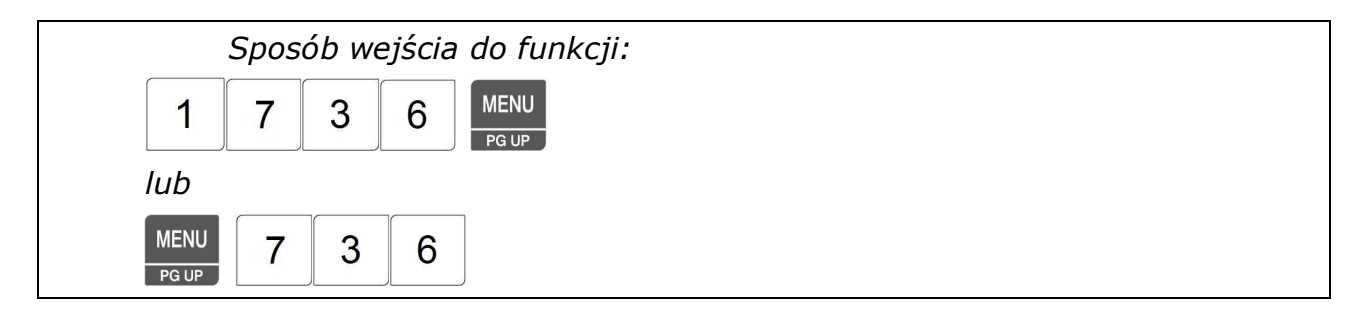

Parametr ten reguluje położenie etykiety względem obszaru wydruku.

Wartość wysuwu można zmieniać w zakresie od 0 do 400 pikseli.

1 piksel = 0125mm, 8pixeli = 1mm

Domyślnie ustawiona jest wartość 200 pikseli.

Zwiększenie tej wartości oznacza zwiększenie wysunięcia etykiety na zewnątrz wagi, a jej zmniejszenie wartości oznacza zmniejszenie wysunięcia etykiety, zgodnie z rysunkiem:

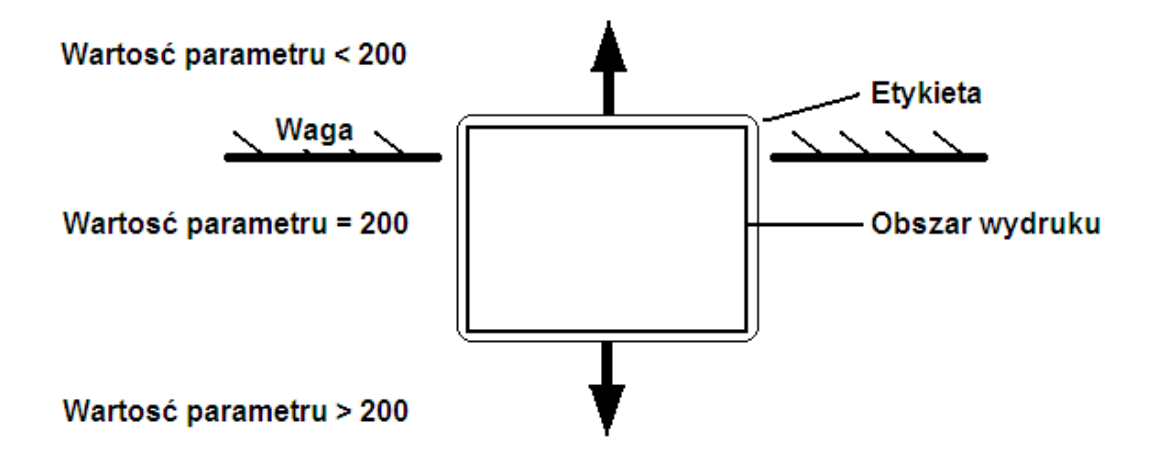

1. Wpisz wartość parametru (0~400) określającego wysuw w pikselach:

Np.: 200

|                  |                        |                   |       | Przykład: 2                      | 2 0 0 |
|------------------|------------------------|-------------------|-------|----------------------------------|-------|
| PT kg MASA       | kg CENA                | zł/kg NALEŻNOŚĆ   | Zł    |                                  | ~     |
| 1736             | Hũ-SE                  | E Addus           | Ŀ     |                                  | 200   |
| ST NET           | ► <b>0</b> • AUTO SAVE | PREPACK D/C SHIFT | TR    | Max 6/15 kg Min 40 g e=d=2/5 g 🕕 | CAS   |
| Dokonany wybór z | atwierdź klaw          | iszem lub         | PRINT |                                  |       |

## 2.10.2.6 Ustawienia etykiet z nadrukiem (Menu 1737)

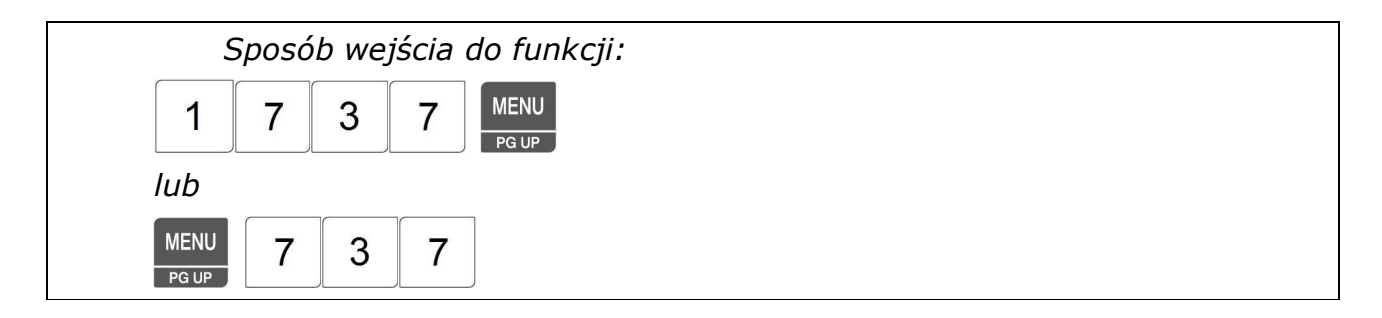

Funkcja ta umożliwia przesunięcie obszaru zadruku na etykiecie o podaną odległość (od 0 do 10mm). co pozwala na dopasowanie jego położenia w sytuacji gdy etykiety posiadają nadruk naniesiony w drukarni w trakcie ich produkcji.

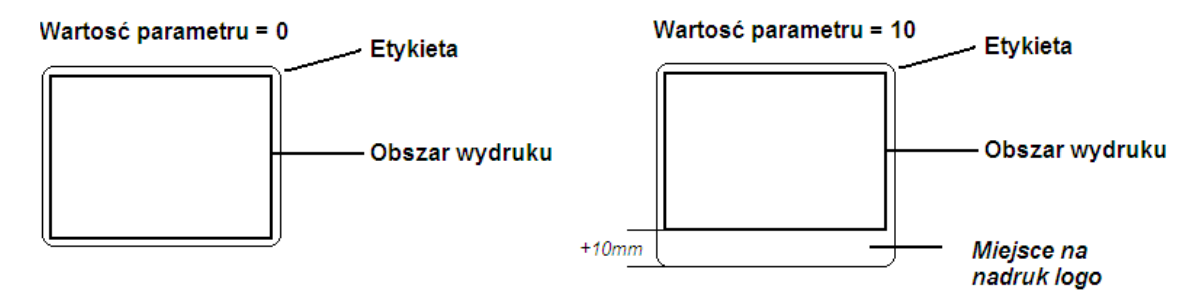

Funkcja znajduje zastosowanie dla fabrycznie zaprogramowanych wzorów etykiet. W przypadku wzorów etykiet projektowanych przez użytkownika, obszar zajmowany przez nadruk można uwzględnić projektując układ etykiety w programie CL-Works, a funkcja ta może być użyta do precyzyjnego dopasowania położenia wydruku na etykiecie. 1. Wpisz wartość parametru (0~10) określającego wysuw w mm:

Np.: 10

| Przykłac                                                                   | ı: 1 0 |
|----------------------------------------------------------------------------|--------|
| PT kg MASA kg CENA zł/kg NALEŻNOŚĆ zł                                      | 7      |
| 1737 HU-SEE PrEPre                                                         | 10     |
| ST NET →0→ AUTO SAVE PREPACK D/C SHIFT TR Max 6/15 kg Min 40 g e=d=2/5 g 🎟 | CAS    |
| Dokonany wybór zatwierdź klawiszem lub PRINT                               |        |

## 2.10.2.7 Inicjalizacja kontrolera drukarki (Menu 1738)

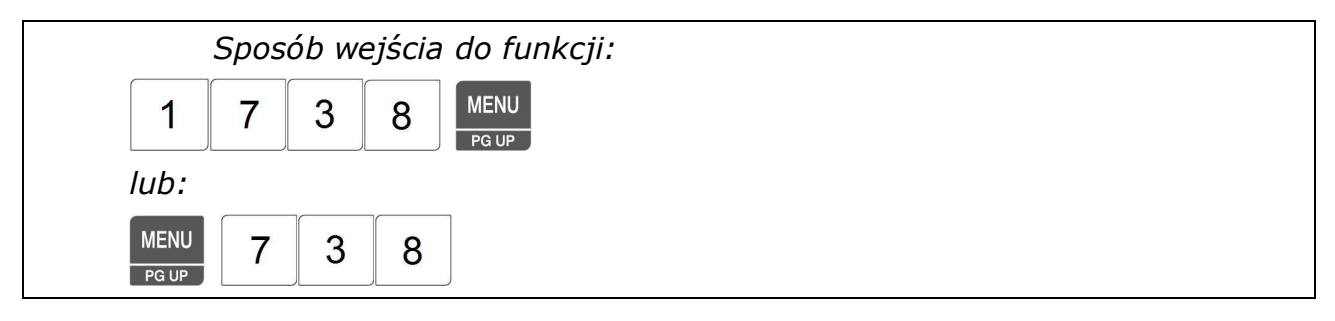

Funkcja pozwala na wykonanie inicjalizacji kontrolera drukarki i przywrócenie ustawień fabrycznych.

- 1. Wpisz cyfrę określającą, czy ma być wykonana inicjalizacja kontrolera drukarki:
  - 0 "NO" -nie wykonuj inicjalizacji kontrolera drukarki.
  - 1 "YES" wykonuj inicjalizacji kontrolera drukarki.
- np. 1 "YES" wykonaj inicjalizację kontrolera drukarki.

|   |      |        |     |     |      |      |         |       |       |    |                                  | Przykład:     | 1  |
|---|------|--------|-----|-----|------|------|---------|-------|-------|----|----------------------------------|---------------|----|
| Ρ | T k  | g MASA |     | kg  | CENA |      | zł/kg   | NALEŻ | NOŚĆ  | zł |                                  |               |    |
|   | 1738 | 3      |     | ł   | ١ū·  | -58  | <u></u> | רוי   | ıĿ    |    | YES                              |               |    |
|   |      | ST     | NET | ►04 | AUTO | SAVE | PREPACK | D/C   | SHIFT | TR | Max 6/15 kg Min 40 g e=d=2/5 g ( | I) <b>C</b> / | AS |

Dokonany wybór potwierdź klawiszem **PRINT**. Zostanie przeprowadzona inicjalizacja kontrolera drukarki i zostaną przywrócone ustawienia fabryczne.

## 2.11 Konfiguracja wagi (Menu 1800)

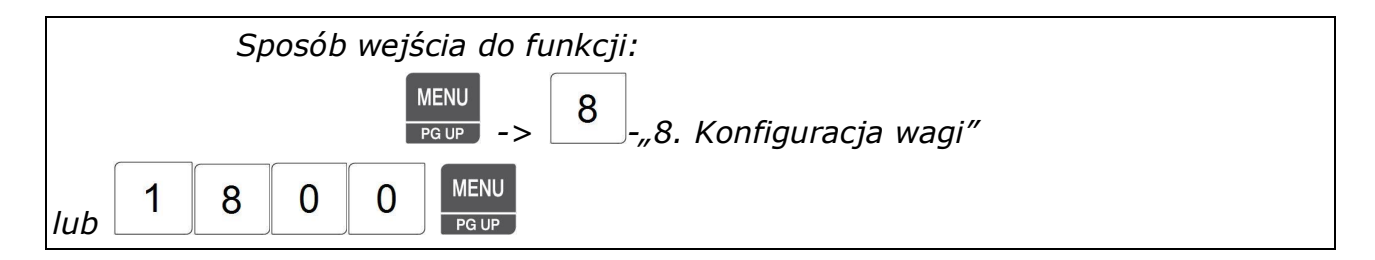

Poszczególne funkcje menu konfiguracji wagi pozwalają na skonfigurowanie sposobu jej funkcjonowania. Możliwe jest dokonanie ustawień takich parametrów jak:

- wybór przyporządkowania wagi do określonego numeru działu - Menu 1830.

 - wybór numeru nazwy sklepu drukowanego na etykiecie - Menu 1830 (treść nazwy sklepu jest programowana w MENU 1410)

- ustawienie bieżącej daty i czasu - Menu 1840

- ustawienie hasła chroniącego przed dostępem osób niepowołanych do funkcji programowania wagi - **Menu 1852** 

przeprowadzenie testów sprawdzających wyświetlacz Menu 1861, przetwornik AC Menu 1862,
 klawiaturę Menu 1863, głowicę drukarki Menu 1864, czujniki drukarki Menu 1865.

- ustawienie parametrów funkcjonalnych wagi Menu 1870.

- kasowanie pamięci: PLU - Menu 1891, Dane tabeli 1 - Menu 1892, Dane tabeli 2 - Menu 1893,
 Wszystko - Menu 1894

## 2.11.1 Przypisanie działu i nazwy sklepu (Menu 1830)

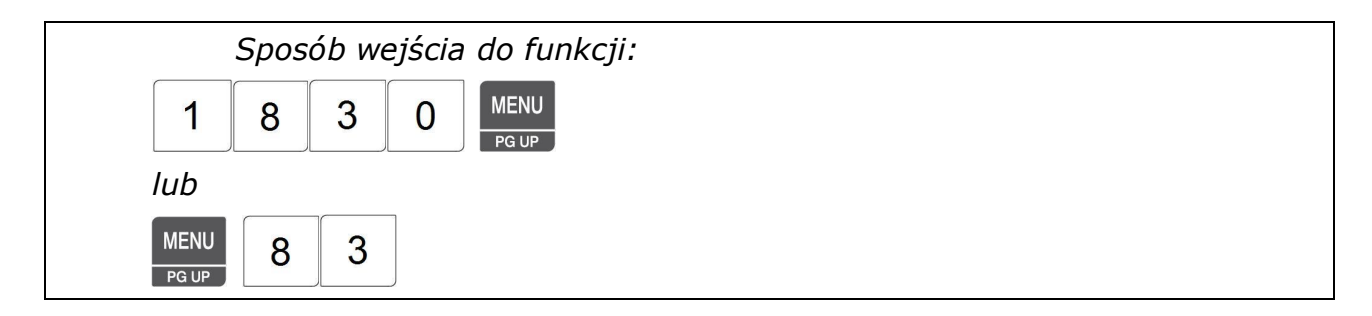

Funkcja pozwala przypisać wadze numer działu i numer tekstu nazwy sklepu która będzie drukowana na etykiecie oraz numer tablicy opisującej klawiaturę szybkiego dostępu.

<u>Waga zawsze musi być przypisana do określonego numeru działu</u> (Domyślnie jest to dział nr.1). Z pamięci wagi można wywoływać tylko te towary PLU które należą do działu, do którego waga jest przypisana. Jeśli nie jest stosowany podział towarów na działy, wówczas wszystkie towary PLU powinny być przypisane do domyślnie zaprogramowanego działu numer 1. Parametr numer nazwy sklepu określa, który tekst nazwy sklepu będzie drukowany na etykiecie. Waga CL5000 Junior pozwala na zaprogramowanie 10 tekstów nazwy sklepu. Treść tekstów nazwy sklepu programowana jest w Menu 1410.

Parametr numer tablicy klawiatury szybkiego dostępu określa, która z 5 tablic opisujących przypisanie klawiszy szybkiego dostępu do wybranych towarów PLU ma być używana w wadze. Tablice opisujących przypisanie klawiszy szybkiego dostępu programowane są jest w Menu 1160.

## Przykład:

Jeśli bieżącym działem wybranym w wadze jest dział nr. 3-"Warzywa", to operator ma możliwość wyboru wyłącznie towarów PLU należących do działu "Warzywa".

Wywołanie towarów z innego działu (np. po przeniesieniu wagi na inne stanowisko pracy), będzie możliwe po zmianie działu, do którego waga jest przypisana.

Zmieniając parametr "Numer nazwy sklepu", można wybrać właściwą treść opisu nazwy sklepu (np. zawierającą nazwę działu), która będzie drukowana na etykiecie.

Zmieniając parametr "Numer tablicy klawiatury szybkiego dostępu", można wybrać numer używanej w wadze tablicy opisującej przypisanie klawiszy szybkiego dostępu do wybranych towarów PLU.

1. Wybierz numer działu, do którego ma być przypisana waga np. Nr działu=2 (Warzywa)

|       |      |       |    |      |      |         |       |       |    | Przykład:                          | 2  |
|-------|------|-------|----|------|------|---------|-------|-------|----|------------------------------------|----|
| PT kg | MASA |       | kg | CENA |      | zł/kg   | NALEŻ | NOŚĆ  | zł |                                    |    |
| 1830  | 1    |       |    | Cor  | ٦F   | J,      | dE    | PE    |    |                                    | 2  |
|       | ST   | NET 🕨 | 04 | AUTO | SAVE | PREPACK | D/C   | SHIFT | TR | Max 6/15 kg Min 40 g e=d=2/5 g 🔳 🗖 | 45 |
|       |      |       |    |      |      |         |       |       |    |                                    |    |

## 2. Wybierz numer nazwy sklepu, która ma być drukowana na etykiecie

Np.: Nr opisu nazwy sklepu =1

|       |      |     |     |      |      |         |       |       |    |                                | Przykła | nd: 1 |
|-------|------|-----|-----|------|------|---------|-------|-------|----|--------------------------------|---------|-------|
| PT kg | MASA |     | kg  | CENA |      | zł/kg   | NALEŻ | NOŚĆ  | zł |                                |         |       |
| 1830  | 1    |     |     | Co   | ٦F   | Ъ       | 58    | ori   | E  |                                |         | 1     |
|       | ST   | NET | ۲0∗ | AUTO | SAVE | PREPACK | D/C   | SHIFT | TR | Max 6/15 kg Min 40 g e=d=2/5 g |         | CAS   |

PRINT

3. Wybierz numer tablicy klawiatury szybkiego dostępu używanej dla danego działu:

Np.: Nr tablicy klawiatury szybkiego dostępu =1

|         |       |          |        |        |         |        |       |    | F                              | Przykład: | 1      |
|---------|-------|----------|--------|--------|---------|--------|-------|----|--------------------------------|-----------|--------|
| PT kg   | MASA  | k        | g CENA |        | zł/kg   | NALEŻN | NOŚĆ  | zł |                                |           | ,<br>T |
| 1830    |       |          | εo     | nF i   | J.      | Sŀ     | ЕУ    | 1  |                                | -         | 1      |
|         | ST    | NET ►O   | AUTO   | SAVE   | PREPACK | D/C    | SHIFT | TR | Max 6/15 kg Min 40 g e=d=2/5 g | D CA      | NS     |
| Dokonan | y wyl | bór potv | vierdź | klawis | szem    | PRINT  |       |    |                                |           |        |

# 2.11.2 Ustawienie daty i czasu (Menu 1840)

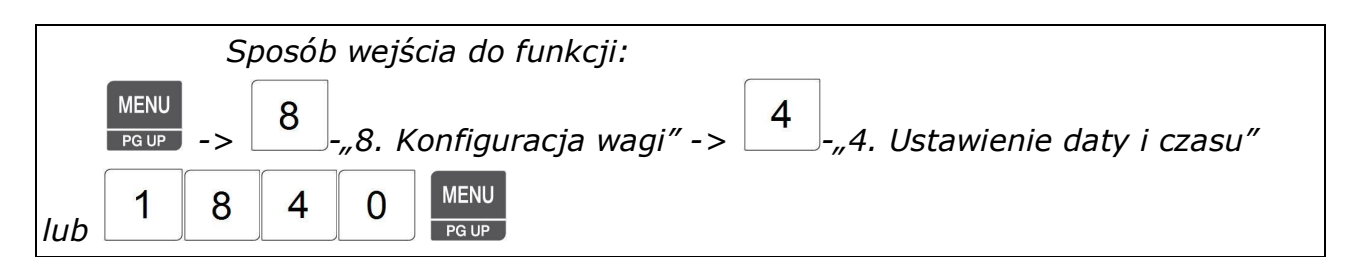

Funkcja pozwala na ustawienie bieżącej daty i aktualnego czasu. Data i czas mogą mieć różne formy wyświetlania oraz drukowana, zgodnie z ustawieniami parametrów 701~706 w Menu 1870.

- 1. Wprowadź datę i godzinę
- np. data 2009.02.07 oraz godzina 10:30:00

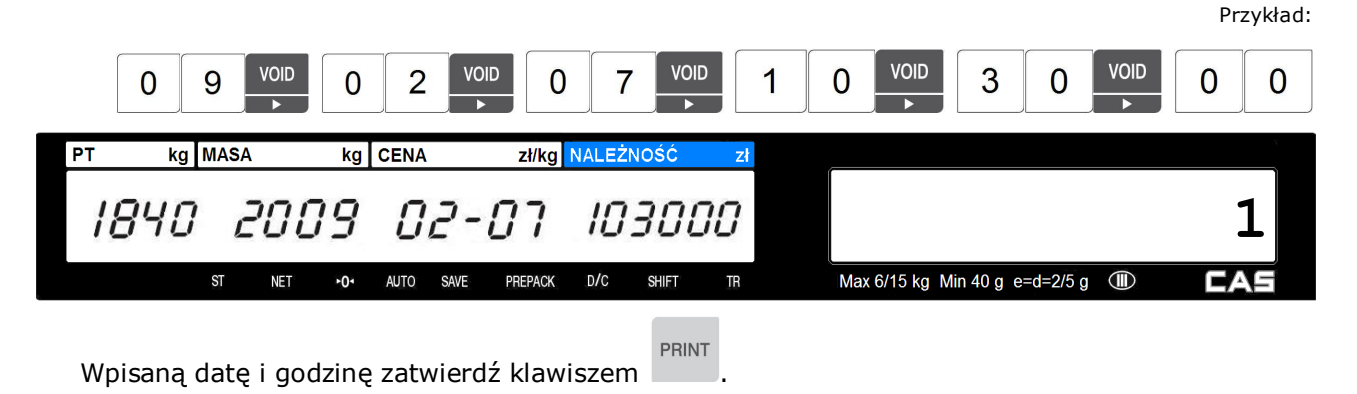

82

## 2.11.3 Hasło użytkownika (Menu 1852)

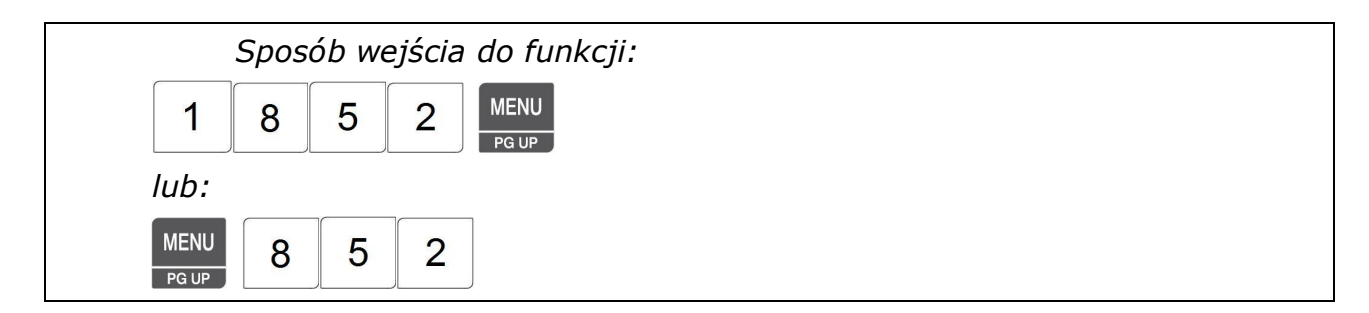

## Uwaga:

Z funkcji blokowania dostępu hasłem należy korzystać w sposób świadomy.

Wprowadzane hasło należy zapisać i przechowywać w miejscu niedostępnym dla osób postronnych.

Odblokowanie wagi w przypadku utraty lub zapomnienia hasła, możliwe jest tylko po wysłaniu wagi do serwisu fabrycznego CAS POLSKA.

Funkcja pozwala na wprowadzenie hasła zabezpieczającego, chroniącego przed dostępem osób niepowołanych do wszystkich funkcji programowania, oraz jego zmianę.

Fabrycznie ustawione jest hasło "000000", które nie blokuje dostępu do programowania.

Aby zablokować dostęp do programowania wagi dla osób niepowołanych, należy wprowadzić <u>znane</u> <u>właścicielowi</u> sześciocyfrowe hasło w chwili wchodzenia do Menu programowania. Zakres blokowania dostępu hasłem zależy od ustawienia parametru 428 w Menu 1780 (zlecane ustawienie tego parametru – 01).

### Uwaga:

W wagach pracujących pod kontrolą systemu komputerowego zalecane jest wprowadzenie hasła zabezpieczającego, chroniącego przed dostępem osób niepowołanych do wszystkich funkcji programowania.

Aby zrezygnować z blokowania dostępu hasłem, należy zmienić wprowadzone hasło na hasło "000000".

1. Używając klawiatury numerycznej wprowadź nowe hasło

Np.:

Hasło: wprowadź nowe własne hasło (6 cyfr), np. 111111

| PT k | g MASA |     | kg  | CENA |      | zł/kg   | NALEŻ | NOŚĆ  | zł |                                  |     |
|------|--------|-----|-----|------|------|---------|-------|-------|----|----------------------------------|-----|
| 185, | 2      |     | No. | ۱nĥ  | יטנ  | : PA    | 755   |       |    |                                  |     |
|      | ST     | NET | +0٩ | AUTO | SAVE | PREPACK | D/C   | SHIFT | TR | Max 6/15 kg Min 40 g e=d=2/5 g 🔳 | CAS |

PRINT

## 2.11.4 Testy (Menu 1860)

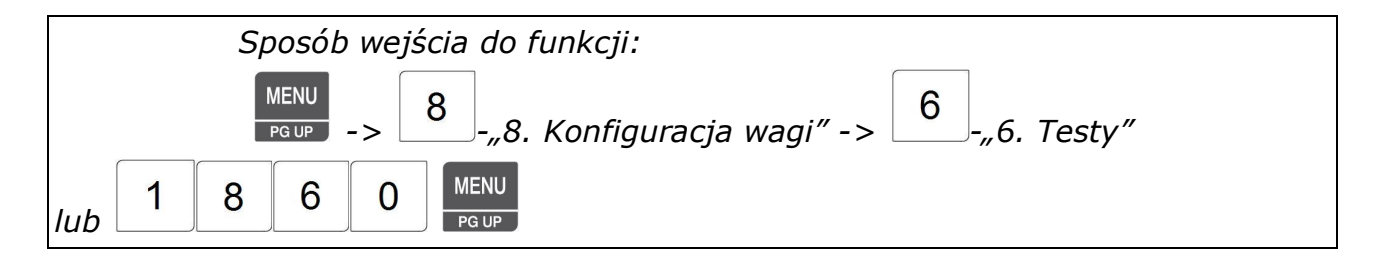

Funkcja pozwala na wykonanie testów sprawdzających wagę i jej podzespoły takie jak: wyświetlacz, drukarka, klawisze, czujnik tensometryczny, pamięć, oraz wyświetlić numer wersji programu firmware.

## 2.11.4.1 Test wyświetlacza (Menu 1861)

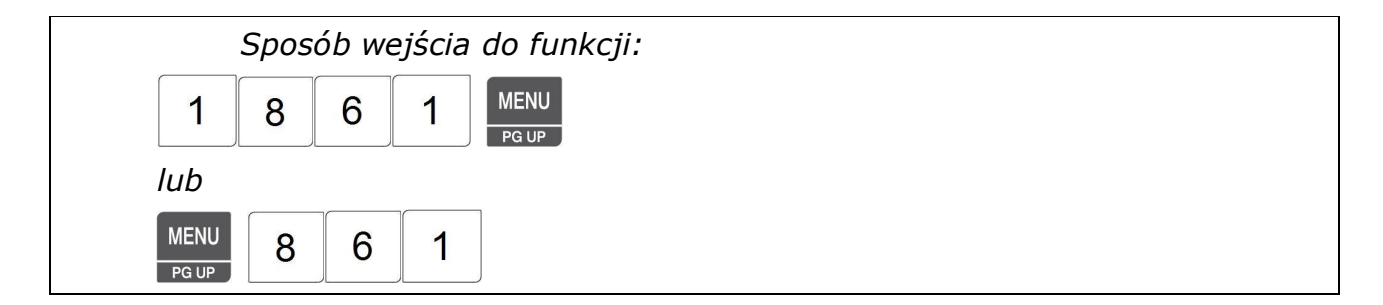

Test wyświetlacza zostanie automatycznie uruchomiony po wybraniu funkcji i polega na wyświetleniu "wędrujących ósemek" ze znakami pomocniczymi wraz ze zmieniającą się szachownicą na wyświetlaczu graficznym (patrz rysunek), oraz wyświetlaniu na wszystkich miejscach wyświetlacza numerycznego cyfr kolejno od 9 do 0 z naprzemiennym zaświecaniem i gaszeniem znaków pomocniczych (apostrofy, przecinki i znaczniki).

| PT | kg MASA                  |     | kg              | CENA |      | zł/kg   | NALEŻ | NOŚĆ  | zł    | /               |                  | Y   |
|----|--------------------------|-----|-----------------|------|------|---------|-------|-------|-------|-----------------|------------------|-----|
| 99 | 999999999999999999999999 |     |                 |      |      |         |       | 9999  | 99999 | 999             |                  |     |
|    | ST                       | NET | ≻0 <sup>4</sup> | AUTO | SAVE | PREPACK | D/C   | SHIFT | TR    | Max 6/15 kg Min | 40 g e=d=2/5 g 💷 | CAS |
|    |                          |     |                 |      |      |         |       |       |       |                 |                  |     |
| PT | kg MASA                  |     | kg              | CENA |      | zł/kg   | NALEŻ | NOŚĆ  | zł    |                 |                  |     |
| 8  |                          | 8   |                 |      | 8    |         |       | 8     |       | 8               | 8                |     |
|    | ST                       | NET | ►0+             | AUTO | SAVE | PREPACK | D/C   | SHIFT | TR    | Max 6/15 kg Min | 40 g e=d=2/5 g 💷 | CAS |

Klawiszem można zakończyć uruchomiony test.

# 2.11.4.2 Test przetwornika A/C (Menu 1862)

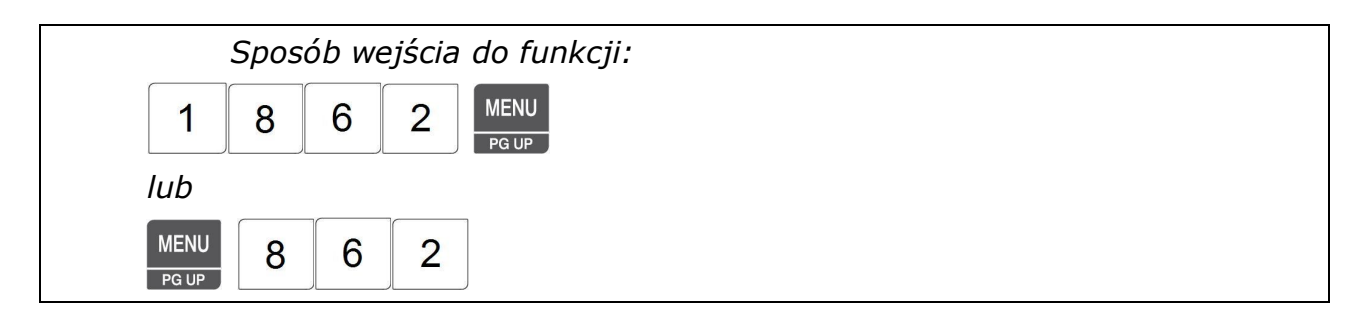

Po wybraniu testu przetwornika A/C na wyświetlaczu pojawi się:

- numer funkcji 1862 w polu MASA,
- wartość zera (w niestabilnych warunkach możliwa odchyłka o kilka jednostek) w polu CENA,
- ilość działek dla wskazywanej wartości zera (możliwa inna wartość) w polu NALEŻNOŚĆ.

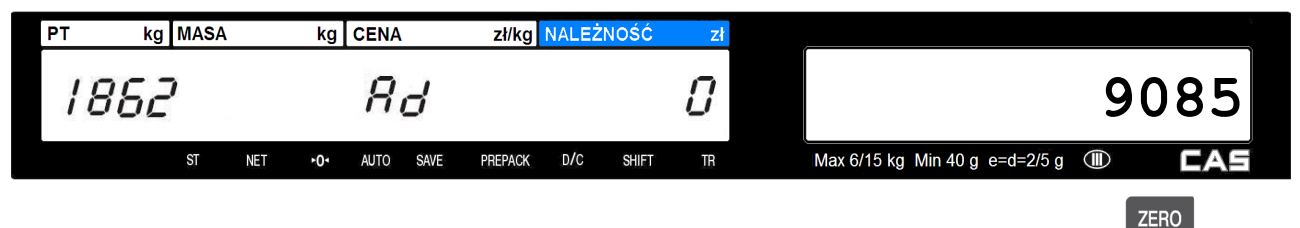

Aby ustawić wartość zerową naciśnij przy stabilnym wskazaniu dla pustej szalki klawisz

Aby wyjść z testu, należy nacisnąć klawisz

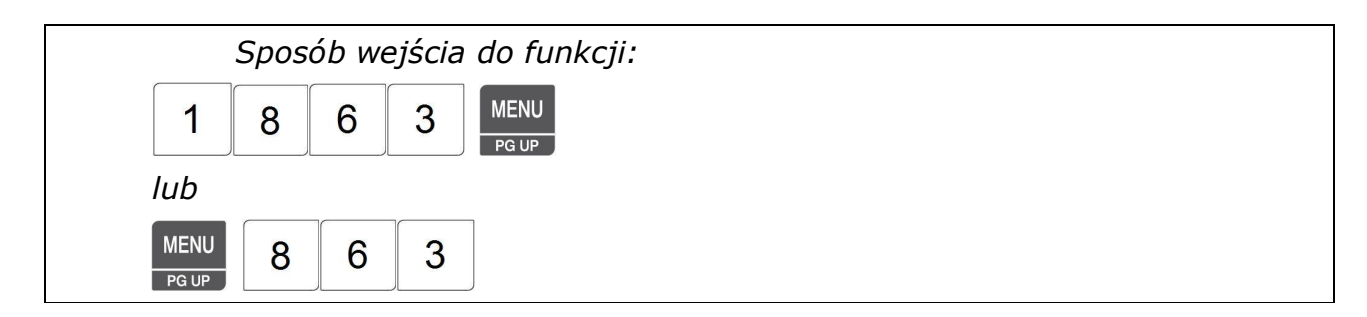

Po wybraniu testu klawiatury, naciskanie klawiszy powoduje wyświetlanie ich numeru (heksadecymalnie).

| PT | kg MAS | A   | kg  | CENA |      | zł/kg   | NALEŻ | NOŚĆ  | Zł |                                  | ×. |
|----|--------|-----|-----|------|------|---------|-------|-------|----|----------------------------------|----|
| 18 | 63     |     | Ł   | 85   | Ŀ    | ŀΕ      | У     |       |    | 3:                               | 1  |
|    | ST     | NET | +0٩ | AUTO | SAVE | PREPACK | D/C   | SHIFT | TR | Max 6/15 kg Min 40 g e=d=2/5 g 💷 | ۲. |
|    |        |     |     |      |      |         |       |       |    | ×                                |    |

Aby wyjść z testu klawiszy, należy nacisnąć dwa razy klawisz .

# 2.11.4.4 Test drukarki (Menu 1864)

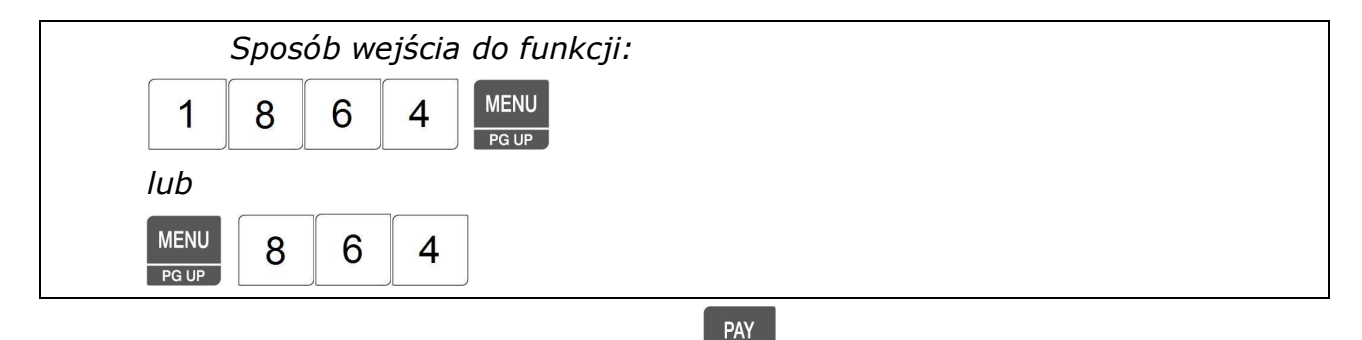

Po wybraniu testu drukarki, naciśnięcie klawisza rest, powoduje wydruk wypełnionego drobną "szachownicą" co pozwala ocenić jakość druku i sprawność elementów grzejnych głowicy.

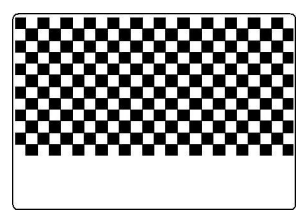

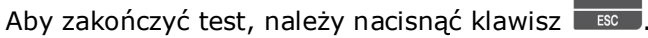

×

## 2.11.4.5 Test czujników drukarki (Menu 1865)

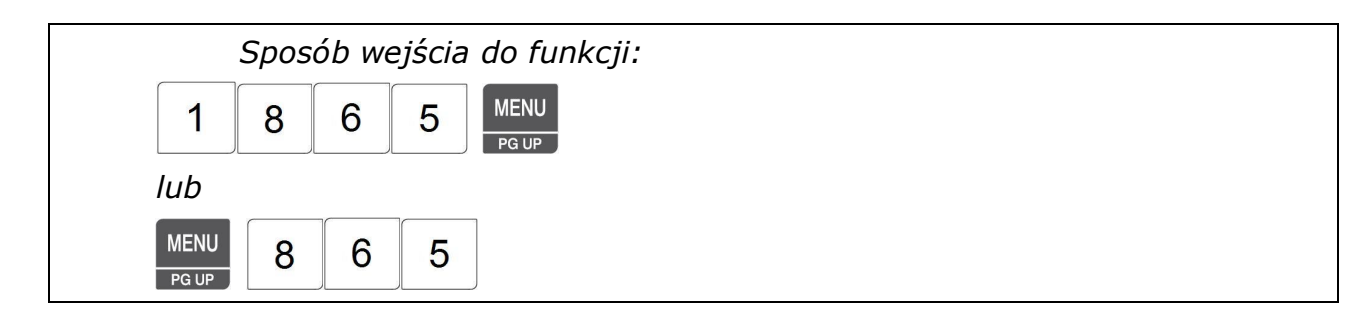

Po wywołaniu funkcji waga wyświetla bieżącą informację o pracy czujników drukarki.

| PT | kg  | MASA | k      | ٩g | CENA |      | zł/kg      | NALEŻI | NOŚĆ  | Zł |                                  | 7   |
|----|-----|------|--------|----|------|------|------------|--------|-------|----|----------------------------------|-----|
| /  | 865 |      |        |    | 58,  | -50  | ) <i>-</i> | 61     | 28    |    | Р063Н0                           |     |
|    |     | ST   | NET •0 | )• | AUTO | SAVE | PREPACK    | D/C    | SHIFT | TR | Max 6/15 kg Min 40 g e=d=2/5 g 🕕 | CAS |

## Opis informacji wyświetlanych przez wagę:

| Czujnik                                        | OPIS                                                                |  |  |  |  |  |  |
|------------------------------------------------|---------------------------------------------------------------------|--|--|--|--|--|--|
| <b>G</b> xxx, gdzie "xxx" to wartość liczbowa  | Przedstawia wartość liczbową dla czujnika odstępu między etykietami |  |  |  |  |  |  |
| , , , , , , , , , , , , , , , , , , , ,        | Przykładowe wartości parametru (wartości zależą od egzemplarza      |  |  |  |  |  |  |
| Parametr czujnika synchronizacji etykiet       | czujnika, warunków eksploatacji i rodzaju papieru użytego do        |  |  |  |  |  |  |
|                                                | wyprodukowania rolki etykiet):                                      |  |  |  |  |  |  |
|                                                | 048 – etykieta na podkładzie zasłania czujnik                       |  |  |  |  |  |  |
|                                                | 167 – tylko podkład zasłania czujnik                                |  |  |  |  |  |  |
|                                                | (zmiana wskazania przy zasłanianiu/odsłanianiu czujnika)            |  |  |  |  |  |  |
| <b>P</b> vvv. $dzie vvv''$ to wartość liczbowa | Pokazuje aktualny stan czujnika zabrania etykiety                   |  |  |  |  |  |  |
|                                                | Przykładowe wartości parametru (wartości zalezą od egzemplarza      |  |  |  |  |  |  |
| parametru czujnika zabrania etykiety           | czujnika i warunków eksploatacji):                                  |  |  |  |  |  |  |
|                                                | 086 – etykieta zabrana                                              |  |  |  |  |  |  |
|                                                | 207 – etykieta nie zabrana                                          |  |  |  |  |  |  |
|                                                | (zmiana wskazania przy zasłanianiu/odsłanianiu czujnika)            |  |  |  |  |  |  |
| <b>H</b> z, adzie "z" to wartość liczbowa      | Pokazuje aktualny stan czujnika otwarcia głowicy:                   |  |  |  |  |  |  |
| ,                                              | 0- zamknięta                                                        |  |  |  |  |  |  |
| parametru czujnika położenia głowicy           | 1-otwarta                                                           |  |  |  |  |  |  |
| drukującej                                     | (zmiana wskazania przy ruchu dźwignią głowicy).                     |  |  |  |  |  |  |

Aby zakończyć test, należy nacisnąć klawisz

## 2.11.5 Ustawienia parametrów wagi (Menu 1870)

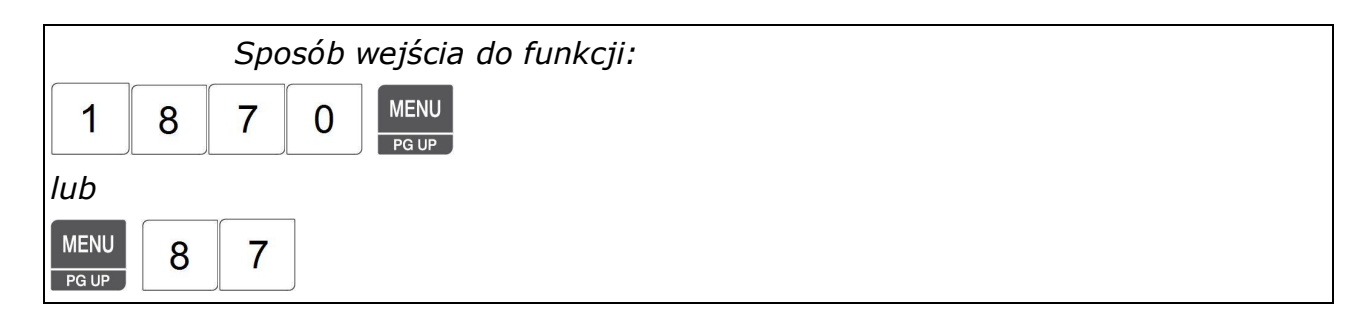

Funkcja pozwala wprowadzenie parametrów określających funkcjonowanie wagi, dotyczących wyświetlania informacji, funkcjonowania drukarki, funkcjonowania wagi w czasie sprzedaży itp.

Po wejściu w funkcję programowania ustawień parametrów wagi należy wprowadzić numer

parametru, potwierdzić klawiszem , wpisać jego żądaną wartość i ponownie potwierdzić

klawiszem

| PT k | (g MAS | ٩   | kg  | CENA |      | zł/kg   | NALEŻN | IOŚĆ  | Zł |                                      |
|------|--------|-----|-----|------|------|---------|--------|-------|----|--------------------------------------|
| 1871 | 0      |     |     | Pł   | 9-1  | ٩ā      | по     |       |    | 100                                  |
|      | ST     | NET | +0٩ | AUTO | SAVE | PREPACK | D/C    | SHIFT | TB | Max 6/15 kg Min 40 g e=d=2/5 g 💷 🖊 🗖 |

Numer parametru

Szczegółowy opis parametrów zawiera poniższa tabela:

| Nr.       | Ustawienie | Opis                                                               |  |  |  |  |  |  |  |  |
|-----------|------------|--------------------------------------------------------------------|--|--|--|--|--|--|--|--|
| parametru | domyślne   |                                                                    |  |  |  |  |  |  |  |  |
| 403       | 0          | Zezwolenie na zmianę ceny jednostkowej:                            |  |  |  |  |  |  |  |  |
|           |            | 0 - niemożliwa zmiana ceny jednostkowej                            |  |  |  |  |  |  |  |  |
|           |            | 1 - możliwa zmiana ceny jednostkowej na jedno ważenie              |  |  |  |  |  |  |  |  |
|           |            | 2 - możliwa zmiana ceny jednostkowej, zmieniona cena zostanie      |  |  |  |  |  |  |  |  |
|           |            | zapamiętana jako cena jednostkowa                                  |  |  |  |  |  |  |  |  |
| 404       | 0          | 0 – Port komunikacyjny RS232 użyty do komunikacji komputera PC     |  |  |  |  |  |  |  |  |
|           |            | wagą (Ustawienie dla wag CL5000 Junior B i CL5000 Junior R)        |  |  |  |  |  |  |  |  |
|           |            | 1 – Port komunikacyjny RS232 użyty do komunikacji klawiatury       |  |  |  |  |  |  |  |  |
|           |            | samoobsługowej 100 klawiszy z wagą (Ustawienie dla wag             |  |  |  |  |  |  |  |  |
|           |            | CL5000 Junior S)                                                   |  |  |  |  |  |  |  |  |
| 412       | 1          | automatyczny druk etykiet na pojedynczą sztukę towaru sztukowego w |  |  |  |  |  |  |  |  |
|           |            | trybie samoobsługi (bez oczekiwania na podanie ilości szt.)        |  |  |  |  |  |  |  |  |
|           |            | - 1 (wyłączone)                                                    |  |  |  |  |  |  |  |  |

|     |    | - 8 (włączone)                                                        |
|-----|----|-----------------------------------------------------------------------|
|     |    | Uwaga:                                                                |
|     |    | W wadze używanej w trybie samoobsługi (CL5000JR-S z klawiaturą 100    |
|     |    | klawiszy) funkcję należy włączyć ustawiając wartość parametru na 8.   |
| 413 | 0  | Druk symboli kg, zł, zł/kg na etykiecie, obok wartości w polach masy, |
|     |    | ceny i należności.                                                    |
|     |    | <b>0</b> - symbole nie są drukowane                                   |
|     |    | (Ustawienie można stosować w przypadku etykiet z nadrukiem            |
|     |    | przygotowanym w drukarni.)                                            |
|     |    | 8 - symbole są drukowane                                              |
|     |    | (Ustawienie należy stosować w przypadku etykiet białych, bez          |
|     |    | nadruku.)                                                             |
| 414 | 0  | Zawsze używana jest etykieta ogólna                                   |
|     |    | 0 - nie                                                               |
|     |    | 1 - tak                                                               |
| 417 | 1  | Zezwolenie na druk wielokrotnej etykiety (ilość drukowanych etykiet   |
|     |    | ×                                                                     |
|     |    | podawana po naciśnięciu klawisza 🔤 0 – nie 1 - tak                    |
| 418 | 50 | Ustawienie odchyłki masy powodującej druk kolejnej etykiety dla       |
|     |    | włączonej funkcji "AUTO" 50=50g                                       |
| 419 | 1  | Automatyczne kasowanie danych PLU po wydruku etykiety                 |
|     |    | 0 - nie                                                               |
|     |    | 1 - tak                                                               |
| 427 | 0  | Dostępność drugiego poziomu klawiatury szybkiego dostępu              |
|     |    | 0 - nie                                                               |
|     |    | 1 - tak                                                               |
| 428 | 00 | Sposób blokowania hasłem dostępu do programowania wagi:               |
|     |    | 00 – wprowadzenie hasła jest wymagane przy wchodzeniu do submenu      |
|     |    | programowanych funkcji, niektóre funkcje programowania pozostają      |
|     |    | dostępne.                                                             |
|     |    | 01 - wprowadzenie hasła jest wymagane zawsze po próbie wejścia        |
|     |    | w tryb programowania przez naciśnięcie klawisza.                      |
|     |    | (Zalecane ustawienie - 01)                                            |
|     |    | Domyślne hasło ustawione fabrycznie – "000000".                       |
| 434 | 0  | Ostrzegaj o przekroczeniu licznika rachunku                           |
|     |    | 0 - nie                                                               |
|     |    | 1 - tak                                                               |
| 435 | 0  | Możliwość drukowania tylko wskazania masy:                            |
|     |    | 0 - nie                                                               |

|     |        | 1 - tak                                                          |
|-----|--------|------------------------------------------------------------------|
| 438 | 0      | 0 – tryb AUTO (automatyczny druk etykiet) wyłączony po włączeniu |
|     |        | zasilania wagi.                                                  |
|     |        | 1 - tryb AUTO (automatyczny druk etykiet) włączony po włączeniu  |
|     |        | zasilania wagi.                                                  |
| 446 | 0      | blokada możliwości użycia klawiszy rabatu:                       |
|     |        | 0 (zablokowane)                                                  |
|     |        | 1 (odblokowane)                                                  |
| 604 | 16     | Odległość między etykietami (w pixelach – 8dot=1mm)              |
|     |        | Od 0 do 40dot                                                    |
| 608 | 128    | Czułość czujnika synchronizacji etykiet                          |
|     |        | Od 0 do 255                                                      |
| 609 | 128    | Czułość czujnika zabranie etykiety                               |
|     |        | Od 0 do 255                                                      |
| 701 | 0      | Sposób podawania roku                                            |
|     |        | 0 – dwucyfrowo (09)                                              |
|     |        | 1 – czterocyfrowo (2009)                                         |
| 702 | 2000   | Tekst roku dla podawania czterocyfrowego (Dwie początkowe cyfry  |
|     |        | znaczące + dwa zera)                                             |
|     |        | Np.                                                              |
|     |        | Dla lat 2001~2099 Należy wprowadzić 2000                         |
|     |        | Dla lat 2101~2199 Należy wprowadzić 2100 itd.                    |
| 703 | 0      | Sposób podawania nazwy miesiąca                                  |
|     |        | 0 – numer miesiąca (01 ~ 12)                                     |
|     |        | 1 – skrócona nazwa miesiąca (STY ~ GRU)                          |
| 704 | 0      | Sposób podawania czasu                                           |
|     |        | 0 – tryb 24 godzinny                                             |
|     |        | 1 – tryb 12 godzinny (AM/PM)                                     |
| 705 | 1      | Sposób podawania wskazania daty                                  |
|     |        | 0 – YY.MM.DD                                                     |
|     |        | 1 – DD.MM.YY                                                     |
|     |        | 2 – MM.DD.YY                                                     |
|     |        | 3 - MM.YY                                                        |
|     |        | Gdzie: D - dzień, M - miesiąc, Y - rok                           |
| 706 | 1      | Sposób drukowania wskazania czasu                                |
|     |        | 0 – HH:MM:SS                                                     |
|     |        | 1 – HH:MM                                                        |
|     |        | Gdzie: H - godzina, M - miesiąc                                  |
| 707 | 46 (.) | Znak separatora dla wskazania daty (znaki w/g tabeli ASCII)      |

| 708 | 58 (:) | Znak separatora dla wskazania czasu (znaki w/g tabeli ASCII)      |
|-----|--------|-------------------------------------------------------------------|
| 717 | 0      | Dzielniki dla wskazania ilości kodzie kreskowym                   |
|     |        | Druk wskazania masy (WWWWW):                                      |
|     |        | 00 – 1000g⇔01000 (bez zmian)                                      |
|     |        | 01 - 1000g⇔00100                                                  |
|     |        | 02 - 1000g⇔00010                                                  |
|     |        | 03 - 1000g⇔00001                                                  |
|     |        | Druk wskazania ilości sztuk na miejscu wskazania masy (WWWWW):    |
|     |        | 00 - 1szt.⇔ 00001 (bez zmian)                                     |
|     |        | 10 - 1000g⇔00010                                                  |
|     |        | 20 - 1000g⇔00100                                                  |
|     |        | 30 - 1000g⇔01000                                                  |
|     |        | Przykład:                                                         |
|     |        | Dla ustawienia 30: 1,000kg⇔01000, 1szt⇔01000 (1szt = 1kg)         |
| 718 | 0      | Dzielnik dla wskazania należności kodzie kreskowym                |
|     |        | Działanie podobne jak dla wskazania masy w parametrze 717.        |
| 720 | 0      | Drukowanie w kodzie kreskowym numeru grupy towarowej zamiast      |
|     |        | numeru działu                                                     |
|     |        | 0 - nie                                                           |
|     |        | 1 - tak                                                           |
| 721 | 2      | Sposób drukowania nazwy kraju pochodzenia towaru                  |
|     |        | 0 - Drukowanie w polu nazwy kraju pochodzenia towaru na etykiecie |
|     |        | 1 - Drukowanie w polu pierwszej linii nazwy towaru na etykiecie   |
|     |        | 2 - Drukowanie w polu drugiej linii nazwy towaru na etykiecie     |
|     |        | 3 - Drukowanie w polu trzeciej linii nazwy towaru na etykiecie    |
| 801 | tekst  | Edycja tekstu opisu "MASA:"                                       |
| 802 | tekst  | Edycja tekstu opisu "CENA:"                                       |
| 803 | tekst  | Edycja tekstu opisu "PAKOWANO DNIA:"                              |
| 804 | tekst  | Edycja tekstu opisu "NALEŻY SPOŹYĆ DO:"                           |
| 805 | tekst  | Edycja tekstu opisu "DATA PRODUKCJI:"                             |
| 998 |        | Inicjalizacja parametrów (przywrócenie wartości początkowych),    |
|     |        | kasowanie danych i kasowanie liczników raportów                   |
|     |        | 0 - nie                                                           |
|     |        | 1 - tak                                                           |
| 999 |        | Inicjalizacja parametrów (przywrócenie wartości początkowych)     |
|     |        | 0 - nie                                                           |
|     |        | 1 - tak                                                           |

Opuszczenie funkcji programowania następuje po trzykrotnym naciśnięciu klawisza

×

## 2.12 Ustawienia komunikacji (Menu1900)

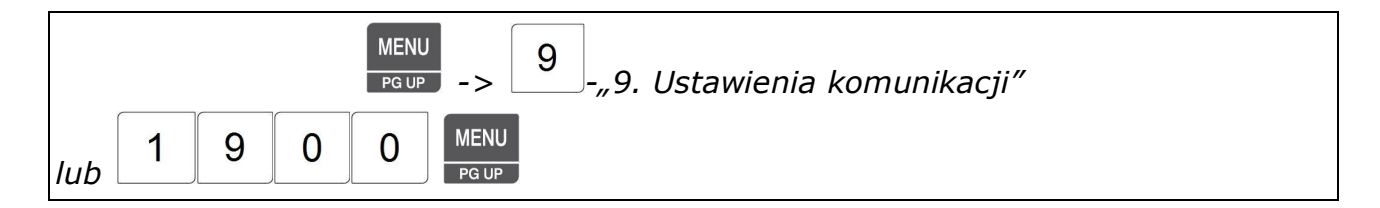

Funkcja pozwala na zaprogramowanie ustawień określających parametry wykorzystywane w przypadku komunikacji pomiędzy wagami a komputerem (np. przy wykorzystaniu programu CL-Works).

Ustawienie parametrów zależy od rodzaju medium wykorzystywanego do komunikacji:

- RS232

- sieć LAN Ethernet
- sieć bezprzewodowa WLAN (dostępna jako opcja zamiast sieci Ethernet)

| PT | kg MASA |     | kg  | CENA |      | zł/kg   | NALEŻ | NOŚĆ  | zł  |                                  | *   |
|----|---------|-----|-----|------|------|---------|-------|-------|-----|----------------------------------|-----|
| 10 | in      |     |     | r    | -    | -       | r,    |       |     |                                  |     |
| 13 | 10      |     |     | LC   | וחל  | חר      | CC    |       | 1.1 |                                  |     |
|    | ST      | NET | +0+ | AUTO | SAVE | PREPACK | D/C   | SHIFT | TR  | Max 6/15 kg Min 40 g e=d=2/5 g 🕕 | CAS |
|    |         |     |     |      |      |         |       |       |     |                                  |     |

Migający kursor

Funkcja pozwala na zaprogramowanie ustawień poszczególnych parametrów komunikacji dla sieci Ethernet lub WLAN.

## 2.12.1 Włącz/wyłącz DHCP (Menu 1912)

| Spose         | ób we | jścia | do fu | ınkcji:       |
|---------------|-------|-------|-------|---------------|
| 1             | 9     | 1     | 2     | MENU<br>PG UP |
| lub           |       |       |       |               |
| MENU<br>PG UP | 9     | 1     | 2     |               |

Funkcja umożliwia ustawienie parametrów określających działanie automatycznego nadawania wadze numeru IP w sieci (DHCP). Działanie mechanizmu DHCP uzależnione jest od ustawień serwera. Zwykle wskazane jest nadanie wadze stałego numeru IP, co ułatwia jej identyfikacje w sieci, dlatego też w wadze fabrycznie mechanizm DHCP jest ustawiony jako wyłączony (No = Nie). Dostępne ustawienia użycia mechanizmu DHCP:

| 0 - "No" - nie (DHCP wyłączo      | ne), 1 - "YES" – tak (DHCP włączone)   |               |             |
|-----------------------------------|----------------------------------------|---------------|-------------|
| Klawiszem lub                     | można zatwierdzić dokonane ustawienia. | Klawiszem ESC | <br>  można |
| opuścić funkcie bez zatwierdzania | a dokonanych ustawień                  |               |             |

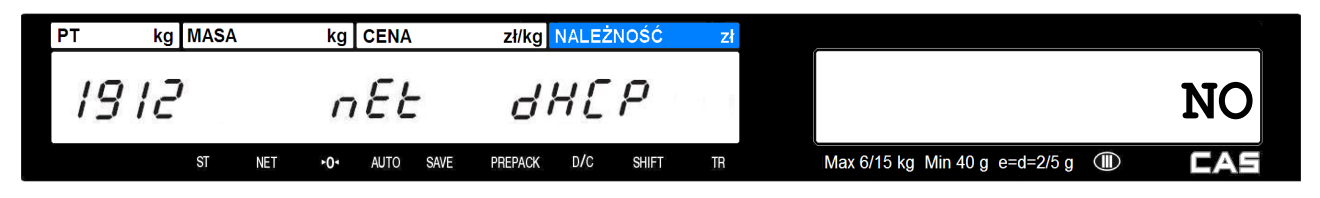

## 2.12.2 Parametry połączenia z siecią (Menu 1913)

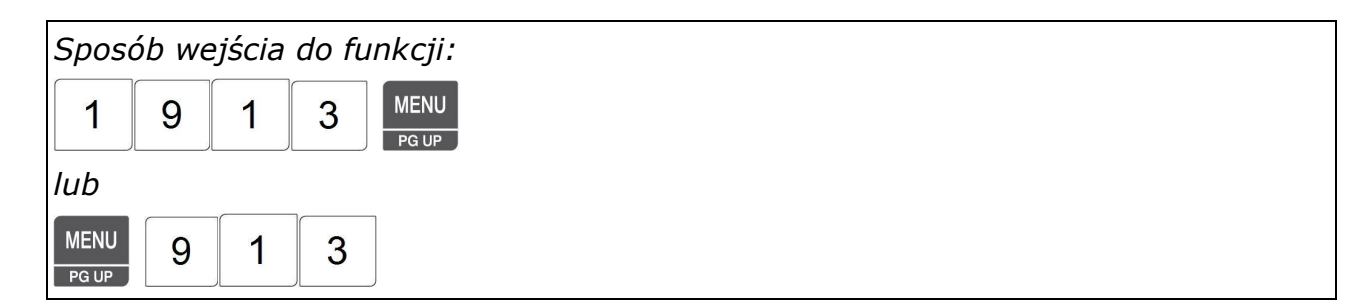

Funkcja umożliwia ustawienie parametrów określających adres IP wagi w sieci, maskę podsieci, bramę domyślną i numer portu komunikacyjnego. Ustawienia należy przeprowadzić zgodnie z wymogami sieci do której waga będzie podłączona.

| Klawiszami i można poruszać się po menu.                                                                                                    |       |
|----------------------------------------------------------------------------------------------------|-------|
| Klawiszem można wybrać ustawiany parametr.                                                                                                    |       |
| Klawiszem Iub można zatwierdzić dokonane ustawienia.                                                                                                   |       |
| Klawiszem można opuścić funkcję bez zatwierdzania dokonanych ustawień.                                                                                 |       |
| Pierwszym parametrem do wpisania jest adres IP wagi, np. 010.010.001.033.                                                                              |       |
| PT kg MASA kg CENA zł/kg NALEŻNOŚĆ zł                                                                                                    |       |
| 1913 iP-SEE iP                                                                                                    |       |
| st NET +0+ AUTO SAVE PREPACK D/C SHIFT TR Max 6/15 kg Min 40 g e=d=2/5 g III)<br>Naciśnij klawisz PRINT , wpisz kolejno poszczególne człony adresu IP: | CAS   |
| 0                                                                                                    | 1 0   |
| PT kg MASA kg CENA zł/kg NALEŻNOŚĆ zł                                                                                                    |       |
| 1913 iP-SEE iP 1                                                                                                    | 10    |
| ST NET +0+ AUTO SAVE PREPACK D/C SHIFT TR Max 6/15 kg Min 40 g e=d=2/5 g                                                                               | CAS   |
|                                                                                                    | PRINT |

|                                                                                                    | 0 1 0                                                     |
|----------------------------------------------------------------------------------------------------|-----------------------------------------------------------|
| PT kg MASA kg CENA zł/kg NALEŻNOŚĆ<br>1913                                                           | <b>Δ10</b><br>R Max 6/15 kg Min 40 g e=d=2/5 g <b>(1)</b> |
|                                                                                                    | PRINT 0 1                                                 |
| PT kg MASA kg CENA zł/kg NALEŻNOŚĆ<br>1913 , P-SEŁ , P 3<br>st net +0+ auto save prepack D/c shift - | ZI<br>DO1<br>R Max 6/15 kg Min 40 g e=d=2/5 g @ CAS       |
|                                                                                                    | PRINT 033                                                 |
| PT kg MASA kg CENA zł/kg NALEŻNOŚĆ<br>1913                                                           | ZI<br>033<br>R Max 6/15 kg Min 40 g e=d=2/5 g III EAS     |

Kolejnym parametrem jest adres maski podsieci, np. 255.255.255.000.

| PLU<br>Klawiszem | przejdź do ustawie         | nia adresu mask   | i podsiec | i.                                     |
|------------------|----------------------------|-------------------|-----------|----------------------------------------|
| PT kg MASA       | kg CENA                    | zł/kg NALEŻNOŚĆ   | Zł        |                                        |
| 1913             | ,P-SEE                     | SUbnEt            | 1         |                                        |
| ST               | NET ► <b>O</b> ► AUTO SAVE | PREPACK D/C SHIFT | TR        | Max 6/15 kg Min 40 g e=d=2/5 g III CAE |

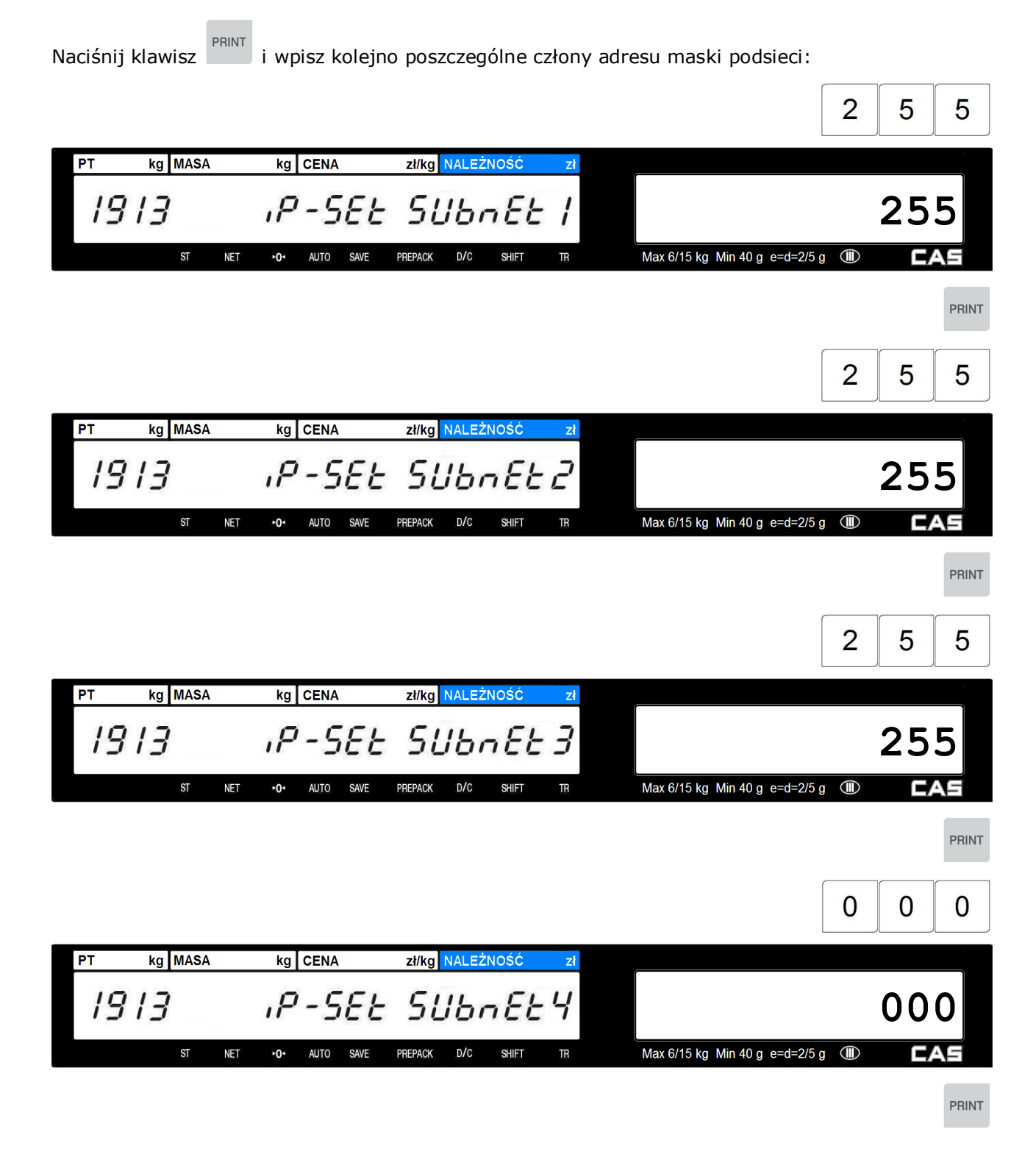

Kolejnym parametrem jest adres bramy domyślnej, np. 010.010.001.254.

 PLU

 Klawiszem
 rzejdź do ustawienia adresu bramy domyślnej:

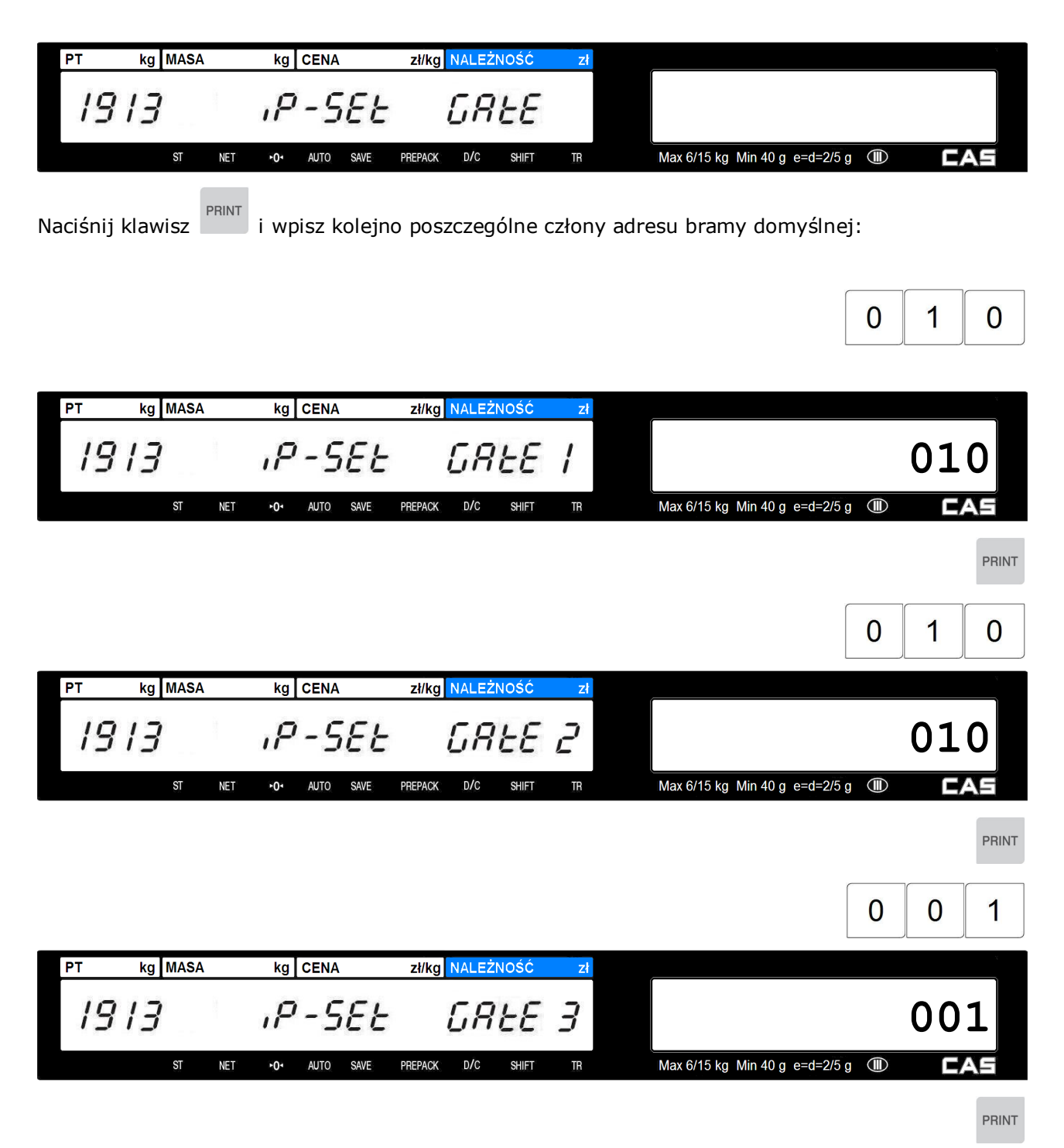

|                                                                                                    | 2 5 4        |
|----------------------------------------------------------------------------------------------------|--------------|
| PT kg MASA kg CENA zł/kg NALEŻNOŚĆ zł                                                                       | 7            |
| 1913 P-SEE GREEY                                                                                            | 254          |
| ST NET +0+ AUTO SAVE PREPACK D/C SHIFT TR Max 6/15 kg Min 40 g e=d=2                                        | /5 g 🕕 🖸 🕰 🖬 |
|                                                                                                    | PRINT        |
| Klawiszem <b>PLU</b><br>Flawiszem <b>PLU</b><br>przejdź do ustawienia numeru portu komunikacyjnego, np. 201 | 304:         |
| PT kg MASA kg CENA zł/kg NALEŻNOŚĆ zł                                                                       |              |
| 1913 P-SEL Port                                                                                             |              |
| ST NET +0+ AUTO SAVE PREPACK D/C SHIFT TR Max 6/15 kg Min 40 g e=d=2                                        | /5 g 🕕 🖸 🕰 🖬 |
| Naciśnij klawisz i wpisz numeru portu komunikacyjnego:                                                      |              |
| 2 0                                                                                                    | 3 0 4        |
| PT kg MASA kg CENA zł/kg NALEŻNOŚĆ zł                                                                       | ×            |
| 1913 P-SEL Port                                                                                             | 20304        |
| ST NET +0+ AUTO SAVE PREPACK D/C SHIFT TR Max 6/15 kg Min 40 g e=d=2                                        | /5 g 🕕 🖸 🖾   |
|                                                                                                    | PRINT        |

Aby zakończyć programowanie parametrów połączenia z siecią, naciśnij trzykrotnie klawisz

## 2.12.3 Szybkość RS232 (Menu 1915)

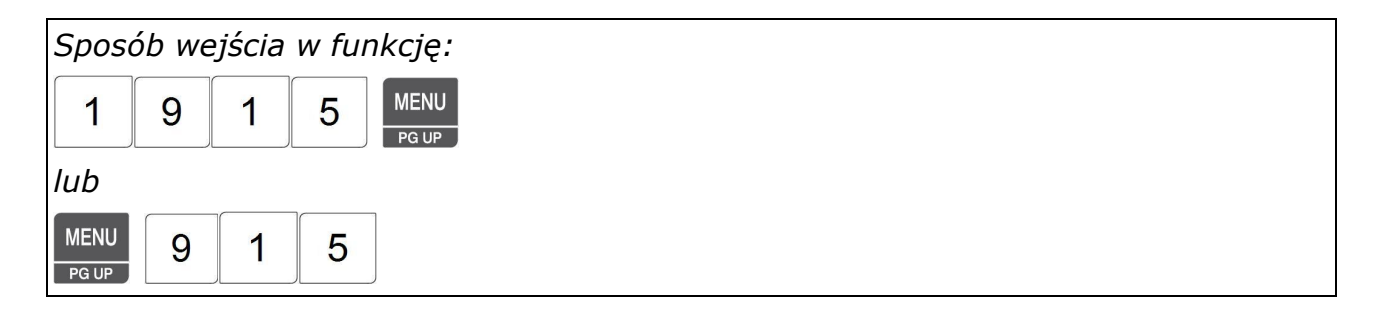

Funkcja umożliwia ustawienie parametrów prędkości komunikacji przez interfejs RS232. Port RS 232 w wadze CL5000 Junior może być wykorzystywany do podłączenia wagi do komputera PC z programem CL-Works, podłączenia klawiatury samoobsługowej o 100 klawiszach oraz do celów serwisowych.

Dostępne ustawienia (tłustym drukiem zaznaczono ustawienie domyślne):

| Parametr | Prędkość    |
|----------|-------------|
| 0        | 9 600 bps   |
| 1        | 19 200 bps  |
| 2        | 34 800 bps  |
| 3        | 57 600 bps  |
| 4        | 115 200 bps |

Wybrane ustawienie należy wpisać klawiszem numerycznym.

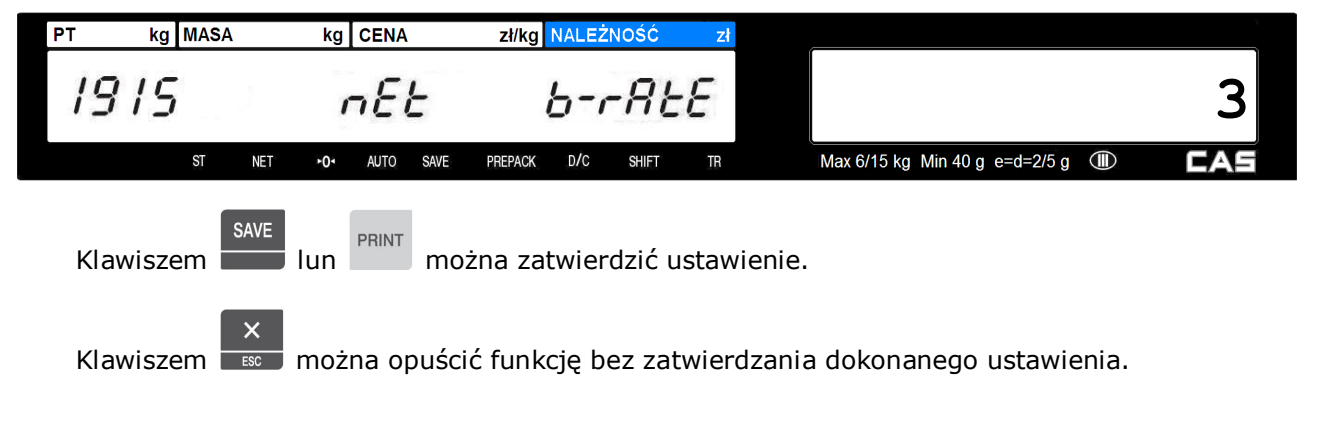

#### 3. PRACA Z WAGA

#### Włączenie wagi i podstawowe operacje. 3.1

W rozdziale tym opisane są podstawowe operacje wykonywane w czasie eksploatacji wagi. Przed włączeniem, należy sprawdzić czy waga jest właściwie wypoziomowana i w razie potrzeby dokonać korekty przez regulację wypoziomowania za pomocą nóżek.

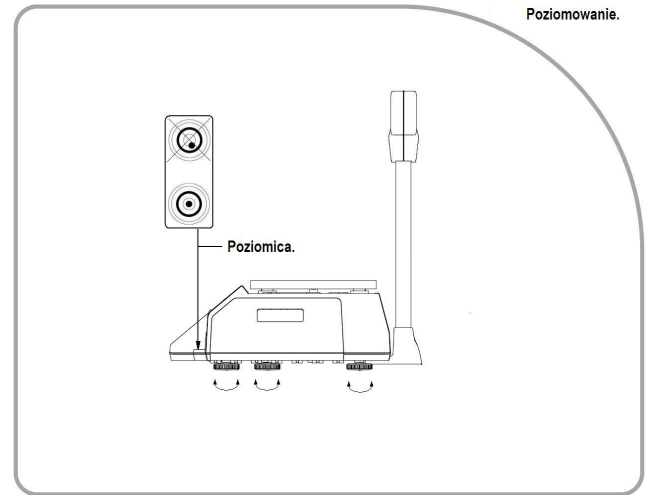

Po włączeniu wagi wykonywana jest procedura testu, w czasie której szalka wagi powinna być pusta, a na klawiaturze nie należy wykonywać żadnych operacji.

Po zakończeniu testu wyświetlacz wagi wyświetli wskazania jak na ilustracji poniżej.

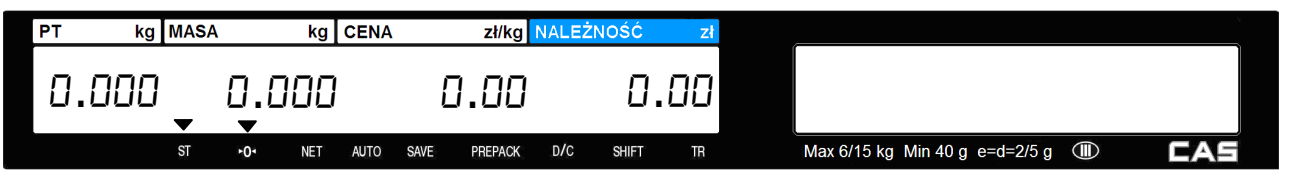

#### Zerowanie wskazania masy. 3.2

Może się zdarzyć, że w czasie pracy wagi lub zdjęciu towaru z szalki masa nie wskazuje zera tylko drobne odchylenia (kilka działek).

Przyczyną takiej sytuacji może być np. niestabilność podstawy na której ustawiono wagę, wahania temperatury, pozostające resztki po ważonym towarze np. krople wody, okruchy itp. Jest to zjawisko normalne.

ZERO

Drobne odchylenia od zera można zlikwidować klawiszem **mete**. Przed użyciem klawisza i

ZERO

należy upewnić się, że szalka jest pusta i świeci się znacznik stabilności "ST".

#### Przykład:

Przy pustej szalce waga wskazuje 0.002kg.

| PT kg MASA     | kg CENA      | zł/kg NALE       | ŻNOŚĆ zł      |                                  | v   |
|----------------|--------------|------------------|---------------|----------------------------------|-----|
| 0.000          | 0.002        | 0.00             | 0.00          |                                  |     |
| ST             | ►O- NET AUTO | SAVE PREPACK D/C | SHIFT TR      | Max 6/15 kg Min 40 g e=d=2/5 g 🕕 | CAS |
| Naciśnij klawi | sz , aby v   | vyzerować wsł    | kazanie masy. |                                  |     |
| PT kg MASA     | A kg CENA    | zł/kg NALE       | ŻNOŚĆ zł      |                                  | j   |
| 0.000          | 0.000        | 0.00             | 0.00          |                                  |     |
| ST             | •O• NET AUTO | SAVE PREPACK D/C | SHIFT TR      | Max 6/15 kg Min 40 g e=d=2/5 g 🔳 | CAS |

Wskazanie na wyświetlaczu zostanie wyzerowane.

## 3.3 Wywoływanie danych towarów PLU

# 3.3.1 Wywoływanie towarów PLU klawiszami numerycznymi

#### Przykład:

Wywołaj numer towaru PLU - 15, dla którego zaprogramowano: Typ towaru – Ważony, Zaprogramowany towar - Śliwki, Cena za kg = 6,00 zł, Zaprogramowana wartość tary =0,3 kg Wprowadź numer PLU używając klawiszy numerycznych.

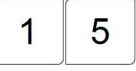

| PT kg MASA         | kg CENA zł/kg NALEŻ       | NOŚĆ zł  |                                  | v . |
|--------------------|---------------------------|----------|----------------------------------|-----|
| 0.000 0.00         | 10 O. IS                  | 0.00     |                                  |     |
| ST <b>≻0</b> ∙ N   | NET AUTO SAVE PREPACK D/C | SHIFT TR | Max 6/15 kg Min 40 g e=d=2/5 g   | CAS |
| Naciśnij klawisz 💌 |                           |          |                                  |     |
| PT kg MASA k       | kg CENA zł/kg NALEŻI      | NOŚĆ zł  |                                  |     |
| 0.300 0.00         | 0 6.00                    | 0.00     | Śliwki                           |     |
| ST ►O• NE          | ET AUTO SAVE PREPACK D/C  | SHIFT TR | Max 6/15 kg Min 40 g e=d=2/5 g 💷 | CAS |

Na wyświetlaczu pojawią się dane wybranego towaru.

# 3.3.2 Wywoływanie towarów PLU klawiszami szybkiej obsługi

Jeśli w MENU 1160 zostały zaprogramowane klawisze szybkiej obsługi to można wywoływać PLU naciskając tylko jeden klawisz.

Jeśli towarowi zapisanemu w pamięci wagi jako PLU o numerze 3 przydzielono klawisz szybkiej obsługi nr 29, to po naciśnięciu tego klawisza szybkiej obsługi wybierzemy towar PLU nr 3.

| Przykład:<br>Klawisz numer 29 do którego w czasie programowania<br>klawiatury przydzielone zostało PLU numer 3, gdzie zaprogramowano towar:<br>Cebula, cena za kg = 3,00 zł, zaprogramowana wartość tary =0,3 kg.<br>Naciśnij klawisz szybkiego dostępu do pamięci<br>CEBULA. |        |         |              |        |          |  | r:                             | Min         Dot         Max         Max |
|----------------------------------------------------------------------------------------------------|--------|---------|--------------|--------|----------|--|--------------------------------|----------------------------------------------------------------------------------------------------|
| PT kg MAS                                                                                                    | 4 F    | cENA    | zł/kg        | NALEŻM | NOŚĆ zł  |  |                                |                                                                                                    |
| 0.300                                                                                                    | 0.00   | 0       | 3.00         |        | 0.00     |  | Cebula                         |                                                                                                    |
| ST                                                                                                    | ►0• NE | ET AUTO | SAVE PREPACK | D/C    | Shift tr |  | Max 6/15 kg Min 40 g e=d=2/5 g | CAS                                                                                                    |

Na wyświetlaczu pojawią się dane wybranego towaru.

## 3.4 Tarowanie

Tara określa masę opakowania i nie jest wliczana do masy netto towaru. Wartość tary może być wprowadzana w sposób zależny od potrzeby i zaprogramowania wagi.

Tarę można wprowadzać w następujący sposób:

- Określając masę tary przez zważenie opakowania (tara ważona).
- Określając wartość tary przez jej wpisanie za pomocą klawiatury numerycznej.
- Przez wywołanie wartości tary zaprogramowanej dla towaru PLU (tara programowana).

## 3.4.1 Tara ważona

| Przykład: |  |
|-----------|--|
|-----------|--|

Określenie tary pojemnika o masie 0.230 kg,

Połóż pojemnik na szalce

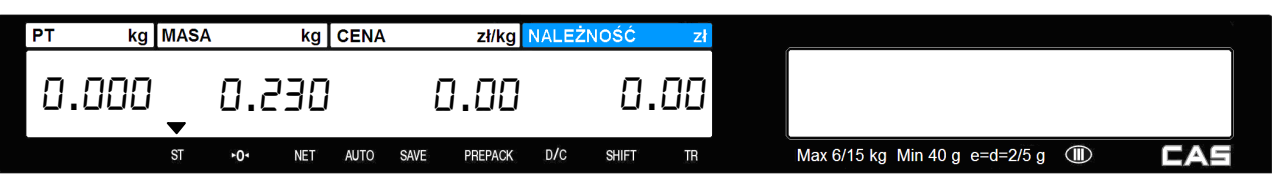

Wyświetlacz masy pokaże wartość masy opakowania.

Upewnij, się że masa jest stabilna co jest sygnalizowane świeceniem znacznika stabilności "ST".

| Naciśnij kla | awisz tarow        | TARE              |             |                                     |
|--------------|--------------------|-------------------|-------------|-------------------------------------|
| PT kg MASA   | \ kg C             | ENA zł/kg         | NALEŻNOŚĆ   | <b>zł</b>                           |
| 0.000        | 0.000              | 0.00              | 0.0         | 0                                   |
| ST           | ► <b>0</b> • NET / | AUTO SAVE PREPACK | D/C SHIFT T | TR Max 6/15 kg Min 40 g e=d=2/5 g 💷 |

Po zdjęciu pojemnika z szalki, na wyświetlaczu masy zapala się wskaźnik "►O<", a na wyświetlaczu masy widoczna jest wartość odejmowanej tary.

|    |      |           |       |    |      |      |         |       |       |     |                                | <u> </u> |     |
|----|------|-----------|-------|----|------|------|---------|-------|-------|-----|--------------------------------|----------|-----|
| PT | kg   | MASA      |       | kg | CENA |      | zł/kg   | NALEŻ | NOŚĆ  | zł  |                                |          |     |
| 0. | .000 | - []<br>- | ,23   | ]  |      | [    | 00.0    |       | ۵.    | .00 |                                |          |     |
|    |      | ST        | ►0• N | ET | AUTO | SAVE | PREPACK | D/C   | SHIFT | TR  | Max 6/15 kg Min 40 g e=d=2/5 g |          | CAS |

## 3.4.2 Tara wprowadzana ręcznie

| Przykład:<br>Wprowadź wartość tary 150 g<br>Wprowadź wartość tary w gr | ramach używ | vając klawiszy | numerycznych.                    |     |
|------------------------------------------------------------------------|-------------|----------------|----------------------------------|-----|
| 1 5 0                                                                  |             |                |                                  |     |
| PT kg MASA kg CENA                                                     | zł/kg NALE  | ŻNOŚĆ zł       |                                  | ~   |
| 0.000 0.000                                                            | 1.50        | 0.00           |                                  |     |
| ST +0+ NET AUTO SAVE                                                   | PREPACK D/C | SHIFT TR       | Max 6/15 kg Min 40 g e=d=2/5 g 💷 | CAS |
| Naciśnij klawisz tarowania                                             | E           |                |                                  |     |
| PT kg MASA kg CENA                                                     | zł/kg NALE  | ŻNOŚĆ zł       |                                  |     |
| 0. 150 -0. 150                                                         | 0.00        | 0.00           |                                  |     |
| ST <b>+0</b> + NET AUTO SAVE                                           | PREPACK D/C | SHIFT TR       | Max 6/15 kg Min 40 g e=d=2/5 g 💷 | CAS |

Wartość wpisanej tary zostanie wyświetlona na wyświetlaczu tary, oraz jako wartość ujemna na wyświetlaczu masy.

## 3.4.3 Tara zaprogramowana dla towarów PLU

Dla poszczególnych towarów PLU można zaprogramować wartość tary określającą masę pojemnika w którym będzie ważony towar.

#### Przykład:

Wywołaj towar PLU nr 1, Zaprogramowana wartość tary - 120g.

| Wywołaj towa | ar PLU nr 1 | 1.        |             |          |                                | 1 | PLU<br>V |
|--------------|-------------|-----------|-------------|----------|--------------------------------|---|----------|
| PT kg MAS    | A kg        | CENA      | zł/kg NALE  | ŻNOŚĆ zł |                                |   | <u> </u> |
| 0.000        | 0.000       | E         | 1.01        | 0.00     |                                |   |          |
| ST           | •O• NET     | AUTO SAVE | PREPACK D/C | SHIFT TR | Max 6/15 kg Min 40 g e=d=2/5 g |   | AS       |
|              |             |           |             |          |                                |   |          |

Na wyświetlaczu wyświetlona zostanie nazwa towaru, cena za kilogram i wartość zaprogramowanej tary na wyświetlaczu tary, oraz jako wartość ujemna na wyświetlaczu masy.

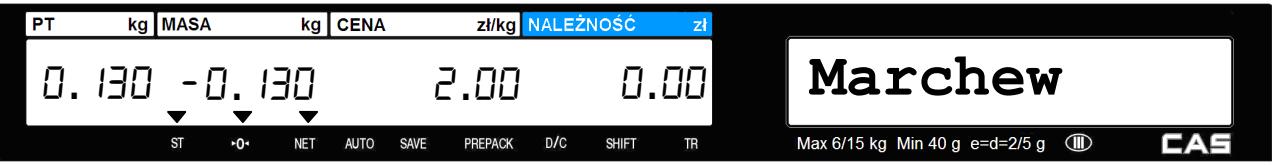

## 3.4.4 Usuwanie wprowadzonej wartości tary

Usunięcie wprowadzonej wartości tary jest możliwe gdy szalka jest pusta.

#### Uwaga:

Tarę ważoną można usunąć jeśli wskazywana przez wagę wartość masy tary usuwanej jest dokładnie taka sama jak tary która została wprowadzona . Jeśli masy będą się różnić, waga wyświetli komunikat "ERROR". Przyczyną takiego błędu bywają zwykle reszty ważonego towaru pozostające na szalce, które należy z niej usunąć.

#### Przykład:

Usuń wyświetloną wartość tary - 230g.

|    | Po zwa | ażen         | iu usı | uń pi |      | 2 C  |         |       |       |    |   |                                  |          |
|----|--------|--------------|--------|-------|------|------|---------|-------|-------|----|---|----------------------------------|----------|
| PT | kg     | MASA         | 1      | kg    | CENA |      | zł/kg   | NALEŻ | NOŚĆ  | zł |   |                                  |          |
| ٥  | .000   | .000 - 0.230 |        |       |      |      | 00.0    |       | ٥.    | 00 |   |                                  | 11:35 AM |
|    |        | ST           | ►0ª    | NET   | AUTO | SAVE | PREPACK | D/C   | SHIFT | TR | , | Max 6/15 kg Min 40 g e=d=2/5 g ( | 🗊 CAS    |
|    |        |              |        |       |      |      |         |       |       |    |   |                                  |          |

TARE Naciśnij klawisz tarowania , aby usunąć tarę.

| PT | kg   | MASA  |     | kg  | CENA |      | zł/kg   | NALEŻN | lość – | zł  |                                | v        |
|----|------|-------|-----|-----|------|------|---------|--------|--------|-----|--------------------------------|----------|
| ٥  | .000 | 0.000 |     |     |      | ۵    | 1.00    |        | 0.     | .00 |                                | 11:35 AM |
|    |      | ST    | ►0+ | NET | AUTO | SAVE | PREPACK | D/C    | SHIFT  | TR  | Max 6/15 kg Min 40 g e=d=2/5 g | CAS      |

Wskazanie tary zostanie usunięte.

## 3.5 Ważenie i sprzedaż

## **3.5.1** Ważenie towaru i wydruk etykiety.

#### Przykład:

PLU

Towar PLU, numer 29 – Cebula, Typ towaru – Ważony, Zaprogramowana cena za kg = 1,50 zł, Masa sprzedawanego towaru=1.0kg

Naciśnij klawisz szybkiego dostępu do pamięci PLU, lub podaj numer i naciśnij klawisz

, aby wywołać towar.

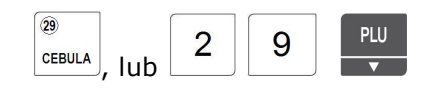

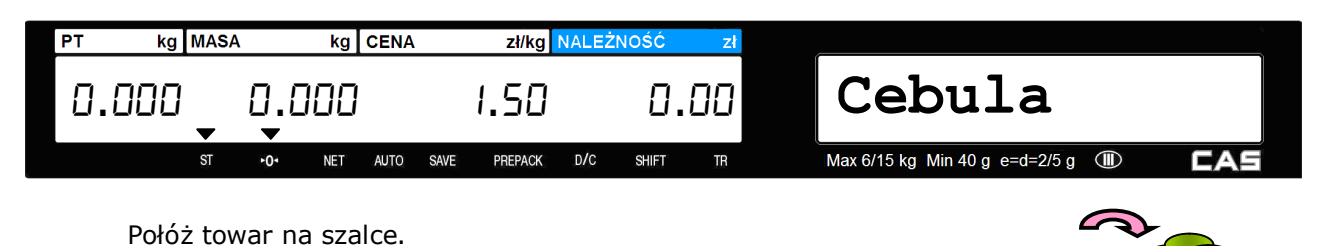

| PT | kg   | MASA |     | kg  | CENA |      | zł/kg NALEŻ |     |       | zł |                                  | ×   |
|----|------|------|-----|-----|------|------|-------------|-----|-------|----|----------------------------------|-----|
| ٥  | .000 | •    | 1.0 | 100 |      |      | 1.50        |     | ١.    | 50 | Cebula                           |     |
|    |      | ST   | ۲04 | NET | AUTO | SAVE | PREPACK     | D/C | SHIFT | TB | Max 6/15 kg Min 40 g e=d=2/5 g 🕕 | CAS |

Otrzymana wartość należności jest wynikiem pomnożenia ceny jednostkowej przez wskazanie masy.

Naciśnij klawisz , aby wydrukować etykietę. Etykieta zostanie wydrukowana, a transakcja zostanie zapisana w pamięci wagi.

Ściągnij towar z szalki.

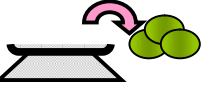

| PT    | kg | MASA |        | kg  | CENA |      | zł/kg NALE |     |       | zł |  |                                  |     |
|-------|----|------|--------|-----|------|------|------------|-----|-------|----|--|----------------------------------|-----|
| ٥.    |    |      |        |     | ۵    | .00  |            | ٥.  | 0.00  |    |  | 11:37 AM                         |     |
|       |    | ST   | ►0ª    | NET | AUTO | SAVE | PREPACK    | D/C | SHIFT | TR |  | Max 6/15 kg Min 40 g e=d=2/5 g 💷 | CAS |
| 14/-1 |    |      | 4t a H |     |      |      | al a       |     |       |    |  |                                  |     |

Wskazania wyświetlacza powrócą do zera.

#### Uwaga:

Zależnie od ustawienia parametru 419 w MENU 1870 dane wywołanego towaru są:

 automatycznie usuwane z wyświetlacza po transakcji (wydrukowaniu etykiety), gdy parametr ten ustawiono jako "1" (Tak), nawet gdy na szalce znajduje się jeszcze towar

widoczne na wyświetlaczu do czasu ręcznego skasowania klawiszem
 , gdy parametr ten ustawiono jako "0"

W trybach pracy "Automatyczne ważenie" (SAVE) i "Paczkowanie" (Prepack) po transakcji wybrane PLU nie jest automatycznie usuwane.

## 3.5.2 Sprzedaż towaru na sztuki i druk etykiety

#### Przykład:

Towar PLU, numer 31 - Mango, Typ towaru - Na sztuki, Zaprogramowana cena za szt. = 1,99 zł,

Ilość sprzedawanych sztuk = 20 szt.

Naciśnij klawisz szybkiego dostępu do pamięci PLU, lub podaj numer i naciśnij klawisz

, aby wywołać towar.

|                                             |                |               |            | Np.: MANGO, lub 3                | 1 PLU |  |  |  |  |  |
|---------------------------------------------|----------------|---------------|------------|----------------------------------|-------|--|--|--|--|--|
| PT kg MASA                                  | kg CENA        | zł/kg NAL     | _EŻNOŚĆ zł |                                  | ×     |  |  |  |  |  |
| 0.000                                       | , 1            | 1.99          | 1.99       | Mango                            |       |  |  |  |  |  |
| ST +0-                                      | NET AUTO SAV   | /e prepack D/ | C SHIFT TR | Max 6/15 kg Min 40 g e=d=2/5 g 🔳 | CAS   |  |  |  |  |  |
| Wprowadź ilość s                            | ztuk sprzedav  | 2             | 2 0        |                                  |       |  |  |  |  |  |
| PT kg MASA                                  | kg CENA        | zł/kg NAI     | _EŻNOŚĆ zł |                                  | )<br> |  |  |  |  |  |
| 0.000                                       | , 20           | 1.99          | 39.80      | Mango                            |       |  |  |  |  |  |
| ST ►0                                       | NET AUTO SAV   | /e prepack D/ | C SHIFT TR | Max 6/15 kg Min 40 g e=d=2/5 g 🕕 | CAS   |  |  |  |  |  |
| Naciśnij klawisz , aby wydrukować etykietę. |                |               |            |                                  |       |  |  |  |  |  |
| Naciśnij klawisz                            | PRINT , aby wy | drukować e    | etykietę.  |                                  |       |  |  |  |  |  |

| PT | kg          | MASA |             | kg  | CENA |      | zł/kg   | NALEŻN | VOŚĆ  | zł  |                                |          |
|----|-------------|------|-------------|-----|------|------|---------|--------|-------|-----|--------------------------------|----------|
| 0. | 0.000 0.000 |      |             |     |      | E    | .00     |        | 0.    | .00 |                                | 11:37 AM |
|    |             | ST   | <b>≻</b> 0∗ | NET | AUTO | SAVE | PREPACK | D/C    | SHIFT | TR  | Max 6/15 kg Min 40 g e=d=2/5 g | CAS      |

Wskazania wyświetlacza powrócą do zera.

#### Uwaga:

Zależnie od ustawienia parametru 419 w MENU 1870 dane wywołanego towaru są:

 automatycznie usuwane z wyświetlacza po transakcji (wydrukowaniu etykiety), gdy parametr ten ustawiono jako "1" (Tak), nawet gdy na szalce znajduje się jeszcze towar

widoczne na wyświetlaczu do czasu ręcznego skasowania klawiszem
 , gdy parametr ten ustawiono jako "0"

W trybach pracy "Automatyczne ważenie" (SAVE) i "Paczkowanie" (Prepack) po transakcji wybrane PLU nie jest automatycznie usuwane.

# 3.5.3 Sprzedaż towaru na sztuki zbiorcze i druk etykiety

#### Przykład:

Towar PLU, numer 31 - Kiwi, Typ towaru - Na sztuki zbiorcze, Zaprogramowana ilość sztuk w opakowaniu:5szt,

Cena opakowania zbiorczego zawierającego 5 sztuk: 2.99zł,

Ilość sprzedawanych sztuk = 20 szt. (4 opakowania po 5 szt.)

Naciśnij klawisz szybkiego dostępu do pamięci PLU, lub podaj numer i naciśnij klawisz

PLU

, aby wywołać towar.

|    |      |      |         |     |      |      |         |        |       |     | Np.: [], lub                     | ▼  |
|----|------|------|---------|-----|------|------|---------|--------|-------|-----|----------------------------------|----|
| PT | kg   | MASA |         | kg  | CENA |      | zł/kg   | NALEŻI | NOŚĆ  | Zł  |                                  |    |
| ٥  | .000 | •    | 5-<br>• | 5   |      | ē    | P.99    |        | 2.    | .99 | Kiwi                             |    |
|    |      | ST   | ►0•     | NET | AUTO | SAVE | PREPACK | D/C    | SHIFT | TR  | Max 6/15 kg Min 40 g e=d=2/5 g 💷 | AS |

PLU

3

0

Na wyświetlaczu masy wskazanie określa jednostkę sprzedaży - 5sztuk jednostkowych z opakowania liczącego 5 szt.

Wprowadź łączną ilość sztuk jednostkowych sprzedawanego towaru, (20szt. odpowiada 4 opakowaniom zbiorczym po 5 sztuk jednostkowych).

|       |      |     |     |      |      |         |       |       |     |                                  | 2  | 0  |
|-------|------|-----|-----|------|------|---------|-------|-------|-----|----------------------------------|----|----|
| PT k  | g M/ | \SA | kg  | CENA |      | zł/kg   | NALEŻ | vość  | zł  |                                  |    | `  |
| 0.000 | ]    | -05 | 5   |      | Ċ    | 2.99    |       | 11.   | .96 | Kiwi                             |    |    |
|       | S    | +0+ | NET | AUTO | SAVE | PREPACK | D/C   | SHIFT | TR  | Max 6/15 kg Min 40 g e=d=2/5 g 💷 | CA | ,S |

Otrzymana wartość należności jest wynikiem pomnożenia ceny jednostkowej opakowania zbiorczego przez ilość opakowań zbiorczych, określaną jako wynik dzielenia ilości sprzedawanych sztuk przez ilość sztuk w opakowaniu.
#### Uwaga:

Funkcja pozwala także na sprzedaż niepełnych opakowań przez podanie ilości sztuk jednostkowych nie odpowiadającej ilości wynikającej z zawartości pełnego opakowania zbiorczego

W przypadku sprzedaży niepełnych opakowań cena pojedynczej sztuki towaru zostanie obliczona na podstawie podzielenia ceny opakowania przez ilość sztuk w nim zawartych.

Naciśnij klawisz , aby wydrukować etykietę. Etykieta zostanie wydrukowana, a transakcja zostanie zapisywana w pamięci wagi.

| PT | kg   | MASA |     | kg  | CENA |      | zł/kg   | NALEŻI | NOŚĆ  | zł |                                  |     |
|----|------|------|-----|-----|------|------|---------|--------|-------|----|----------------------------------|-----|
| 0. | .000 | •    | 0.0 | 00  |      | ٢    | 1.00    |        | ۵.    | 00 |                                  |     |
|    |      | ST   | ►0ª | NET | AUTO | SAVE | PREPACK | D/C    | SHIFT | TR | Max 6/15 kg Min 40 g e=d=2/5 g ( | CAS |

Wskazania wyświetlacza powrócą do zera.

#### Uwaga:

Zależnie od ustawienia parametru 419 w MENU 1870 dane wywołanego towaru są:

 automatycznie usuwane z wyświetlacza po transakcji (wydrukowaniu etykiety), gdy parametr ten ustawiono jako "T" (Tak), nawet gdy na szalce znajduje się jeszcze towar

widoczne na wyświetlaczu do czasu ręcznego skasowania klawiszem , gdy parametr ten ustawiono jako "N"
(Nie)

W trybach pracy "Automatyczne ważenie" (SAVE) i "Paczkowanie" (Prepack) po transakcji wybrane PLU nie jest automatycznie usuwane.

### 3.6 Chwilowa zmiana ceny

Funkcja pozwala na chwilową zmianę ceny wywołanego towaru PLU na czas bieżącego ważenia.

Zaprogramowaną cenę, tego towaru można zmienić używając klawisza 🔳

#### Uwaga:

W przypadku używania wag podłączonych do systemu komputerowego możliwość użycia klawisza należy zablokować ustawiając w MENU 1870 wartość parametru 403 na "0".

• Fabryczne ustawienie wagi dopuszcza chwilową zmianę ceny przy użyciu klawisza **mała** na czas jednego ważenia.

• w zależności od ustawień parametru 403 w MENU 1870, zmiana ceny może być zablokowana, cena towaru

może być chwilowo zmieniona klawiszem **od starowa se k**tylko na czas jednego ważenia, lub po dokonaniu zmiany zapamiętana na stałe jako aktualna cena.

OVER

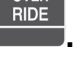

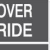

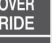

w przypadku drukowania etykiet z kodem kreskowym, użycie klawisza ma sens, tylko w przypadku gdy w drukowanym kodzie kreskowym zawarta jest informacja o cenie towaru.

W przypadku użycia w kodzie kreskowym informacji o masie, należność za towar zostałaby obliczona w/g ceny jednostkowej zapamiętanej w kasie rejestrującej i ręczne dokonanie jej zmiany na wadze nie zostało by zarejestrowane.

### **3.6.1** Chwilowa zmiana ceny towarów ważonych

### Przykład:

Towar PLU, numer 15 – Śliwki, Typ towaru –Ważony, zaprogramowana cena za kg = 6,00 zł, Zaprogramowana wartość tary pojemnika =0,3 kg, Nowa wartość ceny za kg po zmianie ceny 15 zł.

Wywołaj towar PLU (ważony) nr 15, połóż na szalce towar w pojemniku.

| PT kg MA                    | SA kg CENA                           | zł/kg NALE       | EŻNOŚĆ zł       |                                  |     |
|-----------------------------|--------------------------------------|------------------|-----------------|----------------------------------|-----|
| 0.300 🗸                     | 0.500                                | 6.00             | Э.ОО            | Śliwki                           |     |
| ST                          | ►O- NET AUTO                         | SAVE PREPACK D/C | SHIFT TR        | Max 6/15 kg Min 40 g e=d=2/5 g   | CAS |
| Naciśnij jedr<br>Wprowadź n | nokrotnie klawisz<br>ową wartość cen | y:               | yświetlaczu naz | zwy pojawi się symbol R1.        | 0 0 |
| PT kg MA                    | SA kg CENA                           | zł/kg NALE       | EŻNOŚĆ zł       | í.                               |     |
| 0.300 🗸                     | 0.500                                | 15.00            | ספ.ר            | Śliwki                           |     |
| ST                          | •O• NET AUTO                         | SAVE PREPACK D/C | SHIFT TR        | Max 6/15 kg Min 40 g e=d=2/5 g 💷 | CAS |
| Naciśnii klaw               |                                      | vydrukować e     | tykiete zawiera | niaca zmieniona cene towaru.     |     |

### 3.6.2 Chwilowa zmiana ceny towarów na sztuki

### Przykład:

Towar PLU, numer 16 – Jabłko, Typ towaru –na sztuki, Zaprogramowana cena za szt. = 1,00 zł, Ilość sprzedawanych sztuk 3, Nowa wartość ceny za szt. po zmianie ceny 1,50 zł

Wybierz towar PLU (na sztuki). numer 16.

| PT                     | kg MASA                             | kg CENA       | zł/kg NALEŻN  | OŚĆ zł                            |                                                                 |
|------------------------|-------------------------------------|---------------|---------------|-----------------------------------|-----------------------------------------------------------------|
| 0.0                    | DD 🗸 🗸                              | 1             | 1.00          | 1.00                              | Jabłko                                                          |
|                        | ST •0•                              | NET AUTO SAVE | PREPACK D/C   | SHIFT TR                          | Max 6/15 kg Min 40 g e=d=2/5 g 💷 📕                              |
| Naciśr<br>Wprov<br>R2, | nij jednokrotnio<br>vadź ilość sztu | e klawisz     | inaciśnij kla | vietlaczu nazwy<br>For<br>wisz na | y pojawi się symbol R1.<br>wyświetlaczu nazwy pojawi się symbol |
|                        |                                     |               |               |                                   | OVER<br>RIDE 3 FOR                                              |
| PT                     | kg MASA                             | kg CENA       | zł/kg NALEŻN  | IOŚĆ zł                           |                                                                 |
| 0.0                    | oo 🚬 🗸                              | Э             | 1.00          | э.оо                              | Jabłko                                                          |
|                        | ST •0•                              | NET AUTO SAVE | PREPACK D/C   | SHIFT TR                          | Max 6/15 kg Min 40 g e=d=2/5 g 💷                                |
| Wpro                   | wadź nową w                         | vartość cen   | y za szt.     |                                   | 1 5 0                                                           |
| PT                     | kg MASA                             | kg CENA       | zł/kg NALEŻN  | OŚĆ zł                            |                                                                 |
| 0.0                    | DD <b>-</b> -                       | Э             | 1.50          | 4.50                              | Jabłko                                                          |
|                        | ST +0+                              | NET AUTO SAVE | PREPACK D/C   | SHIFT TR                          | Max 6/15 kg Min 40 g e=d=2/5 g 🕕 🛛 🔲                            |
|                        |                                     |               |               |                                   |                                                                 |

Naciśnij klawisz PRINT, aby wydrukować etykietę na 3 szt. towaru w zmienionej cenie.

# 3.6.3 Chwilowa zmiana ceny towarów na sztuki zbiorcze

PLU

4

1

7

#### Przykład:

Towar PLU numer 17 – Baton opakowanie, Typ – towar na sztuki zbiorcze, Cena opakowania zawierającego 3 szt=1,20 zł, Ilość sprzedawanych sztuk pojedynczych batonów – 4 szt. (4/3 opakowania), Nowa wartość ceny za opakowanie 3szt. po zmianie ceny 1,50 zł.

Wybierz towar PLU (na sztuki zbiorcze). numer 17.

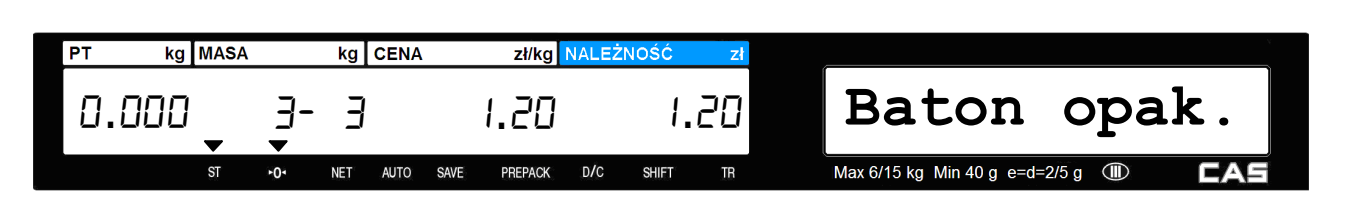

Na wyświetlaczu masy pojawi się informacja o ilości wywołanego towaru:

- trzy sztuki z opakowania zawierającego trzy szt. w cenie 1.20zł.

Naciśnij jednokrotnie klawisz , na wyświetlaczu nazwy pojawi się symbol R1. Podaj ilość sprzedawanych sztuk w towaru, (4 szt. czyli 4/3 opakowania).

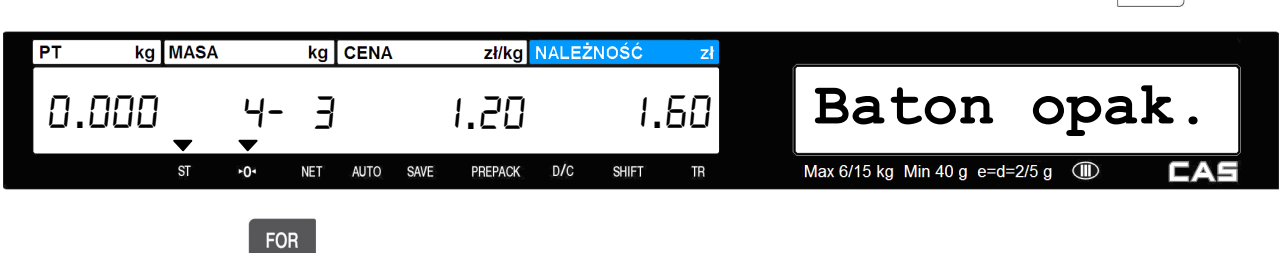

Naciśnij klawisz , na wyświetlaczu nazwy pojawi się symbol R2.

Podaj ilość sztuk w towaru w opakowaniu zbiorczym (3 szt.).

#### Uwaga :

W przypadku zmiany ilości sztuk w opakowaniu zbiorczym cena za sztukę jednostkową zostanie proporcjonalna zmieniona.

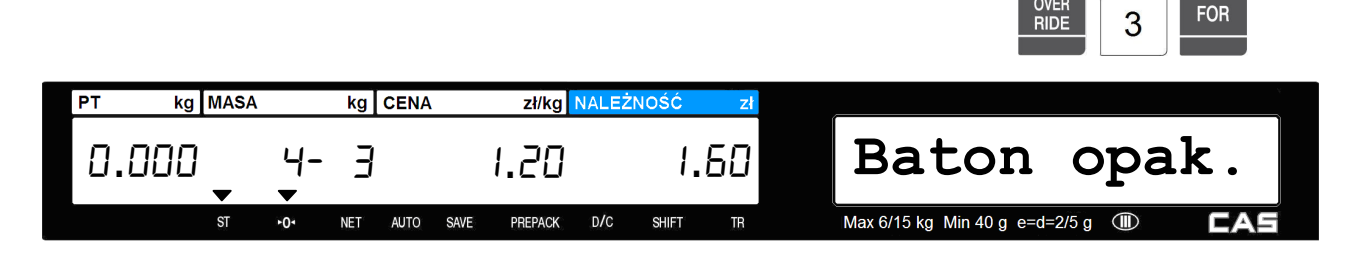

Wprowadź nową wartość ceny za szt. (1.50zł).

| PT | kg   | MASA |     | kg  | CENA |      | zł/kg   | NALEŻ | NOŚĆ  | zł |                                      |
|----|------|------|-----|-----|------|------|---------|-------|-------|----|--------------------------------------|
| 0  | .000 | •    | •   | Э   |      |      | 1.50    |       | Ч.    | 50 | Baton opak.                          |
|    |      | ST   | ►0< | NET | AUTO | SAVE | PREPACK | D/C   | SHIFT | TR | Max 6/15 kg Min 40 g e=d=2/5 g 💷 🛛 🔲 |

1

5

0

PLU

Naciśnij klawisz PRINT, aby wydrukować etykietę za 4 jednostkowe sztuki towaru w zmienionej cenie opakowania zbiorczego.

# 3.7 Rabaty.

Funkcja udzielania rabatów domyślnie jest zablokowana ustawieniem parametru 446 w funkcji Menu 870. Po oblokowanu funkcji rabatów, możliwe jest stosowanie bezpośrednich rabatów procentowych oraz kwotowych o wartości wprowadzanej ręcznie. Uwaga:

W przypadku drukowania etykiet z kodem kreskowym, użycie klawiszy rabatów DISC(\*) W przypadku gdy w drukowanym kodzie kreskowym zawarta jest informacja o należności za towar. (W przypadku użycia w kodzie kreskowym informacji o masie , należność za towar zostałaby obliczona przez kasę rejestrującą w/g stałej ceny jednostkowej zapamiętanej w pamięci kasy rejestrującej i zmiana ceny poprzez udzielenie rabatu na wadze nie została by zarejestrowana).

Poniższe przykłady opisują sposób udzielania rabaty dla towaru ważonego. W podobny sposób możliwe jest udzielenie rabatu dla towarów szykowych oraz w opakowaniach zbiorczych.

# 3.7.1 Bezpośredni rabat procentowy od należności

### Przykład:

Towar PLU, numer 39 - Melon, Typ towaru -Ważony, Zaprogramowana cena za kg = 3,80 zł,

Naciśnij klawisz szybkiego dostępu do pamięci PLU, lub podaj numer i naciśnij klawisz aby wywołać towar.

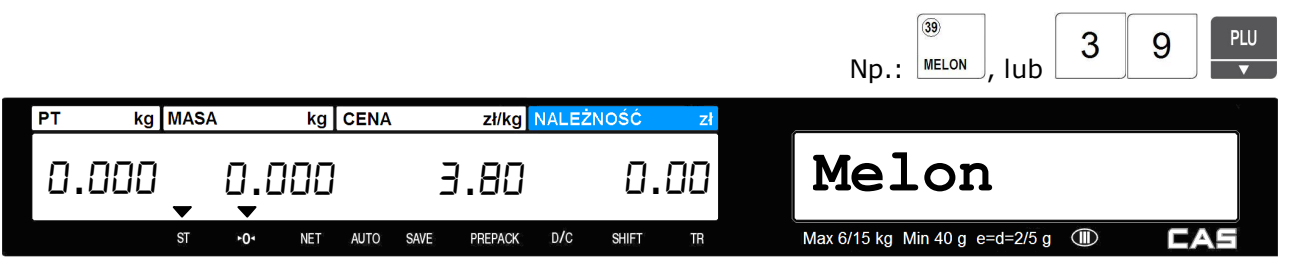

| Połóż na sza                               | lce towar.                                         |                                  |                                 |                                                           |
|--------------------------------------------|----------------------------------------------------|----------------------------------|---------------------------------|-----------------------------------------------------------|
|                                            | sa kg cena<br>0.354                                | zł/kg NALE                       | ŻNOŚĆ zł                        | Melon                                                     |
| Naciśnij klav<br>Na wyświetł<br>w% (0%), o | visz DISC(%)<br>aczu nazwy obo<br>raz wartość nale | k oznaczenia ,<br>żności bez rab | dCPEr" widocz<br>atu (1,35 zł). | na będzie wysokość udzielonego rabatu                     |
|                                            | SA kg CENA                                         | zł/kg NALE                       | ŻNOŚĆ ZI<br>1.35<br>SHIFT TR    | Melon       Max 6/15 kg Min 40 g e=d=2/5 g     Image: CAS |
| Wprowadź w                                 | vartość rabatu (n                                  | p. 5%):                          |                                 | 5                                                         |
| pt kg MA                                   | sa kg cena<br>dEPEr                                | zł/kg NALE                       | żność zł<br>1.28                |                                                           |
| Naciśnij klav                              | visz PRINT, aby v                                  | vydrukować et                    | ykietę zawieraj                 | ącą należność z rabatem.                                  |
| 3.7.2                                      | 2 Raba                                             | t wartośc                        | ciowy od n                      | ależności                                                 |
| <b>Przykład:</b><br>Towar PLU, num         | ner 39 – Melon, Typ                                | towaru –Ważony, ż                | Zaprogramowana co               | ena za kg = 3,80 zł,                                      |
| Naciśnij klav<br>aby wywołać               | wisz szybkiego (<br>towar.                         | dostępu do pa                    | mięci PLU, lub                  | podaj numer i naciśnij klawisz 💌,                         |
|                                            |                                                    |                                  |                                 | Np.: MELON, Iub 3 9 PLU                                   |
|                                            | sa kg cena                                         | zł/kg NALE                       | iźność zł                       | Melon                                                     |
| ST                                         | •O• NET AUTO                                       | SAVE PREPACK D/C                 | Shift Tr                        | Max 6/15 kg Min 40 g e=d=2/5 g 🕕 🗖                        |

| Połóż na sza | lce towar. |               |                |     |                                  |                                                                                                    |
|--------------|------------|---------------|----------------|-----|----------------------------------|----------------------------------------------------------------------------------------------------|
| PT kg M      | NSA kg     | CENA z        | ł/kg NALEŻNOŚĆ | zł  |                                  | , in the second second se |
| 0.000        | 0.354      | I 3.8         | 90 I           | .35 | Melon                            |                                                                                                    |
| S            | ►O• NET    | AUTO SAVE PRE | PACK D/C SHIFT | TR  | Max 6/15 kg Min 40 g e=d=2/5 g 🕕 | CAS                                                                                                    |

DISC(-)

Naciśnij klawisz DEL .

Na wyświetlaczu nazwy obok oznaczenia "dC -" widoczna będzie wysokość udzielonego rabatu w% (0,00), oraz wartość należności bez rabatu (1,35 zł).

| PT kg MASA      | kg CENA               | zł/kg NALE       | ŻNOŚĆ zł         |                                  | Υ   |
|-----------------|-----------------------|------------------|------------------|----------------------------------|-----|
| 0.000           | dC -                  | 0.00             | 1.35             | Melon                            |     |
| ST              | •O• NET AUTO          | SAVE PREPACK D/C | SHIFT TR         | Max 6/15 kg Min 40 g e=d=2/5 g   | CAS |
| Wprowadź war    | tość rabatu (nj       | o. 0,25zł):      |                  |                                  |     |
| -               |                       | -                |                  |                                  |     |
|                 |                       |                  |                  |                                  | 2 5 |
|                 |                       |                  |                  |                                  |     |
| PT kg MASA      | kg CENA               | zł/kg NALE       | ŻNOŚĆ zł         |                                  | v   |
|                 | ιĒ                    | ח חר             |                  | Malan                            |     |
| <u></u>         | 0L -                  | U.CD             | 1. 10            | METOII                           |     |
| ST              | ► <b>O</b> - NET AUTO | SAVE PREPACK D/C | SHIFT TR         | Max 6/15 kg Min 40 g e=d=2/5 g 🕕 | CAS |
|                 |                       |                  |                  |                                  |     |
|                 | DDINT                 |                  |                  |                                  |     |
| Naciśnii klawie | z aby w               | vdrukować et     | vkiete zawieraja | aca należność z rabatem          |     |

# 4. INFORMACJE DODATKOWE

### **4.1 Elementy etykiety**

Każdy element zawierający informację umieszczony na etykiecie posiada własny numer. Rozróżnia się elementy na etykietach zwykłych i etykietach zbiorowych np. należność, jednakże niektóre informacje, np. o sklepie czy sprzedawcy są wspólne dla obu rodzajów wydruków.

| Nr | Element                    | Nr ID<br>pola | OPIS                                                                                                    |
|----|----------------------------|---------------|----------------------------------------------------------------------------------------------------|
| 1  | Nr działu                  | 115           | Drukuje numer działu                                                                                                    |
| 2  | Nr grupy                   | 9             | Drukuje numer grupy                                                                                                    |
| 3  | Nr PLU                     | 2             | Drukuje numer PLU                                                                                                    |
| 4  | Nazwa 1 PLU                | 29            | Drukuje 1, 2 i 3 linię nazwy.                                                                                                    |
| 5  | Nazwa 2 PLU                | 30            | W wybranej linii nazwy PLU może być również drukowana nazwa                                                                                                    |
| 6  | Nazwa 3 PLU (5 znaków)     | 31            | kraju pochodzenia w zalezności od ustawienia w MENU 1872                                                                                                    |
| 7  | Kod towaru                 | 11            | Drukuje nr. kodu towaru                                                                                                    |
| 8  | Prefiks kodu               | 3             | Drukuje prefiks kodu kreskowego                                                                                                    |
| 9  | Wartość tary               | 13            | Drukuje wartość masy tary                                                                                                    |
| 10 | Sztuki                     | 14            | Drukuje sztuki dla towarów na sztuki                                                                                                    |
| 11 | Data przydatności          | 16            | Drukuje datę przydatności towaru dla formuły "Należy spożyć do:"<br>wyliczoną na podstawie ilości dni zaprogramowanej w rubryce<br>"+Dni dla daty "sprzedać do" w: CL-Works / Edycja PLU,<br>lub w parametrach PLU w MENU 1120. |
| 12 | Godzina przydatności       | 17            | Drukuje godzinę przydatności towaru wyliczoną na podstawie<br>ilości dni zaprogramowanej w rubryce "+Godz. dla godz.<br>"sprzedać do" w: CL-Works / Edycja PLU,<br>lub w parametrach PLU w MENU 1120.                           |
| 13 | Data pakowania             | 18            | Drukuje datę pakowania                                                                                                    |
| 14 | Godzina pakowania          | 19            | Drukuje godzinę pakowania                                                                                                    |
| 15 | Data produkcji             | 20            | Drukuje datę produkcji wyliczoną na podstawie ilości dni<br>zaprogramowanej w rubryce "+Dni dla daty produkcji" w:<br>CL-Works / Edycja PLU,<br>lub w parametrach PLU w MENU 1120.                                              |
| 16 | Kraj pochodzenia           | 55            | Drukuje nazwę kraju pochodzenia<br>Nazwa kraju pochodzenia może być również drukowana<br>w wybranej linii nazwy PLU w zależności od ustawienia w MENU<br>1872                                                                   |
| 17 | Skład1                     | 25            | Drukuje tekst składu surowcowego zaprogramowany dla towaru<br>PLU (pośrednie lub bezpośredni – zależnie od zaprogramowania<br>parametrów PLU)                                                                                   |
| 18 | Wiadomość                  | 90            | Drukuje na etykiecie tekst wiadomości zaprogramowanej<br>w: CL-Works / PLU Tabela 1/ Wiadomość na etykiecie<br>i przypisanej dla towaru PLU                                                                                     |
| 19 | Masa                       | 101           | Drukuje wskazywaną masę, gdy nie zostały użyte rabaty<br>związane z ilością towaru (dot. PLU ważonych).                                                                                                    |
| 20 | Ilość                      | 112           | Drukuje ilość bez rabatów (dot. PLU na sztuki i sztuki zbiorcze).                                                                                                    |
| 21 | Należność w/g kursu        | 118           | Drukuje wartość należności w/g kursu                                                                                                    |
| 22 | Wartość kursu              | 119           | Drukuje wartość przelicznika kursu zł/€                                                                                                    |
| 23 | Cena jednostkowa w/g kursu | 120           | Drukuje wartość ceny jednostkowej w/g kursu zł/€                                                                                                    |
| 24 | Cena jednostkowa           | 6             | Drukuje wartość ceny jednostkowej (jeżeli nie zostały użyte rabaty związane z ceną towaru).                                                                                                    |
| 25 | Należność                  | 102           | Drukuje wartość należności                                                                                                    |
| 26 | Nr etykiety                | 135           | Drukuje numer seryjny etykiety                                                                                                    |

Lista elementów etykiety

| 27 | Nazwa                 | 105   | Drukuje tekst zaprogramowany w: CL-Works /Dane Tabela 3 /<br>dane sklepów w rubryce "nazwa" lub w MENU1 1410                                  |
|----|-----------------------|-------|----------------------------------------------------------------------------------------------------|
| 28 | Telefon               | 138   | Drukuje tekst zaprogramowany w: CL-Works /Dane Tabela 3 /<br>dane sklepów w rubryce nr telefonu lub w MENU1 1410                              |
| 29 | Adres                 | 139   | Drukuje tekst zaprogramowany w: <i>CL-Works /Dane Tabela 3 / dane sklepów</i> w rubryce adres sklepu lub w MENUI 1410                         |
| 30 | Numer wagi            | 137   | Drukuje numer wagi                                                                                                    |
| 31 | (C)Należność          | 170   | Drukuje tekst "Należność:"                                                                                                    |
| 32 | (C)Cena jednostkowa   | 171   | Drukuje tekst "Cena:"                                                                                                    |
| 33 | (C)Masa               | 172   | Drukuje tekst "Masa"                                                                                                    |
| 34 | (C)Tara               | 173   | Drukuje tekst "Tara:"                                                                                                    |
| 35 | (C)Zapakowano         | 177   | Drukuje tekst "Pakowano dnia:"                                                                                                    |
| Nr | Element               | Nr ID | ODIE                                                                                                    |
|    | Element               | pola  | 0715                                                                                                    |
| 36 | (C)Sprzedać do dnia   | 178   | Drukuje tekst "Należy spożyć do"                                                                                                    |
| 37 | (C)Data produkcji     | 180   | Drukuje tekst "Data produkcji"                                                                                                    |
| 38 | (C)Ilość              | 183   | Drukuje tekst "Ilość:"                                                                                                    |
| 39 | (C)Masa netto         | 189   | Drukuje tekst "Masa netto:"                                                                                                    |
| 40 | (C)Masa brutto        | 193   | Drukuje tekst "Masa brutto:"                                                                                                    |
| 41 | (C)Należność wg kursu | 198   | Drukuje tekst "Należność wg kursu"                                                                                                    |
| 42 | (C)Cena w/g kursu     | 199   | Drukuje tekst "Cena w walucie"                                                                                                    |
| 43 | (C)Ingredient         | 233   | Drukuje tekst składu surowcowego zaprogramowany dla towaru<br>PLU (pośrednie lub bezpośredni – zależnie od zaprogramowania<br>parametrów PLU) |
| 44 | (C)PLU Number         | 234   | Drukuje tekst "Nr:"                                                                                                    |
| 45 | (C)Caption Text1      | 235   | Drukuje dowolny tekst (20 znaków) zaprogramowany<br>dla opisu nr 1 w: <i>CL-Works / Dane Tabela 3 / Label Caption</i>                         |
| 46 | (C)Caption Text2      | 236   | Drukuje dowolny tekst (20 znaków) zaprogramowany<br>dla opisu nr 2 w: <i>CL-Works / Dane Tabela 3 / Label Caption</i>                         |
| 47 | (C)Caption Text3      | 237   | Drukuje dowolny tekst (20 znaków) zaprogramowany<br>dla opisu nr 3 w: CL-Works / Dane Tabela 3 / Label Caption                                |
| 48 | (C)Caption Text4      | 238   | Drukuje dowolny tekst (20 znaków) zaprogramowany<br>dla opisu nr 4 w: <i>CL-Works / Dane Tabela 3 / Label Caption</i>                         |
| 49 | (C)Caption Text5      | 239   | Drukuje dowolny tekst (20 znaków) zaprogramowany<br>dla opisu nr 5 w: <i>CL-Works / Dane Tabela 3 / Label Caption</i>                         |
| 50 | (C)Caption Text6      | 251   | Drukuje dowolny tekst (20 znaków) zaprogramowany<br>dla opisu nr 6 w: <i>CL-Works / Dane Tabela 3 / Label Caption</i>                         |
| 51 | (C)Caption Text7      | 252   | Drukuje dowolny tekst (20 znaków) zaprogramowany<br>dla opisu nr 7 w: <i>CL-Works / Dane Tabela 3 / Label Caption</i>                         |
| 52 | (C)Caption Text8      | 253   | Drukuje dowolny tekst (20 znaków) zaprogramowany<br>dla opisu nr 8 w: CL-Works / Dane Tabela 3 / Label Caption                                |
| 53 | (C)Caption Text9      | 254   | Drukuje dowolny tekst (20 znaków) zaprogramowany<br>dla opisu nr 9 w: <i>CL-Works / Dane Tabela 3 / Label Caption</i>                         |
| 54 | (C)Caption Text10     | 255   | Drukuje dowolny tekst (20 znaków) zaprogramowany dla opisu nr 10 w: <i>CL-Works / Dane Tabela 3 / Label Caption</i>                           |
| 55 | (C)(TOTAL)Suma        | 190   | Drukuje tekst "Suma:" (na etykiecie zbiorczej)                                                                                                |
| 56 | (C)(TOTAL)Należność   | 196   | Drukuje tekst "Należność:" (na etykiecie zbiorczej)                                                                                           |
| 57 | (C)(TOTAL)Należność   | 201   | Drukuje wartość należności (na etykiecie zbiorczej)                                                                                           |
| 58 | (C)(TOTAL)Masa-Suma   | 231   | Drukuje tekst "Masa-Suma:" (na etykiecie zbiorczej)                                                                                           |
| 59 | (C)(TOTAL)Sztuki-Suma | 232   | Drukuje tekst "Sztuki-Suma:" (na etykiecie zbiorczej)                                                                                         |

|    | 00                  | 01         | 02         | 03                | 04         | 05         | 06         | 07         | 08         | 09                 | 0A          | OB         | 0C         | OD        | 0E        | OF         |
|----|---------------------|------------|------------|-------------------|------------|------------|------------|------------|------------|--------------------|-------------|------------|------------|-----------|-----------|------------|
| 00 | <u>NUL</u>          | <u>STX</u> | <u>SOT</u> | <u>ETX</u>        | <u>EOT</u> | <u>ENQ</u> | <u>ACK</u> | <u>BEL</u> | <u>BS</u>  | <u>HT</u>          | <u>LF</u>   | <u>VT</u>  | <u>FF</u>  | <u>CR</u> | <u>SO</u> | <u>SI</u>  |
|    | 0000                | 0001       | 0002       | 0003              | 0004       | 0005       | 0006       | 0007       | 0008       | 0009               | 000A        | 000B       | 000C       | 000D      | 000E      | 000F       |
| 10 | <u>DLE</u>          | DC1        | <u>DC2</u> | DC3               | <u>DC4</u> | <u>NAK</u> | <u>SYN</u> | <u>ETB</u> | <u>CAN</u> | <u>EM</u>          | <u>SUB</u>  | <u>ESC</u> | <u>FS</u>  | <u>GS</u> | <u>RS</u> | <u>US</u>  |
|    | 0010                | 0011       | 0012       | 0013              | 0014       | 0015       | 0016       | 0017       | 0018       | 0019               | 001A        | 001B       | 001C       | 001D      | 001E      | 001F       |
| 20 | <u>SP</u>           | <u> </u>   | "          | #                 | \$         | 8          | &          | •          | (          | )                  | *           | +          | ,          | -         |           | /          |
|    | 0020                | 0021       | 0022       | 0023              | 0024       | 0025       | 0026       | 0027       | 0028       | 0029               | 002A        | 002B       | 002C       | 002D      | 002E      | 002F       |
| 30 | 0                   | 1          | 2          | 3                 | 4          | 5          | 6          | 7          | 8          | 9                  | :           | ;          | <          | =         | >         | ?          |
|    | 0030                | 0031       | 0032       | 0033              | 0034       | 0035       | 0036       | 0037       | 0038       | 0039               | 003A        | 003B       | 003C       | 003D      | 003E      | 003F       |
| 40 | (]                  | A          | B          | C                 | D          | E          | F          | G          | H          | I                  | J           | K          | L          | M         | N         | 0          |
|    | 0040                | 0041       | 0042       | 0043              | 0044       | 0045       | 0046       | 0047       | 0048       | 0049               | 004A        | 004B       | 004C       | 004D      | 004E      | 004F       |
| 50 | P<br>0050           | Q<br>0051  | R<br>0052  | S<br>0053         | T<br>0054  | U<br>0055  | V<br>0056  | ୟ<br>0057  | X<br>0058  | Y<br>0059          | Z<br>005A   | [<br>005B  | \<br>005C  | ]<br>005D | へ<br>005E | 005F       |
| 60 | 、                   | a          | b          | C                 | d          | e          | f          | g          | h          | i                  | ј           | k          | 1          | m         | n         | 0          |
|    | 0060                | 0061       | 0062       | 0063              | 0064       | 0065       | 0066       | 0067       | 0068       | 0069               | 006А        | 006B       | 006C       | 006D      | 006E      | 006F       |
| 70 | р                   | q          | r          | S                 | t          | u          | V          | W          | X          | У                  | Z           | {          |            | }         | ~         | <u>DEL</u> |
|    | 0070                | 0071       | 0072       | 0073              | 0074       | 0075       | 0076       | 0077       | 0078       | 0079               | 007A        | 007B       | 007C       | 007D      | 007E      | 007F       |
| 80 | €<br>20AC           |            | ,<br>201A  |                   | ,,<br>201E | <br>2026   | +<br>2020  | ‡<br>2021  |            | ۍ<br>2030          | Š<br>0160   | <<br>2039  | Ś<br>015A  | Ť<br>0164 | Ž<br>017D | Ź<br>0179  |
| 90 |                     | ۲<br>2018  | 7<br>2019  | <b>``</b><br>201C | "<br>201D  | •<br>2022  |            | <br>2014   |            | <b>134</b><br>2122 | ප්<br>0161  | ><br>203A  | ද්<br>015B | ゼ<br>0165 | Ž<br>017E | Ź<br>017A  |
| AO | <u>NBSP</u><br>00A0 | ~<br>02C7  | 02D8       | 上<br>0141         | × 00A4     | Ą<br>0104  | <br>00A6   | \$<br>00A7 | <br>00A8   | ©<br>00A9          | ु<br>015E   | 《<br>00AB  | -<br>00AC  | -<br>00AD | ®<br>00AE | Ż<br>017B  |
| BO | 。<br>00B0           | ±<br>00B1  | 02ĎB       | 上<br>0142         | <br>00B4   | μ<br>00B5  | ¶<br>00B6  | 00B7       | 00B8       | ද<br>0105          | ទ្ធ<br>015F | »<br>00BB  | Ľ<br>013D  |           | Ї<br>013Е | ż<br>017C  |
| CO | Ŕ                   | Á          | Â          | Ă                 | Ä          | Ĺ          | Ć          | Ç          | Č          | É                  | Ę           | Ё          | Ě          | Í         | Î         | Ď          |
|    | 0154                | 00C1       | 00C2       | 0102              | 00C4       | 0139       | 0106       | 00C7       | 010C       | 00C9               | 0118        | 00СВ       | 011A       | OOCD      | 00CE      | 010E       |
| DO | Ð<br>0110           | Ń<br>0143  | Ň<br>0147  | Ó<br>00D3         | Ô<br>00D4  | Ő<br>0150  | Ö<br>00D6  | ×<br>00D7  | Ř<br>0158  | Ů<br>016E          | Ú<br>00DA   | Ű<br>0170  | Ü<br>00DC  | Ý         | Ţ<br>0162 | ß<br>00DF  |
| EO | ŕ                   | á          | â          | ă                 | ä          | 1          | ්          | ु          | č          | é                  | 은           | ë          | ě          | í         | 1         | ය්         |
|    | 0155                | 00E1       | 00E2       | 0103              | 00E4       | 013A       | 0107       | 00E7       | 010D       | 00E9               | 0119        | 00EB       | 011B       | 00ED      | 00EE      | 010F       |
| FO | đ                   | ń          | ň          | б                 | Ô          | Ő          | Ö          | ÷          | ř          | ů                  | ú           | ű          | ü          | Ý         | Ļ         | •          |
|    | 0111                | 0144       | 0148       | 00F3              | 00F4       | 0151       | 00F6       | 00F7       | 0159       | 016F               | 00FA        | 0171       | 00FC       | 00FD      | 0163      | 02D9       |

# 4.1 Tablica kodów ASCII 1250

### Uwaga:

Aby np. wprowadzić znak "A" należy wpisać wartość 0041.

# **4.2 Numery stron kodowych w Windows.**

| Strona |                        |                           |                                                      |
|--------|------------------------|---------------------------|------------------------------------------------------|
| kodowa | Nazwa                  | Opis                      | Kraj                                                 |
| 1250   | Central Europe         | Windows Latin 2           | Polska, Albania, Croatia, Czech, Faeroese,           |
|        |                        |                           | Hungarian, Romanian,                                 |
|        |                        |                           | Serbian(Latin), Slovak, Slovenian                    |
| 1251   | Cyrillic               | Windows Cyrillic (Slavic) | Byelorussian, Bulgarian, Russian, Ukrainian          |
| 1252   | Latin 1                | Windows Latin 1 (ANSI)    | Afrikaans, Catalan, Danish, Dutch, English, USA,     |
|        |                        |                           | Canada, New Zealand,                                 |
|        |                        |                           | Austria, Ireland, South Africa, Finnish, French,     |
|        |                        |                           | Belgium, Switzerland,                                |
|        |                        |                           | Luxembourg, German, Austria, Liechtenstein, Italian, |
|        |                        |                           | Icelandic, Indonesian,                               |
|        |                        |                           | Norwegian, Portuguese, Brazil, Spanish, Mexico,      |
|        |                        |                           | Swedish                                              |
| 1253   | Greek                  | Windows Greek             | Greek                                                |
| 1254   | Turkish                | Windows Latin 5 (Turkish) | Turkish                                              |
| 1255   | Hebrew                 | Windows Hebrew            | Hebrew                                               |
| 1256   | Arabic                 | Windows Arabic            | Saudi Arabia, Iraq, Egypt, Libya, Algeria, Morocco,  |
|        |                        |                           | Tunisia, Oman,                                       |
|        |                        |                           | Yemen, Syria, Jordan, Lebanon, Kuwait, United Arab   |
|        |                        |                           | Emirates, Bahrain,                                   |
|        |                        |                           | Qatar, Farsi                                         |
| 1257   | Baltic                 | Windows Batic Rim         | Estonian, Latvian, Lithuanian                        |
| 1258   | Vietnam                |                           | Vietnam                                              |
| 874    | Thai                   |                           | Thai                                                 |
|        |                        |                           |                                                      |
| 932    | Japanese Shift-JIS     |                           | Japan                                                |
| 936    | Simplified Chinese GBK | Simplified Chinese        | Chinese, Singapore                                   |
| 949    | Korean                 | Complete Hangul           | Korea                                                |
| 950    | Traditional Chinese    | Traditional Chinese       | Taiwan, Hong Kong                                    |
|        | BIG5                   |                           |                                                      |

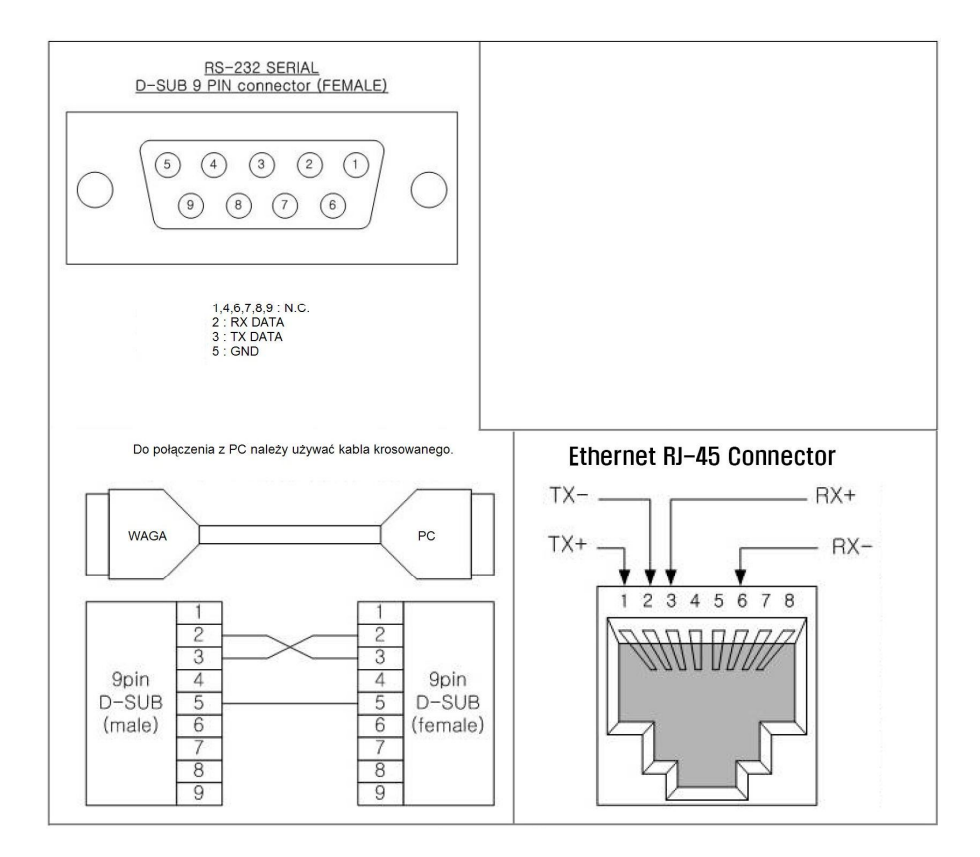

# 4.1 Opis gniazd połączeniowych w wadze.

# 5. DEKLARACJA ZGODNOSCI WE.

CAS

#### DEKLARACJA ZGODNOŚCI (DECLARATION OF CONFORMITY)

MY (we) : CAS POLSKA Sp. z 0.0. ul.Chrościckiego 93/105, 02-414 Warszawa www.wagiCAS.pl

oświadczamy na wylączną odpowiedzialność, że: (declare that following product)

| Produkt<br>(product)  | : Waga nieautomatyczna<br>(non-automatic weighing instrument) |
|-----------------------|---------------------------------------------------------------|
| Producent             | : CAS CORPORATION                                             |
| (manufacturer)<br>Typ | : CL 5000J                                                    |

jest zgodny z następującymi dyrektywami :

EMC (Dyrektywa : 89/336/EEC; (Rozporządzenie MI z 02.04.2003, Dz.U. 90 z 2003 poz. 848) – kompatybilność elektromagnetyczna)

(EMC (Directive : 89/336/EEC) - electromagnetic compati : SK TECH CO. LTD, 820-2, Wolmoon-Ri, Wabu-Up, Namyangju-Si, Kyungii-Do, wykonawca **KOREA** (carried out by) : EN 61000-3-2:2005, EN 61000-3-3:1994+A2:2005, CISPR 11:2003+A1:2004 ClassA użyte standardy EN 61326-1:2006 (Industrial location), EN 61326-2-1:2006 (standards used) IEC 61000-4-2:1995+A2:2000, IEC 61000-4-3:2002 +A1:2002, IEC 61000-4-4:2004, IEC 61000-4-5: 2005, IEC 61000-4-6:2003+A1:2004+A2:2006, IEC 61000-4-11:2004 : SKTCEE-090224-028 nr projektu (Test Report no.) LVD (Dyrektywa : 2006/95/EC; (Rozporzadzenie MGiPS z 12.03.2003, Dz.U. 49 z 2003 poz. 414) bezpieczeństwo elektryczne) (LVD (Directive : 2006/95/EC) - electrical security) wykonawca : SK TECH CO. LTD, 820-2, Wolmoon-Ri, Wabu-Up, Namyangju-Si, Kyungii-Do, KOREA (carried out by) użyte standardy : EN 60950-1:2001+A11:2004 (standards used) raport z testów nr : SKTCES-090429-023 (test report no.)

NAWI (Dyrektywa : 90/384/EEC; (Rozporządzenie MGiPS z 11.12.2003, Dz.U. 4 z 2004 poz. 23) – zagadnienia metrologiczne wag nieautomatycznych) • metrological aspect of non-automatic weighing instruments)

(carried out by) użyte standardy : NMi Certin B.V. Hugo de Grootplein 1, 3314 EG Dordrecht, Holandia (carried out by) użyte standardy : EN 45501 z wylączeniem punktu 8.2 Zatwierdzenie typu : T6781 (NMI) (EC Type-approval) Raport z testów nr : R76/1992-NL1-09.10 (Test Report No.)

Nazwisko : Piotr Dobruszek |- Prokurent (name)

Data : 09 czerwca 2009

F

# 6. OŚWIADCZENIE ZARZĄDU CAS POLSKA DOTYCZĄCE

### **DYREKTYW WEEE I ROHS.**

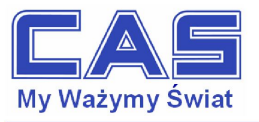

Warszawa, 15 grudnia 2006

#### OŚWIADCZENIE ZARZĄDU CAS POLSKA SP. Z O.O. W SPRAWIE DYREKTYW "WEEE" I "ROHS"

Rozwój techniki i technologii w zakresie sprzętu elektrycznego i elektronicznego powoduje powstanie w coraz krótszym czasie nowych generacji urządzeń. Konsekwencją tego jest powstawanie znaczących ilości odpadów, skraca się bowiem czas życia tego sprzętu jako aktywnego produktu.

W sprzęcie tym zawartych jest wiele substancji niebezpiecznych takich jak: rtęć, kadm, ołów, chrom sześciowartościowy lub środki zmniejszające palność. Powoduje to, że powstające z niego odpady są również niebezpieczne dla środowiska.

Unia Europejska podjęła kroki w zakresie prawodawstwa, aby wymusić działania zmierzające do zminimalizowania zagrożeń wynikających z tego faktu. W tym celu zostały powołane do życia stosowne Dyrektywy Rady:

- 2002/96/WE (WEEE) "w sprawie zużytego sprzętu elektrycznego i elektronicznego", wdrożona do prawodawstwa polskiego Ustawą z dnia 29 lipca 2005 r. "o zużytym sprzęcie elektrycznym" (Dz.U. 180 z 2005 poz. 1495).
- 2002/95/WE (ROHS) "w sprawie ograniczenia stosowania niektórych niebezpiecznych substancji w sprzęcie elektrycznym i elektronicznym", wdrożona do prawodawstwa polskiego Rozporządzeniem Ministra Gospodarki i Pracy z dnia 6 października 2004r., "w sprawie szczególowych wymagań dotyczących ograniczenia wykorzystywania w sprzęcie elektronicznym i elektrycznym niektórych substancji mogących negatywnie wpływać na środowisko" (Dz.U. 229 z 2004 poz. 2310).

Wyżej wymieniona Ustawa, między innymi, określa zasady postępowania ze zużytym sprzętem elektronicznym w sposób zapewniający ochronę zdrowia i życia ludzi oraz ochronę środowiska. Firmy wprowadzające na rynek sprzęt elektryczny i elektroniczny, spełniając obowiązek wynikający z ustawy, mają obowiązek oznaczania tego sprzętu znakiem:

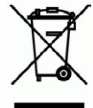

Wagi elektroniczne wprowadzane na rynek przez CAS Polska Sp. z o.o. podlegają Dyrektywie WEEE jako *przyrządy do nadzoru i kontroli*, wymienione w załączniku nr 1A, kategoria 9. Są one przewidziane do stosowania poza gospodarstwami domowymi.

Zaklasyfikowanie wyrobów jako przyrządy do nadzoru i kontroli nie nakłada na producenta obowiązku stosowania się do wymagań ograniczania ilości substancji niebezpiecznych stawianych przez Dyrektywę ROHS, tym niemniej CAS Corporation dokłada wszelkich starań aby produkty wprowadzane przez niego na rynek były maksymalnie bezpieczne dla użytkownika i środowiska.

O wagach zakupionych w CAS Polska Sp. z o.o., które ulegną zużyciu należy informować sprzedawcę. Użytkownikowi zostanie wskazany adres najbliższego punktu zbierającego zużyty sprzęt elektroniczny lub, w przypadku wag o masie powyżej 50kg, sprzęt zostanie odebrany przez CAS Polska.

Piotr Dobru Prokurent CAS Polska Sp. z o.o.

CAS Polska Sp. z o.o., ul. Chrościckiego 93/105, 02-414 Warszawa tel.: +48 22 5719 470, fax: +48 22 5719 471 e-mail: biuro@wagiCAS.pl, www.wagiCAS.pl REGON 016199377, NIP 524-23-33-481 Sąd Rejonowy m. st. Warszawy, XX Wydział Gospodarczy KRS 0000210580 Kapitał zakładowy 235 000,00 2 Bank BPH S.A., nr rachunku 63 1060 0076 0000 3200 0094 6776

# 7. Ograniczenia w użytkowaniu

Waga CL5000 Junior jest przeznaczona do użytkowania w obiektach handlowych i zgodnie z normą EN 61000-6-3.2001 spełnia wymagania klasy A dla emisji zakłóceń elektromagnetycznych. Produkt klasy A, użytkowany w środowisku mieszkalnym, może być przyczyną zakłóceń elektromagnetycznych.

W takim przypadku użytkownik powinien zastosować dodatkową ochronę przed zakłóceniami.

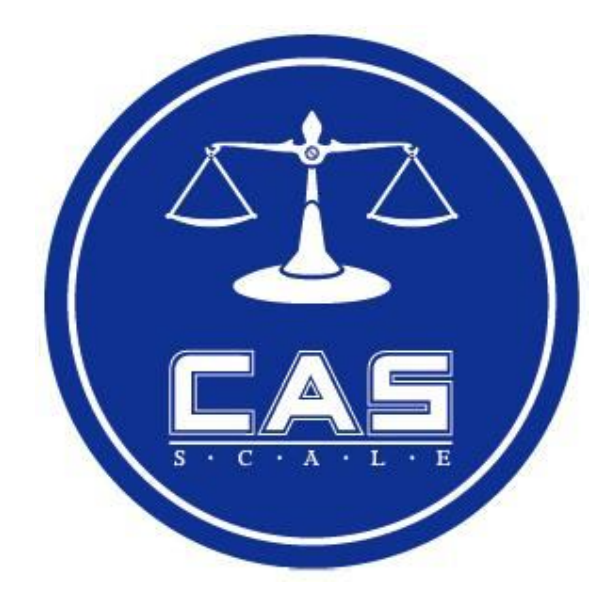

### CAS POLSKA Sp. z o.o.

Ul. Chrościckiego 93/105 02-414 Warszawa Tel: 022 571 19 470 Fax: 022 571 94 471 e-mail: <u>biuro@wagiCAS.pl</u>

www.wagiCAS.pl